# **Quick Start for Dynamixel Pro**

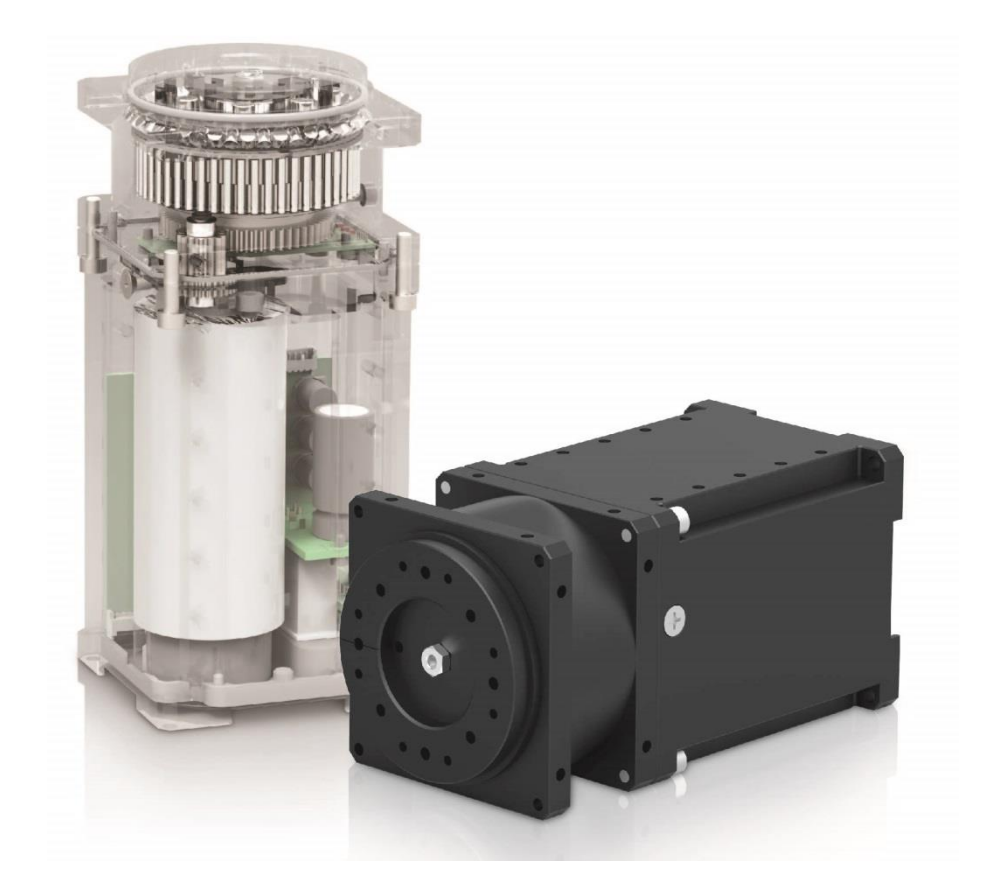

ROBOTIS

# CONTENTS

| СС | DNTENT  | ГЅ                                                          | 2  |  |  |  |
|----|---------|-------------------------------------------------------------|----|--|--|--|
| 1  | Tutoria | Tutorial                                                    |    |  |  |  |
|    | 1.1     | Roboplus                                                    | 5  |  |  |  |
|    | 1.1.1   | Preparation                                                 | 5  |  |  |  |
|    |         | i. Roboplus 설치                                              | 5  |  |  |  |
|    |         | ii. Wiring 54 Series                                        | 5  |  |  |  |
|    |         | iii. Wiring 42 Series                                       | 6  |  |  |  |
|    |         | iv. Wiring 54 Series & 42 Series                            | 6  |  |  |  |
|    |         | v. USB2Dynamixel (RS485 설정)                                 | 7  |  |  |  |
|    |         | vi. COM Port Latency Time 설정                                | 7  |  |  |  |
|    | 1.1.2   | Dynamixel Wizard                                            | 9  |  |  |  |
|    |         | i. Dynamixel Pro를 동작해봅시다                                    | 9  |  |  |  |
|    |         | ii. Dynamixel Pro를 Wheel Mode로 바꾼 뒤 동작시켜 봅시다                | 15 |  |  |  |
|    |         | iii. Dynamixel Pro의 LED를 On/Off 해 봅시다                       |    |  |  |  |
|    |         | iv. ID를 3으로 변경해 봅시다                                         |    |  |  |  |
|    |         | v. 통신속도를 변경하여 더 빠르게 Dynamixel Pro를 이용해 봅시다                  | 21 |  |  |  |
|    |         | vi. Joint Mode로 변경한 후 가속도를 설정하고 움직여 봅시다                     | 22 |  |  |  |
|    |         | vii. 작동 범위를 줄인 후 이를 확인해 봅시다                                 | 24 |  |  |  |
|    |         | viii. 작동 범위를 늘린 후 이를 확인해 봅시다                                | 26 |  |  |  |
|    |         | ix. Wheel Mode로 변경한 후 가속도를 설정하고 움직여 봅시다                     |    |  |  |  |
|    |         | x. Torque Mode로 변경한 후 동작해 봅시다                               |    |  |  |  |
|    |         | xi. Dynamixel Pro의 Firmware Update를 수행해 봅시다                 |    |  |  |  |
|    |         | xii. Dynamixel Wizard를 통한 Dynamixel Pro의 Firmware를 복구 해 봅시다 |    |  |  |  |
|    | 1.2     | PC(VS2010)                                                  | 40 |  |  |  |
|    | 1.2.1   | Preparation                                                 | 40 |  |  |  |
|    |         | i. Dynamixel Pro를 C언어로 제어하기 위한 설정을 해봅시다                     | 40 |  |  |  |
|    |         | ii. C언어로 USB2Dynamixel 과의 연결 및 연결종료를 해 봅시다                  | 43 |  |  |  |
|    | 1.2.2   | 기본적인 Dynamixel Pro 의 기능들을 사용해 봅시다                           | 45 |  |  |  |
|    |         | i. Torque를 On/Off해 봅시다                                      | 45 |  |  |  |
|    |         | ii. 이제 C언어로 Dynamixel Pro를 작동해 봅시다                          | 47 |  |  |  |

|          | iii.  | C언어로 ID가 1인 Dynamixel Pro의 ID를 3으로 변경해 봅시다                       | 49   |
|----------|-------|------------------------------------------------------------------|------|
|          | iv.   | Dynamixel Pro의 통신속도를 변경해 봅시다                                     | 52   |
|          | V.    | Dynamixel Pro의 LED를 On/Off해 봅시다                                  | 55   |
|          | vi.   | Position P gain 값을 변경한 후의 움직임을 확인해 봅시다                           | 58   |
|          | vii.  | 천천히 혹은 빠르게 움직이도록 해봅시다                                            | 61   |
|          | viii. | Dynamixel Pro의 내부 온도를 확인해 봅시다                                    | 65   |
|          | x.    | 바퀴 모드로 변경한 후 속도를 변경해봅시다                                          | 69   |
|          | xi.   | 현재 위치와 현재 속도를 한번에 확인 해 봅시다                                       | 72   |
| 1.2.3    | Dy    | namixel Pro 에서 추가된 기능들을 C 언어를 이용하여 사용해 봅시다                       | 76   |
|          | i.    | Dynamixel Pro의 0점을 바꾼 후 이를 확인해 봅시다                               | 76   |
|          | ii.   | Dynamixel Pro의 작동 범위를 줄인 후 이를 확인해 봅시다                            | 79   |
|          | iii.  | Dynamixel Pro의 작동 범위를 늘린 후 이를 확인해 봅시다                            | 83   |
| 1.2.4    | Dy    | namixel Pro 의 Indirect Addressing 기능을 사용해 봅시다                    | 86   |
|          | i.    | Dynamixel PRO의 위치, 속도. 가속도를 한번에 변경해 봅시다                          |      |
|          | ii.   | Dynamixel PRO의 온도와 현재 위치 값을 한번에 읽어 봅시다                           | 92   |
| 1.2.5    | 여     | 러 개의 Dynamixel Pro 를 사용해 봅시다                                     | 96   |
|          | i.    | 3개의 Dynamixel Pro의 LED를 On/Off해 봅시다                              |      |
|          | ii.   | -<br>3개의 Dynamixel Pro의 목표 위치 바꾸어 봅시다                            |      |
|          | iii.  | 3개의 Dynamixel Pro의 현재 위치 값을 확인해 봅시다                              | 101  |
|          | iv.   | 3개의 Dynamixel Pro에서 첫 번째 Dynamixel Pro는 온도를, 두 번째 Dynamixel Pro- | 는 위치 |
|          | 를,    | 세 번째는 Dynamixel Pro는 현재 토크를 확인해 봅시다                              | 104  |
| 2 Refere | nce   |                                                                  | 106  |
| 2.1      | 모     | 델별 주요 초기값                                                        | 106  |
| 2.1.1    | НS    | Series                                                           | 106  |
|          | i.    | H54-200-S500-R                                                   |      |
|          | ii.   | H54-100-S500-R                                                   |      |
|          | iii.  | H42-20-S300-R                                                    | 106  |
| 2.1.2    | М     | Series                                                           | 107  |
|          | i.    | M54-60-S250-R                                                    | 107  |
|          | ii.   | M54-40-S250-R                                                    | 107  |
| 2.1.3    | LS    | eries                                                            | 107  |
|          | i.    | L54-50-S290-R                                                    | 107  |

|       | ii. L54-30-S400-R              | 108 |
|-------|--------------------------------|-----|
| 2.2   | Control Table of Dynamixel Pro | 109 |
| 2.3   | 각 부 명칭                         | 111 |
| 2.3.1 | H54, M54, L54 시리즈              | 111 |
| 2.3.2 | H42, L42 시리즈                   | 111 |
| 2.4   | Dimension                      | 112 |
| 2.4.1 | H Series                       | 112 |
|       | i. H54-200-S500-R              | 112 |
|       | ii. H54-100-S500-R             | 112 |
|       | iii. H42-20-S300-R             | 113 |
| 2.4.2 | M Series                       | 114 |
|       | i. M54-60-S250-R               | 114 |
|       | ii. M54-40-S250-R              | 114 |
| 2.4.3 | L Series                       | 115 |
|       | i. L54-50-S290-R               | 115 |
|       | ii. L54-30-S400-R              | 115 |
|       | iii. L42-10-S300-R             | 116 |
| 2.5   | 형식 표기 방식                       | 117 |

#### 1 Tutorial

본 매뉴얼은 Dynamixel Pro 를 처음 사용하는 사용자를 위해 작성되었으며, C 와 C++에 어느 정도 익숙한 사용자를 위한 내용이 포함되어 있습니다.

#### 1.1 Roboplus

- 1.1.1 Preparation
  - i. Roboplus 설치
    - Roboplus 는 로보티즈의 모든 제품들을 사용 및 프로그래밍 할 수 있는 통합 소프트웨어 입니다.
    - 본 챕터에서는 Roboplus 에 포함되어 있는 Dynamixel Wizard 를 사용하여 Dynamixel Pro 를 테스트 하는 내용으로 작성되어 있습니다.
    - Roboplus 는 <u>http://www.robotis.com/xe/download</u> 에서 최신버전을 다운받아 설치 합니다.
  - ii. Wiring 54 Series
    - Dynamixel Pro 를 사용하기 위해서는 USB2Dynamixel 과 24V 이상의 전원을 공급할 수 있는 PowerSupply 나 SMPS 가 필요합니다.
    - Dynamixel Pro 54 시리즈는 외부전원 케이블과 4P 케이블 모두로부터 전원을 공급받을
      수 있으나, 안정적인 사용을 위해서 외부전원 케이블로 전원을 공급하는 것을
      추천합니다.
    - 아래의 사진과 같이 USB2 Dynamixel 의 오른편에 4P 케이블을 연결하고 4P 케이블의 다른 쪽을 Dynamixel Pro 에 연결합니다.
    - PowerCable 도 Dynamixel Pro 에 꽂은 뒤 반대 쪽을 PowerSupply 에 연결합니다.

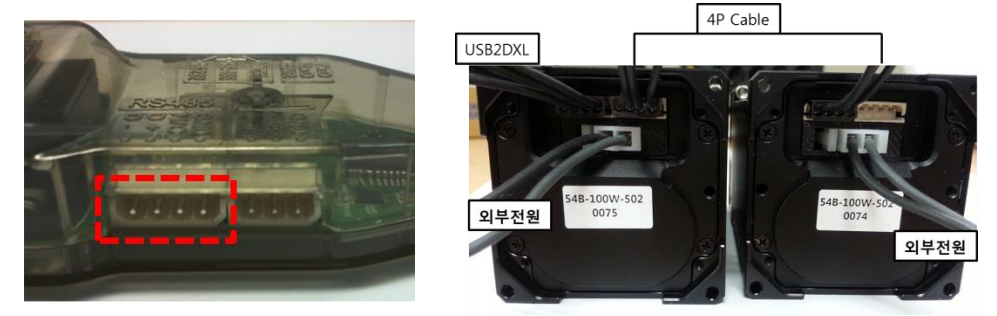

- 위의 그림과 같이 데이지 체인으로 4P 케이블을 연결하고 전원은 각 Dynamixel Pro 당 하나씩 연결하면 됩니다.
- iii. Wiring 42 Series
  - Dynamixel Pro 42 시리즈는 4P 케이블을 통하여 전원을 공급받습니다.
  - 54 시리즈와 마찬가지로 24V 가 필요하며, 이를 위해 SMPS2 Dynamixel 과 같은 장치가 필요합니다.
  - USB2Dynamixel 과 SMPS2Dynamixel 을 연결하고 SMPS2Dynamixel 과 Dynamixel Pro 를 연결합니다.

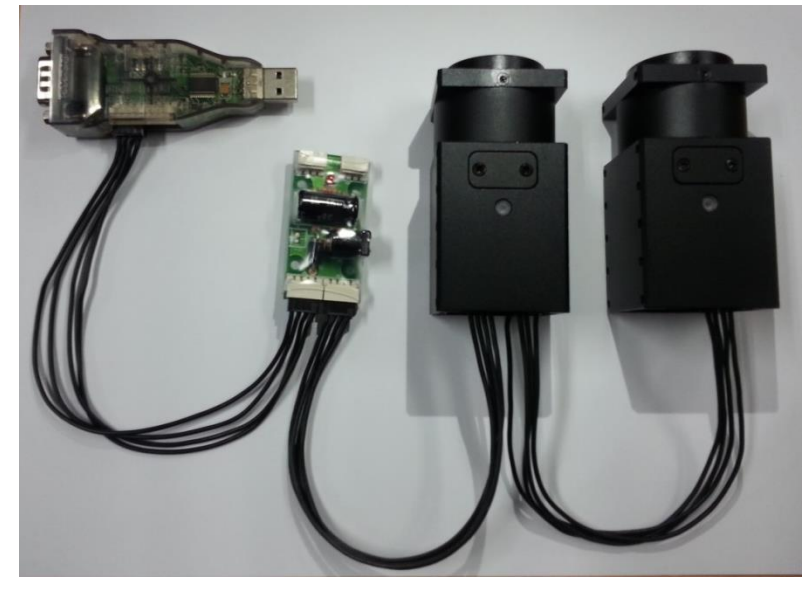

- iv. Wiring 54 Series & 42 Series
  - 먼저 USB2 Dynamixel 과 Dynamixel Pro 를 연결합니다.
  - PowerSupply 와 연결되어 있는 외부 전원 케이블을 Dynamixel Pro 에 연결합니다.

- Dynamixel Pro 54 시리즈는 외부전원 케이블과 4P 케이블 모두로부터 전원을 공급받을
  수 있으나, 안정적인 사용을 위해서 외부전원 케이블로 전원을 공급하는 것을
  추천합니다.
- 그리고 데이지 체인으로 모든 Dynamixel 을 연결합니다.
- 아래의 개략도를 참고 하시기 바랍니다.

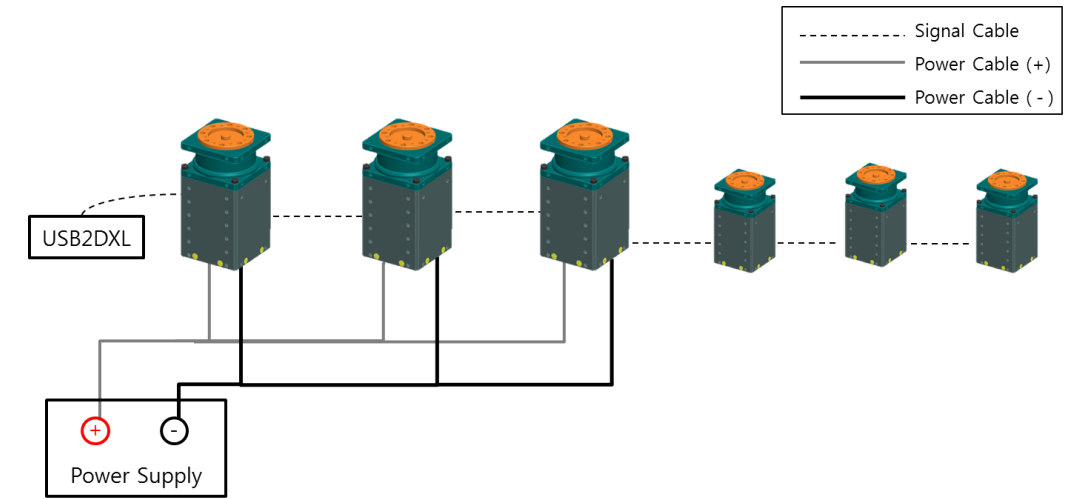

- v. USB2Dynamixel (RS485 설정)
  - Dynamixel PRO 는 RS485 방식을 사용합니다.
  - 아래 그림과 같이 USB2Dynamixel 의 왼편에 있는 스위치를 2 번 위치에 오도록 하여 통신모드를 RS485 로 변경합니다.

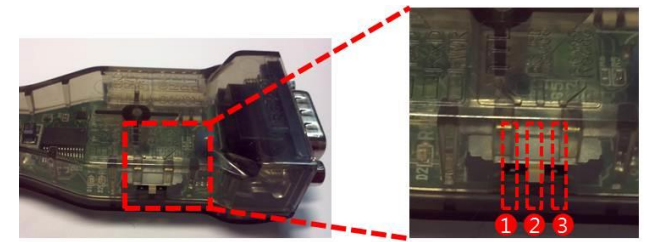

- vi. COM Port Latency Time 설정
  - USB2Dynamixel 을 이용하여 Dynamixel Pro 를 테스트 및 사용하기 위해서는 포트의 Latency Time 을 조정하는 것이 좋습니다. 아래의 그림대로 Latency Time 을 조정해 주십시요.
  - 장치관리자 -> 포트 -> USB Serial Port(오른쪽 마우스 버튼) -> 속성 -> 포트설정 -> 고급 -> 응답시간조정 -> 1msec 로 설정

| 퇴장치관리자                                                                                                    |
|----------------------------------------------------------------------------------------------------|
| 파일(F) 동작(A) 보기(V) 도움말(H)                                                                                                    |
|                                                                                                    |
| → hisong-PC        → DVD/CD-ROM 드라이브        → DE ATA/ATAPI 컨트롤러        → Intel(R) Centrino(R) WIMAX 어렵터        → 및        → TA/ATAPI 컨트롤러        → Intel(R) Centrino(R) WIMAX 어렵터        → 및        → DA = C=01±        □ D-A = C=01±        □ D-FA = Q 기타 포인팅 장지        □ P-C 및 기타 포인팅 장지        □ P-C 및 기타 포인팅 장지        □ P-C 및 기임 컨트롤러        → WHETI        □ VA=B 장지        □ 이미 장 장지        □ 키보드        □ 기보도        □ 기보도        □ 기보도        □ 기보도        □ 파 포르(COM & LPT)        □ WIS Serial Pote/CMAN        □ 프로세서        □ 파 프로세서        □ 파 프로세너        □ 파 드웨어 법경 사항 검색(A)        • ★ AtoR |
| 현재 선택한 항목의 속성 시트를 엽니다.                                                                                                    |

| ι | JSB Serial Port(COM3) 속성 |
|---|--------------------------|
|   | 일반 포트 설정 드라이버 자세히        |
|   | H ⊑/초(B): 9600 ▼         |
|   | 데이터 비트(D): 🛽 🗸 🗸         |
|   | 패리티(P): 없음 🔹             |
|   | 정지비트(5): ┃               |
| i | 흐를 제어(⊡: 없음 🔹 ▼          |
|   | 고급(A) 기본값 복원(B)          |
|   |                          |
|   |                          |
|   |                          |
|   | <u>확인</u> 취소             |

| COM3 고급 설정                                                                                                    |                    | 8 ×                |
|----------------------------------------------------------------------------------------------------|--------------------|--------------------|
| COM 포트 번호(P):    COM3      USB 전송 크기    지속 통신에서 성능 문제 발생시 낮은값을 설정하십시오.      고속 전송을 원하면 높은값을 설정하십시오.    수신 (바이트):      수신 (바이트):    4096 ▼      송신 (바이트):    4096 ▼ |                    | 확인<br>취소<br>기본값(2) |
| ™ 관련 설정<br>응답 지연 문제 발생시 낮은값을 설정하십시오.                                                                                                    | 기타 설정<br>직렬 이뉴머레이터 |                    |
| 응답시간 조정 (msec):                                                                                                    | 직렬 프린터             |                    |
|                                                                                                    | 전원 제거시 동작 취소       |                    |
| 시간초과                                                                                                    | 급제거시 이벤트 발생        |                    |
| 읽기시간 초과 최소값 (msec): 0 ▼                                                                                                    | 종료시 RTS 설정         |                    |
| 쓰기 시간 초과 최소값 (msec):                                                                                                    | 초기 동작시 모뎀 제어 비활성   |                    |

- 확인 버튼을 눌러서 설정을 완료합니다.

## 1.1.2 Dynamixel Wizard

- i. Dynamixel Pro 를 동작해봅시다.
  - 배선이 완료된 상태에서 Dynamixel Pro 에 24V 의 전원을 공급합니다.
    (안전한 사용을 위해 전원이 인가되어 있는 케이블을 Dynamixel Pro 에 연결하지 마시고,
    연결이 완료된 상태에서 전원을 인가하십시요.)
  - Roboplus 를 실행한 뒤 Dynamixel Wizard 를 실행합니다.
  - USB2Dynamixel 에 할당된 COM Port 를 선택한 후 ✓ 버튼을 눌러서 USB2 Dynamixel
    과 연결을 합니다.

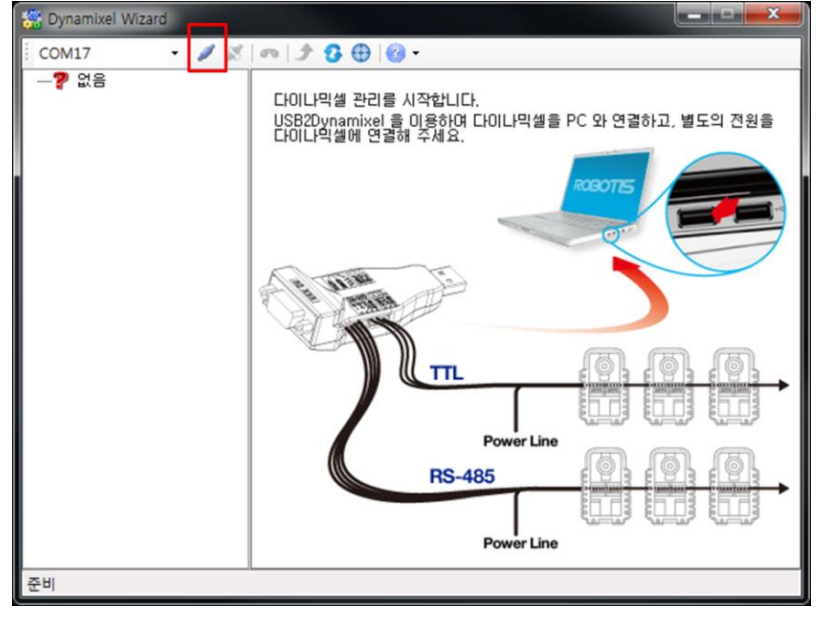

- 포트 연결이 완료된 후 DXL 2.0 으로 선택 그리고 57600 을 선택한 뒤 '검색 시작' 버튼을 누릅니다.

(Dynamixel Pro 의 Default 설정은 ID 는 1, 통신속도는 57600bps 입니다.)

| 📸 Dynamixel Wizard |                 |       |                     |
|--------------------|-----------------|-------|---------------------|
| ECOM17 🔹 🖉 🌋       | m   🖈 🕃 🕀   😗 - |       |                     |
| ?? 없음              |                 |       |                     |
|                    |                 |       |                     |
|                    | b               | ps 검색 | O DXL 1,0 O DXL 2,0 |
|                    | ▶ 0 24          | 100   |                     |
|                    | 1 57            | 600 🔽 |                     |
|                    | 2 115           | 5200  |                     |
|                    | 3 100           | 0000  |                     |
|                    | 4 200           | 0000  | 검색 시작               |
|                    | 5 300           | 0000  |                     |
|                    |                 |       | 검색 정지               |
|                    |                 |       |                     |
|                    |                 |       | -                   |
|                    |                 |       |                     |
|                    |                 |       |                     |
|                    |                 |       |                     |
|                    |                 |       |                     |
|                    |                 |       |                     |
|                    |                 |       |                     |
| 준비                 |                 |       |                     |

- 왼쪽에 검색된 Dynamixel Pro 를 확인한 후 이를 클릭합니다.

| 📸 Dynamixel Wizard               |               |         |         |                     |
|----------------------------------|---------------|---------|---------|---------------------|
| COM17 V X                        | m   🗲 🕃 🕀   🔮 | )•      |         |                     |
| ia (∰ DXL Pro<br>(∰ [ID:001] H42 |               |         | - 24.44 |                     |
|                                  |               | Dps     | 김색      | O DAE 1,0 O DAE 2,0 |
|                                  | 1             | 57600   |         |                     |
|                                  | 2             | 115200  |         |                     |
|                                  | 3             | 1000000 |         |                     |
|                                  | 4             | 2000000 |         | 74.04 11.75         |
|                                  | 5             | 3000000 |         | 김색 지작               |
|                                  |               |         |         | 검색 정지               |
|                                  |               |         |         |                     |
|                                  | 검색 완료         |         |         |                     |
|                                  |               |         |         |                     |
|                                  |               |         |         |                     |
|                                  |               |         |         |                     |
|                                  |               |         |         |                     |
| 총 1개의 다이나믹셀을 찾았습니디               |               |         |         |                     |

| 📸 Dynamixel Wizard | - Z. T. BO BB           |         | X |
|--------------------|-------------------------|---------|---|
| COM17 🔹 🖉 🌋        | m 🗲 🕃 🕀 🔞 -             |         |   |
|                    | 주소 설명                   | 값       | · |
| [ID:001] H42       | 7 ID                    | 1       |   |
|                    | 8 Baud Rate             | 1       |   |
|                    | 9 Return Delay Time     | 250     |   |
|                    | 11 Operating mode       | 3       | E |
|                    | 13 Homing offset        | 0       |   |
|                    | 17 Moving threshold     | 50      |   |
|                    | 21 Temperature limit    | 80      |   |
|                    | 22 Max Voltage Limit    | 400     |   |
|                    | 24 Min Voltage Limit    | 150     |   |
|                    | 26 Accelation Limit     | 255     |   |
|                    | 30 Torque limit         | 465     |   |
|                    | 32 Velocity Limit       | 10300   |   |
|                    | 36 + Position Limit     | 151875  |   |
|                    | 40 - Position Limit     | -151875 |   |
|                    | 44 External Port Mode 1 | 0       | T |
|                    |                         | 3210    | 0 |
| 총 1개의 다이나믹셀을 찾았습니다 | ł                       |         |   |

- Dynamixel Pro 는 기존 Dynamixel 과 달리 Torque 가 On 되어 있을 때만 동작할 수 있습니다.
- 따라서 Dynamixel Pro 를 동작시키기 위해서는 먼저 Torque 를 On 시켜야 합니다.
- Dynamixel Wizard 에서 가운데에 표시되어 있는 Table 에서 562 번인 'Torque Enable'을 찾아서 클릭합니다.

| 👸 Dynamixel Wizard      |       |                      |         |   |              |  |  |  |
|-------------------------|-------|----------------------|---------|---|--------------|--|--|--|
| COM17 • 🖉 🖉 👘 🔔 😨 🛞 🎯 • |       |                      |         |   |              |  |  |  |
| E Baud_57600            | 주소    | 설명                   | 값       | * |              |  |  |  |
| E DAL PIO               | 36    | + Position Limit     | 151875  |   |              |  |  |  |
|                         | 40    | - Position Limit     | -151875 |   |              |  |  |  |
|                         | 44    | External Port Mode 1 | 0       |   |              |  |  |  |
|                         | 45    | External Port Mode 2 | 0       |   |              |  |  |  |
|                         | 46    | External Port Mode 3 | 0       |   |              |  |  |  |
|                         | 47    | External Port Mode 4 | 0       |   |              |  |  |  |
|                         | 48    | Shutdown             | 0       | = |              |  |  |  |
|                         | 562   | Torque Enable        | 0       |   |              |  |  |  |
|                         | 563   | LED RED              | 0       |   | 71           |  |  |  |
|                         | 564   | LED GREEN            | 0       |   | BA<br>MAN: 1 |  |  |  |
|                         | 565   | LED BLUE             | 0       |   | MIN: 0       |  |  |  |
|                         | 586   | Velocity I Gain      | 40      |   | 0            |  |  |  |
|                         | 588   | Velocity P Gain      | 440     |   | U 🚔          |  |  |  |
|                         | 590   | Position D Gain      | 0       |   | 적용           |  |  |  |
|                         | 592   | Position L Gain      | 0       | Ŧ |              |  |  |  |
| L                       | STATI | ERROR C 5 4          | 3 2 1 0 | , | J            |  |  |  |
|                         |       |                      |         |   |              |  |  |  |
| 응 1개의 나이나빅젤를 찾았습니       | 41    |                      |         |   |              |  |  |  |

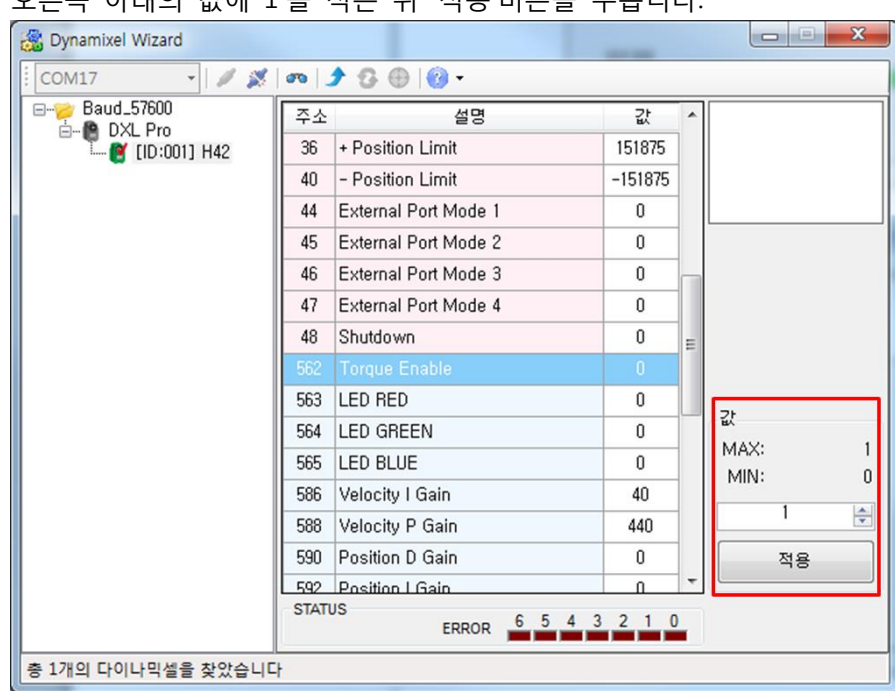

# 오른쪽 아래의 값에 1을 적은 뒤 '적용'버튼을 누릅니다.

'Torque Enable'이 1로 바뀐 것을 확인한 뒤에 Goal Position 을 찾은 뒤 클릭합니다.

| 🖓 Dynamixel Wizard |                          |      |                   |
|--------------------|--------------------------|------|-------------------|
| COM17 🔹 🖉 🎢        | <u>  m   ♪ 0 ⊕   @ -</u> |      | 1                 |
|                    | 주소 설명                    | 값 ^  |                   |
| E. (ID:001] H42    | 46 External Port Mode 3  | 0    |                   |
|                    | 47 External Port Mode 4  | 0    |                   |
|                    | 48 Shutdown              | 0    |                   |
|                    | 562 Torque Enable        | 1    |                   |
|                    | 563 LED RED              | 0    |                   |
|                    | 564 LED GREEN            | 0    |                   |
|                    | 565 LED BLUE             | 0    |                   |
|                    | 586 Velocity I Gain      | 40 _ |                   |
|                    | 588 Velocity P Gain      | 440  | 71                |
|                    | 590 Position D Gain      | 0    | 14 AV. 0147400047 |
|                    | 592 Position I Gain      | 0    | MIN: _2147483648  |
|                    | 594 Position P Gain      | 32   | 105               |
|                    | 596 Goal position        | 165  | 105               |
|                    | 600 Goal velocity        | 0    | 적용                |
|                    | 604 Goal Torque          | 0 *  |                   |
| L                  | ERROR 6 5 4              | 3210 | 1                 |
| 초 1개이 다이나미세우 차아스니  |                          |      |                   |
| 중 1세크 디어디닉얼굴 젖었습니  | <b>4</b>                 |      |                   |

- 오른쪽 아래의 값에 적당한 값을 입력한 뒤 적용 버튼을 누릅니다. (Defalut 상태에서의 Dynamixel Pro 사용시에 입력할 수 있는 값은 2.1 모델별 초기값에서 Max Position Limit 과 Min Position Limit 을 참고해 주십시요.)
- 적용 버튼을 누르면 Dynamixel Pro 가 동작하는 것을 확인할 수 있습니다.
- 만약, 움직이지 않는 다면 Torque Enable 의 값이 1 로 되어 있는지 확인한 뒤, 1 이 아닐 경우에는 1로 바꾸어 다시 시도를 합니다.

- Goal Position 에 다른 값을 적은 뒤 '적용' 버튼을 눌러 Dynamixel Pro 가 동작하는 지를 확인합니다.
- Goal Position 에 입력한 값과 Dynamixel Pro 의 회전 각 사이의 관계는 아래와 같습니다.

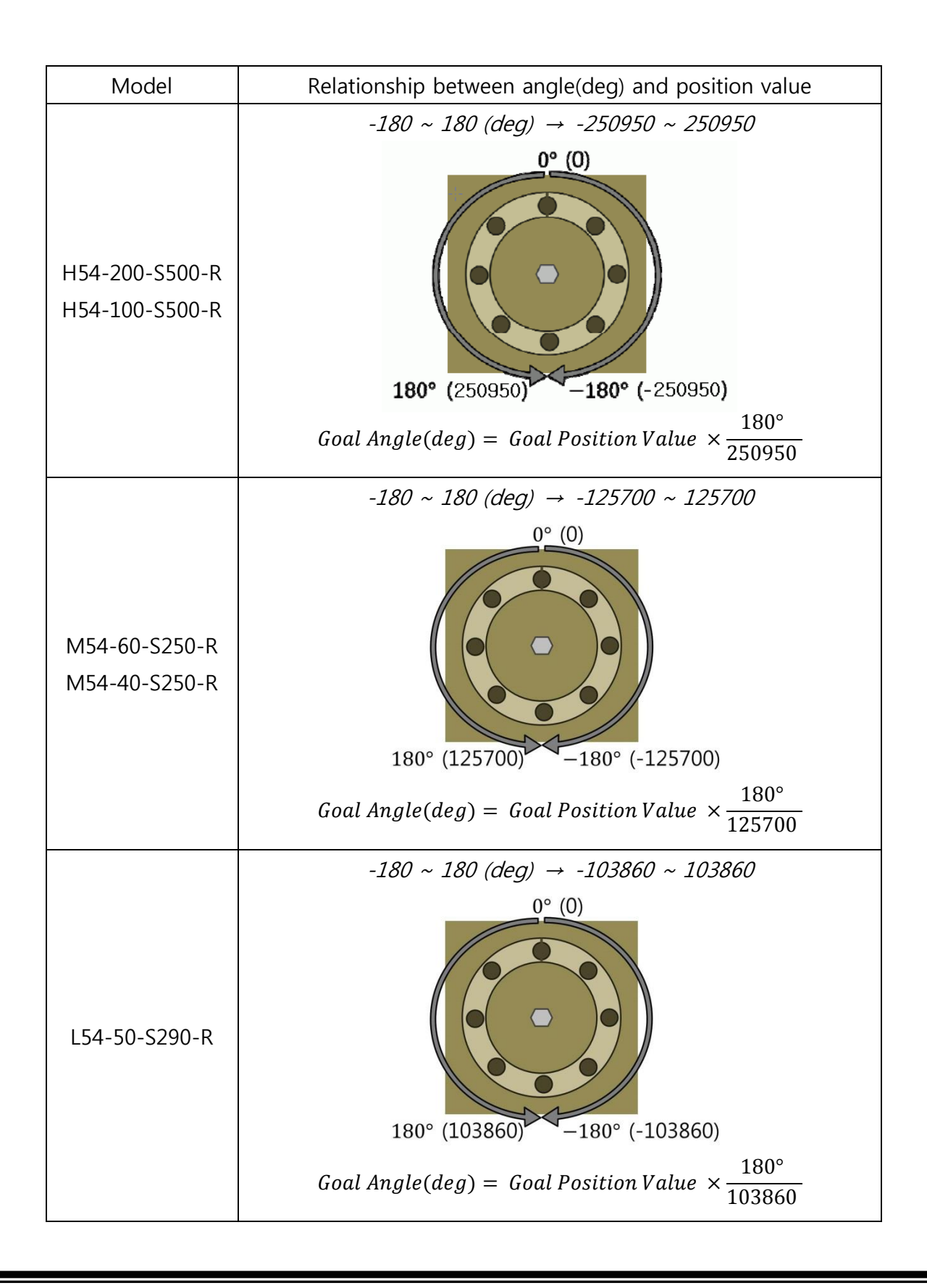

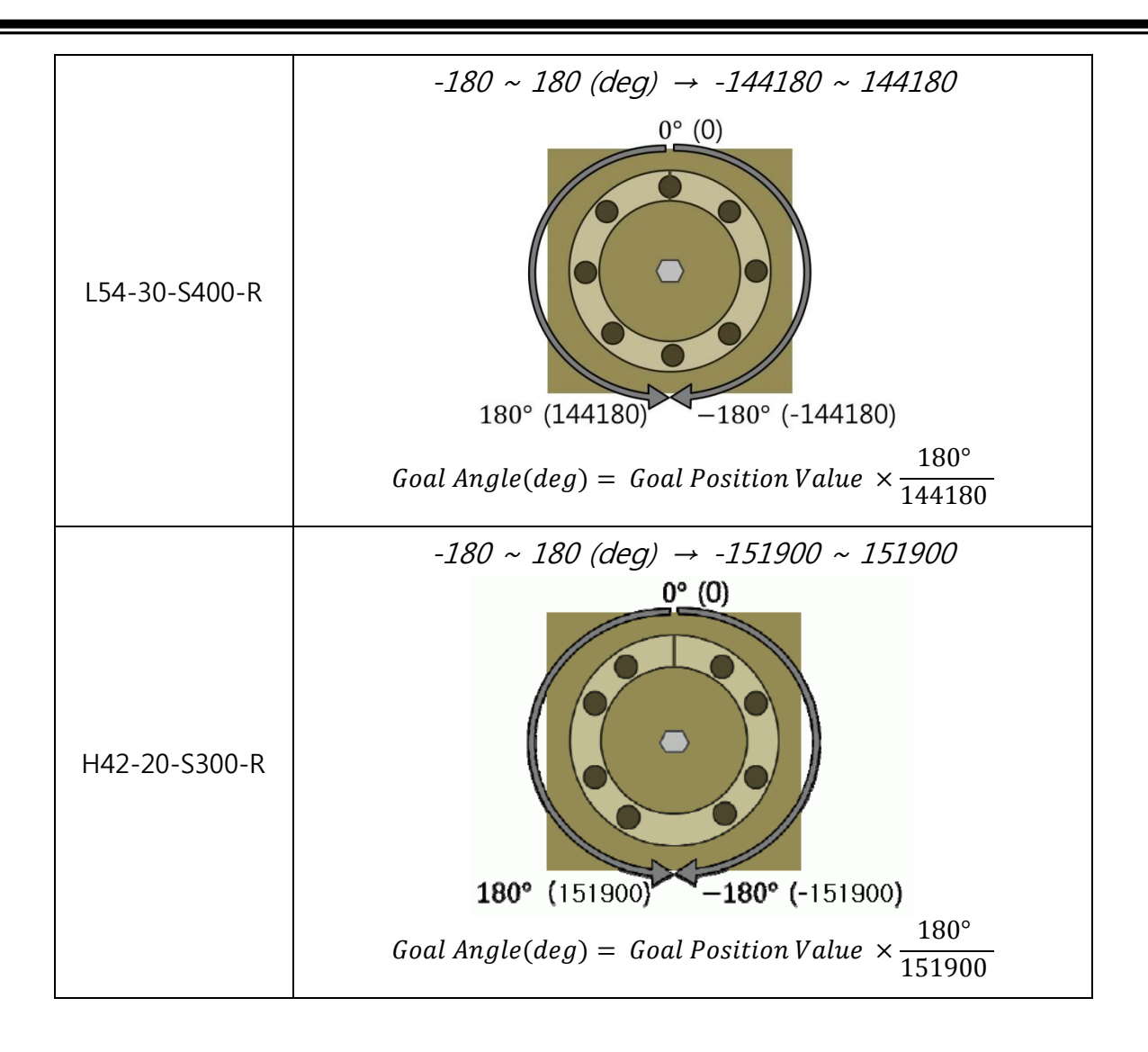

- ii. Dynamixel Pro 를 Wheel Mode 로 바꾼 뒤 동작시켜 봅시다.
  - Dynamixel Pro 는 총 세가지 Mode 로 사용할 수 있습니다. (Joint Mode, Wheel Mode, Torque Mode)
  - Dynamixel Wizard 에 가운데에 표시되어 있는 Table 에서 11 번인 'Operating Mode'를 찾아 클릭합니다.
  - 562 번인 Torque Enable 에 1 이라는 값이 적혀 있어 Torque 가 On 된 상태일 때는 아래의 왼쪽 그림과 같이 Mode 변경이 되지 않으며, 만약 Torque Enable 에 0 이라는 값이 적혀 있어 Torque 가 Off 된 상태일 때는 아래의 오른쪽 그림과 같이 Mode 변경을 할 수 있습니다.

| 📸 Dynamixel Wizard |                       |         | Dynamixel Wizard  | and the second second se |            |
|--------------------|-----------------------|---------|-------------------|----------------------------------------------------------------------------------------------------|------------|
| COM17 🔹 🖉 🌋        | m 🗲 🕃 🛞 🔞 -           |         | COM17 -           | 5 m 🔰 🕃 🕀 🔞 -                                                                                                    |            |
|                    | 주소 설명                 | 값 🔺     |                   | 주소 설명                                                                                                    | 값 .        |
| [ID:001] H42       | 0 Model Number 42     | 42      | □ 	 DAL Pro       | 0 Model Number                                                                                                    | 42         |
|                    | 2 Model Information   | 0       |                   | 2 Model Information                                                                                                    | 0          |
|                    | 6 Version of Firmware | 16      |                   | 6 Version of Firmware                                                                                                    | 16         |
|                    | 7 ID                  | 1       |                   | 7 ID                                                                                                    | 1          |
|                    | 8 Baud Rate           | 1       |                   | 8 Baud Rate                                                                                                    | 1          |
|                    | 9 Return Delay Time   | 250     |                   | 9 Return Delay Time                                                                                                    | 250        |
|                    | 11 Operating mode     | 3       |                   | 11 Operating mode                                                                                                    | 3          |
|                    | 13 Homing offset      | 0       |                   | 13 Homing offset                                                                                                    | 0          |
|                    | 17 Moving threshold   | 50      |                   | 17 Moving threshold                                                                                                    | 50 71      |
|                    | 21 Temperature limit  | 80      |                   | 21 Temperature limit                                                                                                    | 80         |
|                    | 22 Max Voltage Limit  | 400     |                   | 22 Max Voltage Limit                                                                                                    | 400 MIN: 0 |
|                    | 24 Min Voltage Limit  | 150     |                   | 24 Min Voltage Limit                                                                                                    | 150        |
|                    | 26 Accelation Limit   | 255     |                   | 26 Accelation Limit                                                                                                    | 255        |
|                    | 30 Torque limit 465   |         | 30 Torque limit   | 465 적용                                                                                                    |            |
|                    | 32 Velocitu Limit     | 10300 * |                   | 32 Velocitu Limit                                                                                                    | 10300 *    |
|                    |                       | 3 2 1 0 |                   |                                                                                                    | 4 3 2 1 0  |
| 총 1개의 다이나믹셀을 찾았습니다 | ł                     |         | 총 1개의 다이나믹셀을 찾았습니 | IP                                                                                                    |            |

- 11 번 Operating Mode 에 적히는 값과 각각의 Mode 에 관한 설명은 아래와 같습니다.

| Operating Mode | Value | 설명                                               |
|----------------|-------|--------------------------------------------------|
|                |       | 관절 모드로 위치 및 속도 제어가 가능합니다.                        |
| Joint Mode     | 3     | 1. 원하는 위치까지 원하는 속도로 회전시킬 수 있습니다.                 |
|                |       | 2. 내부적으로 Velocity Profile 을 생성하여 회전하도록 할 수 있습니다. |
|                |       | 바퀴 모드로 속도 제어가 가능합니다.                             |
|                | 1     | 1. 원하는 속도로 회전 시킬 수 있습니다.                         |
| wheel Mode     |       | 2. 내부적으로 Velocity Profile 을 생성하여 회전하도록 할 수 있습니다. |
|                |       | 3. 바퀴모드에서 위치 제어는 불가능 합니다.                        |
|                |       | 토크 모드로 토크 제어가 가능합니다.                             |
|                |       | 1. 위치 및 속도 제어를 하지 않습니다                           |
| Torque Mode    | 0     | 2. 위치 및 속도 제어가 되지 않고 오직 출력 토크만을 제어할 수            |
|                |       | 있습니다                                             |
|                |       | 3. 마치 바퀴모드처럼 행동합니다.                              |

- 위의 내용을 참고하여, 사용하려는 목적에 따라서 모드를 선택한 뒤에 사용하시면 됩니다. - Toque Enable 에 0 을 적은 뒤 적용 버튼을 누르고, Operating Mode 에 1 을 적은 뒤 적용 버튼을 누릅니다.

| 👸 Dynamixel Wizard |              |                     |       |   |       |        |
|--------------------|--------------|---------------------|-------|---|-------|--------|
| COM17 🔹 🖉 🌋        | <b>m</b>   . | ▶ ଓ ⊕   🔞 -         |       |   |       |        |
|                    | 주소           | 설명                  | 값     | - |       | ٦      |
| [ID:001] H42       | 0            | Model Number        | 42    |   |       |        |
|                    | 2            | Model Information   | 0     | _ |       |        |
|                    | 6            | Version of Firmware | 16    | - |       |        |
|                    | 7            | ID                  | 1     |   |       |        |
|                    | 8            | Baud Rate           | 1     |   |       |        |
|                    | 9            | Return Delay Time   | 250   |   |       |        |
|                    | - 11 -       |                     |       |   |       |        |
|                    | 13           | Homing offset       | 0     |   |       |        |
|                    | 17           | Moving threshold    | 50    |   | 71    |        |
|                    | 21           | Temperature limit   | 80    |   | MAY 3 | ,      |
|                    | 22           | Max Voltage Limit   | 400   |   | MIN:  | ,<br>1 |
|                    | 24           | Min Voltage Limit   | 150   |   | 1     |        |
|                    | 26           | Accelation Limit    | 255   |   |       |        |
|                    | 30           | Torque limit        | 465   |   | 적용    |        |
|                    | 32           | Velocitu Limit      | 10300 | Ŧ |       | _      |
|                    | SIAN         | ERROR 6 5 4 3       | 2 1   | 0 |       |        |
| 총 1개의 다이나믹셀을 찾았습니다 | ł            |                     |       |   |       |        |

- 그 뒤 562 번인 Torque Enable 에 1 을 적은 뒤 적용 버튼을 누릅니다.
  ※ Dynamixel Pro 시리즈는 움직이기 전에 반드시 Torque Enable 에 1 을 적어 넣어 Torque On 상태가 되도록 해야 합니다.
- Table 에서 600 번인 Goal Velocity 를 찾아 1000 을 입력한 뒤 '적용' 버튼을 누릅니다.

| 📸 Dynamixel Wizard                    |                     |           |                  |
|---------------------------------------|---------------------|-----------|------------------|
| ECOM17 🔹 🖉                            | m   🕈 🗿 🚇   🚇 •     |           |                  |
|                                       | 주소 설명               | 값 ^       |                  |
| [ID:001] H42                          | 48 Shutdown         | 0         |                  |
|                                       | 562 Torque Enable   | 1         |                  |
|                                       | 563 LED RED         | 0         |                  |
|                                       | 564 LED GREEN       | 0         |                  |
|                                       | 565 LED BLUE        | 0         |                  |
|                                       | 586 Velocity I Gain | 40        |                  |
|                                       | 588 Velocity P Gain | 440       |                  |
|                                       | 590 Position D Gain | 0         |                  |
|                                       | 592 Position I Gain | 0 =       | 71               |
|                                       | 594 Position P Gain | 32        | EL 0147400047    |
|                                       | 596 Goal position   | -442      | MIN: -2147483647 |
|                                       | 600 Goal velocity   | 0         | 1000             |
|                                       | 604 Goal Torque     | 0         | 1000 👳           |
|                                       | 606 Goal accelation | 0         | 적용               |
|                                       | 610 Moving          |           |                  |
| L                                     |                     | 4 3 2 1 0 |                  |
| 초 1개이 다이나 미세운 차안스니                    | ······              |           |                  |
| ····································· | -1                  |           |                  |

- Dynamixel Pro 가 시계 반대 방향으로 천천히 움직이는 것을 확인 합니다.
- 만약, 동작하지 않는 다면 'Torque On'이 되어 있는지를 확인합니다.

- · 이번에는 600 번인 Goal Velocity에 -1000을 적은 뒤 적용 버튼을 누릅니다.
- 시계방향으로 회전하는 것을 확인합니다.
- Goal Velocity 에 0 을 입력한 뒤 동작이 멈추는 것을 확인합니다.
- 3000, 10000, 15000, -3000, -10000, -15000, 0 등의 값을 넣은 뒤 적용 버튼을 눌러 어떻게 움직이는지 확인을 합니다.
- 600 번 Goal Velocity 에 적히는 값과 출력 rpm 과의 상관 관계는 다음과 같습니다.

| Sign of Value | Rotating Direction | Rpm(20V 이상)          |
|---------------|--------------------|----------------------|
| +             | CCW                | Magnitude of Value   |
| -             | CW                 | Gear Reduction Ratio |

### % Notice 1

- Table 에서 562 번 Torque Enable 에 1 이 적혀 있으면 Dynamixel Pro 를 동작시킬 수 있는 상태가 되며 이를 <u>Torque On</u> 상태라 합니다.

- Table 에서 562 번 Torque Enable 에 0 이 적혀 있으면 Dynamixel Pro 를 동작시킬 수 없으며 이를 <u>Torque</u> Off 상태라 합니다.

#### **\*** Notice 2

- Dynamixel Wizard 의 가운데에 표시되어 있는 Table 을 Control Table 이라 합니다.
- Control Table 은 Dynamixel 에서 Control 할 수 있는 목록이 망라 되어 있는 Table 입니다.
- Control Table 에서 어떤 주소 값에 적절한 값을 입력하면 Dynamixel 을 동작하거나 설정을 바꿀 수 있습니다.
- 예를 들어, Control Table 에서 562 번(Torque Enable 주소)에 0 또는 1 을 적어 넣으면 Torque 를 On/Off
  할 수 있으며, 600 번(Goal Velocity)에 적절한 값을 적어 넣으면 원하는 속도로 Dynamixel 을 회전 시킬
  수 있습니다.

#### \* Notice 3

- Control Table 에서 Dynamixel Pro 의 Operating Mode 와 같이 Torque On 상태에서 변경할 수 없는 Control Table 의 영역을 EEPROM 영역이라 합니다.
- EEPROM 영역에 적혀있는 값은 Dynamixel Pro 를 껐다 켜도 초기화 되지 않으며, 앞에서 언급 했듯이 Torque On 상태에서는 값을 변경할 수 없으며, EEPROM 영역의 값을 변경시키기 위해서는 반드시 Torque Off 상태가 되어야 합니다.
- EEPROM 영역은 Dynamixel Wizard 에서 분홍색으로 표시됩니다.
- Control Table 에서 Dynamixel Pro 의 Goal Velocity 나 Goal Position 과 같이 Dynamixel Wizard 에서 하늘색으로 표시된 부분을 Control Table 의 RAM 영역이라 합니다.
- RAM 영역에 적혀있는 값은 Dynamixel Pro 를 껐다 키면 값이 초기화 되며, RAM 영역은 Torque On/Off 상태와 상관없이 변경할 수 있습니다.

- iii. Dynamixel Pro 의 LED 를 On/Off 해 봅시다.
  - Dynamixel Pro 의 LED 는 기존 Dynamixel 과 달리 3 색 LED 입니다.
  - 따라서 LED를 여러색깔로 바꿀 수 있습니다.
  - Control Table 에서 563 번인 LED RED 를 클릭해 봅시다.

| 📸 Dynamixel Wizard |       |                      |         |   |                    |
|--------------------|-------|----------------------|---------|---|--------------------|
| : COM17 🔹 🖉 🌌      | m   ; | 🕈 🕃 🕀 🔯 -            |         |   |                    |
|                    | 주소    | 설명                   | 값       | * |                    |
| [ID:003] H42       | 36    | + Position Limit     | 303750  |   |                    |
|                    | 40    | - Position Limit     | -303750 |   |                    |
|                    | 44    | External Port Mode 1 | 0       |   |                    |
|                    | 45    | External Port Mode 2 | 0       |   |                    |
|                    | 46    | External Port Mode 3 | 0       |   |                    |
|                    | 47    | External Port Mode 4 | 0       |   |                    |
|                    | 48    | Shutdown             | 0       | E |                    |
|                    | 562   | Torque Enable        | 0       |   |                    |
|                    | 563   |                      |         |   | 71                 |
|                    | 564   | LED GREEN            | 0       |   |                    |
|                    | 565   | LED BLUE             | 0       |   | MAA, 200<br>MIN: 0 |
|                    | 586   | Velocity I Gain      | 40      |   |                    |
|                    | 588   | Velocity P Gain      | 440     |   |                    |
|                    | 590   | Position D Gain      | 0       |   | 적용                 |
|                    | 592   | Position L Gain      | Ο       | Ŧ |                    |
|                    | SIAI  | ERROR 6 5 4 3        | 210     |   |                    |
| 총 1개의 다이나믹셀을 찾았습니다 |       |                      |         |   |                    |

- 255를 적은 뒤 적용 버튼을 누른 후 빨간색 LED 가 켜지는지를 확인합니다.
- 0에서 255 사이의 값을 적은 뒤 적용 버튼을 눌러 밝기 변화를 확인합니다.
- LED RED, LED GREEN, LED BLUE 에도 적당한 값을 입력하여 LED 의 색깔과 밝기의 변화를 확인합니다.

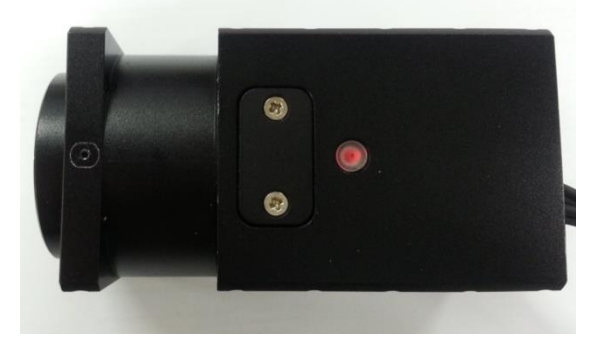

- iv. ID 를 3 으로 변경해 봅시다.
  - 여러 개의 Dynamixel Pro 가 연결되어 있을 때, Dynamixel Pro 는 ID 로 구분이 되어 통신이 됩니다.
  - 예를 들어, 3 개의 Dynamixel Pro 가 연결되어 있을 때, 하나의 Dynamixel Pro 만을 동작 시키려 한다면, 동작시키려는 Dynamixel Pro 의 ID 를 이용하여 명령을 내리면 하나의 Dynamixel Pro 만이 동작하게 됩니다.
  - 만약, 연결되어 있는 Dynamixel Pro 중에서 같은 ID 를 가진 Dynamixel Pro 가 연결되어 있을 경우 오작동을 일으킬 수 있습니다.
  - Dynamixel Wizard 에 표시된 Control Table 중 7 번이 Dynamixel Pro 의 ID 입니다.
  - <u>Control Table 에서 ID 는 EEPROM 영역 이므로 ID 를 변경하기 전에 Dynamixel Pro 의</u> Torque 가 Off 되어 있는지를 반드시 확인하시길 바랍니다.

| 📸 Dynamixel Wizard |             |                     |       |   |  |
|--------------------|-------------|---------------------|-------|---|--|
| COM17 🔹 🖉 🌋        | <b>m</b> [] | ▶ ଓ ⊕   😗 -         |       |   |  |
|                    | 주소          | 설명                  | 값     | - |  |
| [ID:001] H42       | 0           | Model Number        | 42    |   |  |
|                    | 2           | Model Information   | 0     | - |  |
|                    | 6           | Version of Firmware | 16    | = |  |
|                    | 7           | ID                  | 1     |   |  |
|                    | 8           | Baud Rate           | 1     |   |  |
|                    | 9           | Return Delay Time   | 250   |   |  |
|                    | 11          | Operating mode      | 3     |   |  |
|                    | 13          | Homing offset       | 0     |   |  |
|                    | 17          | Moving threshold    | 50    |   |  |
|                    | 21          | Temperature limit   | 80    |   |  |
|                    | 22          | Max Voltage Limit   | 400   |   |  |
|                    | 24          | Min Voltage Limit   | 150   |   |  |
|                    | 26          | Accelation Limit    | 255   |   |  |
|                    | 30          | Torque limit        | 465   |   |  |
|                    | 32          | Velocity Limit      | 10300 | Ŧ |  |
|                    | STATI       | ERROR 6 5 4 3       | 210   |   |  |
| 총 1개의 다이나믹셀을 찾았습니다 | ł           |                     |       |   |  |

- Control Table 에서 7 번을 클릭한 후 ID 를 3 으로 바꾼 뒤 '적용' 버튼을 누르면, 왼쪽의 Dynamixel Pro 의 목록에서 ID 가 바뀐 것을 확인할 수 있습니다.

| 📸 Dynamixel Wizard |        |                     |       |   |           | X   |
|--------------------|--------|---------------------|-------|---|-----------|-----|
| COM17 -            | on   3 | <b>*</b> 😳 🕀 🔯 •    |       |   |           |     |
|                    | 주소     | 설명                  | 값     | * |           |     |
| ID:003] H42        | 0      | Model Number        | 42    |   |           |     |
|                    | 2      | Model Information   | 0     |   |           |     |
|                    | 6      | Version of Firmware | 16    | = |           |     |
|                    | 7      |                     |       |   |           |     |
|                    | 8      | Baud Rate           | 1     |   |           |     |
|                    | 9      | Return Delay Time   | 250   |   |           |     |
|                    | 11     | Operating mode      | 3     |   |           |     |
|                    | 13     | Homing offset       | 0     |   |           |     |
|                    | 17     | Moving threshold    | 50    |   | 71        |     |
|                    | 21     | Temperature limit   | 80    |   | EA<br>MAN | 252 |
|                    | 22     | Max Voltage Limit   | 400   |   | MIN:      | 252 |
|                    | 24     | Min Voltage Limit   | 150   |   | 2         |     |
|                    | 26     | Accelation Limit    | 255   |   |           |     |
|                    | 30     | Torque limit        | 465   |   | 적용        |     |
|                    | 32     | Velocity Limit      | 10300 | Ŧ |           |     |
|                    | STATU  | ERROR 6 5 4 3       | 2 1   | 0 |           |     |
| 총 1개의 다이나믹셀을 찾았습니다 |        |                     |       |   |           |     |

- 만약, Dynamixel Pro 의 ID 를 변경할 수가 없을 때에는 Torque Off 상태인지 확인하고 다시 시도해 보시길 바랍니다.

- v. 통신속도를 변경하여 더 빠르게 Dynamixel Pro 를 이용해 봅시다.
  - Control Table 에서 8 번이 Dynamixel Pro 의 Baudrate(통신속도) 입니다.
  - <u>Control Table 에서 Baudrate(통신속도)는 EEPROM 영역 이므로 ID 를 변경하는 것과</u>
    마찬가지로 반드시 Torque 가 Off 상태에서만 바꿀 수 있습니다.

| 📸 Dynamixel Wizard |                 |                     |       |   |                  |
|--------------------|-----------------|---------------------|-------|---|------------------|
| COM17 🔹 🖉 🌌        | <i>o</i> •• ] _ | ▶ ଓ ⊕   😗 •         |       |   |                  |
| Baud_1000000       | 주소              | 설명                  | 값     | * |                  |
| [ID:003] H42       | 0               | Model Number        | 42    |   |                  |
|                    | 2               | Model Information   | 0     |   |                  |
|                    | 6               | Version of Firmware | 16    | = |                  |
|                    | 7               | ID                  | 3     |   |                  |
|                    | 8               | Baud Rate           |       |   |                  |
|                    | 9               | Return Delay Time   | 250   |   |                  |
|                    | 11              | Operating mode      | 3     |   |                  |
|                    | 13              | Homing offset       | 0     |   |                  |
|                    | 17              | Moving threshold    | 50    |   | 7.               |
|                    | 21              | Temperature limit   | 80    |   | <u>لا</u> ا      |
|                    | 22              | Max Voltage Limit   | 400   |   | MAX: 5<br>MIN: 0 |
|                    | 24              | Min Voltage Limit   | 150   |   |                  |
|                    | 26              | Accelation Limit    | 255   |   | 3                |
|                    | 30              | Torque limit        | 465   |   | 적용               |
|                    | 32              | Velocitu Limit      | 10300 | Ŧ |                  |
|                    | STATU           | ERROR 6 5 4 3       | 210   | 0 |                  |
| 총 1개의 다이나믹셀을 찾았습니다 | ł               |                     |       |   |                  |

- ID 변경과 마찬가지로 Baudrate 를 3 으로 변경한 뒤 '적용'버튼을 누릅니다.

- 통신속도가 1Mbps 로 변경된 것을 확인할 수 있습니다.
- 만약, Dynamixel Pro 의 Baudrate(통신속도)를 변경할 수가 없을 때에는 Torque Off 상태인지를 확인하고 다시 시도해 보시길 바랍니다.
- Dynamixel Pro 의 통신속도와 Control Table 에 입력되는 값과의 관계는 다음과 같습니다.

| Value of Control Table | Baud Rate(bps: bit for seconds) |
|------------------------|---------------------------------|
| 0                      | 2400 bps                        |
| 1                      | 57600 bps                       |
| 2                      | 115200 bps                      |
| 3                      | 1 Mbps                          |
| 4                      | 2Mbps                           |
| 5                      | 3Mbps                           |
| 6                      | 4Mbps                           |
| 7                      | 4.5Mbps                         |
| 8                      | 10.5Mbps                        |

- ※ USB2Dynamixel 에 따라 지원되는 통신속도가 다릅니다. 따라서, 사용하고 있는 USB2Dynamixel 이 지원하는 통신속도 이하로만 셋팅을 해야합니다.

- vi. Joint Mode 로 변경한 후 가속도를 설정하고 움직여 봅시다.
  - Dynamixel Pro 가 Torque Off 상태인지를 확인한 후 Torque On 상태라면 Control Table 에서 562 번인 Torque Enable 을 클릭한 뒤 0 을 입력한 뒤 '적용'버튼을 눌러 Torque Off 상태로 만듭니다.
  - Control Table 인 11 번인 Operating Mode 에 3 을 입력한 뒤 '적용'버튼을 눌러 Dynamixel Pro 를 Joint Mode 로 변경합니다.

| 606 번인 Goal Accele | eration 에 4 를 입력한 뒤       | 뒤 '적용'버 | 튼을 누릅니다 |
|--------------------|---------------------------|---------|---------|
| 📸 Dynamixel Wizard | a na trans tra conta      |         |         |
| COM17 🔹 🖉 🌋        | m 🗲 🕃 🛞 🕇                 |         |         |
| Baud_1000000       | 주소 설명                     | 값 🔺     |         |
| [ID:003] H42       | 590 Position D Gain       | 0       |         |
|                    | 592 Position I Gain       | 0       |         |
|                    | 594 Position P Gain       | 32      |         |
|                    | 596 Goal position         | 0       |         |
|                    | 600 Goal velocity         | 0       |         |
|                    | 604 Goal Torque           | 0       |         |
|                    | 606 Goal accelation       | 4       |         |
|                    | 610 Moving                | 0       |         |
|                    | 611 Present position      | -2      | 71      |
|                    | 615 Present velocity      | 0       | - EX    |
|                    | 621 Present Current       | 65518 = | MIN: 0  |
|                    | 623 Present input voltage | 121     |         |
|                    | 625 Present temperature   | 44086   | 4 📼     |
|                    | 627 External Port Data 1  | 11269   | 적용      |
|                    | 629 External Port Data 2  | 4868 -  |         |
|                    | ERROR 6 5 4               | 3210    |         |
| 총 1개의 다이나믹셀을 찾았습니다 | ł                         |         |         |

- 562 번인 Torque Enable 에 1 을 입력한 뒤 '적용'버튼을 눌러 Dynamixel Pro 가 'Torque On' 상태가 되도록 합니다.
- 596 번인 Goal Position 에 100,000 혹은 -100,000 값을 입력한 뒤 '적용' 버튼을 눌러서 Goal Acceleration 이 0 으로 설정되어 있을 때와의 움직임의 차이를 살펴 봅니다.

| COM17 •          | < m  | 7 ℃ ⊕   🛛 -      |        |   |                                   |
|------------------|------|------------------|--------|---|-----------------------------------|
| E>> Baud_1000000 | 주소   | 설명               | 값      | * |                                   |
| En [] DAL PIO    | 563  | LED RED          | 0      |   |                                   |
|                  | 564  | LED GREEN        | 0      |   |                                   |
|                  | 565  | LED BLUE         | 0      |   |                                   |
|                  | 586  | Velocity I Gain  | 40     |   |                                   |
|                  | 588  | Velocity P Gain  | 440    |   |                                   |
|                  | 590  | Position D Gain  | 0      |   |                                   |
|                  | 592  | Position I Gain  | 0      |   |                                   |
|                  | 594  | Position P Gain  | 32     |   |                                   |
|                  | 596  |                  |        |   | 71                                |
|                  | 600  | Goal velocity    | 0      | Ξ | - ш.<br>                          |
|                  | 604  | Goal Torque      | 0      |   | MAX: 214748364<br>MIN: -214748364 |
|                  | 606  | Goal accelation  | 4      |   | 100000                            |
|                  | 610  | Moving           | 0      |   | 100000                            |
|                  | 611  | Present position | 100003 |   | 적용                                |
|                  | 615  | Present velocitu | n      | Ŧ |                                   |
|                  | STAT | ERROR 6 5 4 3    | 210    |   |                                   |

- 만약 동작하지 않는 다면, Torque On 상태인지를 확인하시기 바랍니다.
- 또한, Goal Acceleration 이 적히지 않았을 때와 움직임이 다르지 않다면 Goal Acceleration 값이 4 로 적혀있는지 확인하기 바랍니다.
- Goal Acceleration 에 0 이 아닌 값이 적히면 내부적으로 'Trapezoidal Velocity Profile' 을 생성하여 움직이게 되어 더 부드러운 움직임이 가능해 집니다.
- Goal Acceleration 과 Goal Position 에 임의의 값을 적어 넣은 뒤 Dynamixel Pro 가 어떻게 움직이는지 살펴 봅니다.

- vii. 작동 범위를 줄인 후 이를 확인해 봅시다.
  - Dynamixel Pro 를 Torque Off 상태로 만듭니다.
  - Control Table 에서 36 번인 Max Position Limit 에 100,000 을 입력한 뒤 '적용' 버튼을 누릅니다.
  - 40 번인 Min Position Limit 에 -100,000 을 입력한 뒤 '적용' 버튼을 누릅니다.

| COM17 • 🖉 🖉      | m 🗲 🔂 🕀 🔞 🔹             |         | -                          |
|------------------|-------------------------|---------|----------------------------|
| ⊟>> Baud_1000000 | 주소 설명                   | 값 ^     |                            |
| [ID:003] H42     | 26 Accelation Limit     | 255     |                            |
|                  | 30 Torque limit         | 465     |                            |
|                  | 32 Velocity Limit       | 10300   |                            |
|                  | 36 + Position Limit     | 100000  |                            |
|                  | 40 - Position Limit     | -100000 |                            |
|                  | 44 External Port Mode 1 | 0       |                            |
|                  | 45 External Port Mode 2 | 0       |                            |
|                  | 46 External Port Mode 3 | 0       |                            |
|                  | 47 External Port Mode 4 | 0       | 71                         |
|                  | 48 Shutdown             | 0       | 11 DI 47403047             |
|                  | 562 Torque Enable       | 0       | MIAX: 2147483647<br>MIN: 0 |
|                  | 563 LED RED             | 0       | 100000                     |
|                  | 564 LED GREEN           | 0       | 100000 🚔                   |
|                  | 565 LED BLUE            | 0       | 적용                         |
|                  | 586 Velocity I Gain     | 40 -    |                            |
| L                | STATUS                  | 543210  |                            |

- 36 번인 Max Position Limit 과 40 번인 Min Position Limit 은 EEPROM 영역입니다.

# - <u>그러므로, 만약 값을 바꿀 수가 없다면 Torque On 상태가 아닌지 확인하시기 바랍니다.</u>

- Max Position Limit 과 Min Position Limit 의 값이 바뀌었다면 Torque On 이 되도록 합니다.

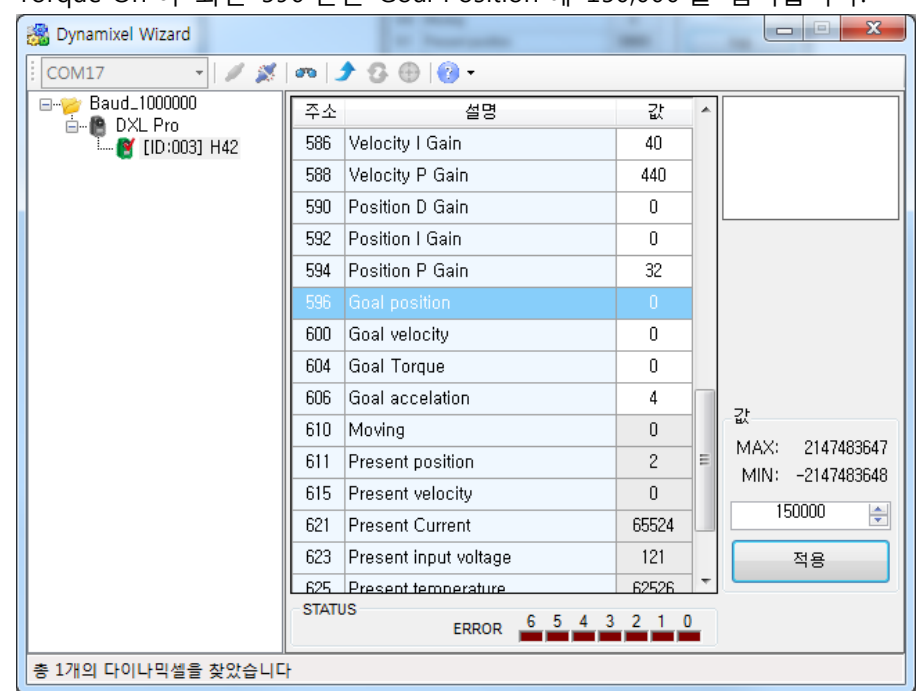

- Torque On 이 되면 596 번인 Goal Position 에 150,000 을 입력합니다.

- Position Limit 값을 넘어선 값을 입력했기 때문에 Torque On 상태임에도 불구하고 반응을 하지 않습니다.
- 만약 Dynamixel Pro 가 동작을 한다면 Max Position Limit 값을 확인하고 값이 100,000 이 아니라면 Torque Off 상태로 만든 뒤 Max Position Limit 에 100,000 을 입력한 뒤 '적용'버튼을 누르고 Torque On 상태로 만듭니다.
- 이번에는 Goal Position 에 100,000 을 입력합니다.
- 100,000 에 해당하는 위치로 이동하는 것을 확인할 수 있습니다.
- -150,000 을 입력하여 동작하지 않음을 확인하고 -100,000 을입력하여 동작함을 확인합니다.
- Goal Position 에 임의의 값을 입력한 뒤 '적용'버튼을 눌러 Position Limit 안에서만 움직이는지를 확인합니다.

- viii. 작동 범위를 늘린 후 이를 확인해 봅시다.
  - Max Position Limit 과 Min Position Limit 은 Dynamixel Pro 의 동작범위를 줄일 때도 사용되지만, 동작범위를 늘릴 때에도 사용됩니다.
  - Dynamixel Pro 를 Torque Off 상태로 만듭니다.
  - Control Table 에서 36 번인 Max Position Limit 에 900,000 을 입력한 뒤 '적용' 버튼을 누릅니다.
  - 40 번인 --Position Limit 에 Min 900,000 을<u>입력한 뒤 '적용' 버튼을 누릅니</u>다.

| COM17 🔹 🖉 🎽       | m 🗲 G 🛞 🔞 -             |           | -               |
|-------------------|-------------------------|-----------|-----------------|
|                   | 주소 설명                   | 값 ^       |                 |
| E [ID:003] H42    | 26 Accelation Limit     | 255       |                 |
|                   | 30 Torque limit         | 465       |                 |
|                   | 32 Velocity Limit       | 10300     |                 |
|                   | 36 + Position Limit     | 900000    | 1               |
|                   | 40 - Position Limit     | -900000   |                 |
|                   | 44 External Port Mode 1 | 0         |                 |
|                   | 45 External Port Mode 2 | 0         |                 |
|                   | 46 External Port Mode 3 | 0         |                 |
|                   | 47 External Port Mode 4 | 0         | 1               |
|                   | 48 Shutdown             | 0         | <u>الا</u>      |
|                   | 562 Torque Enable       | 0         | MAX: 214/483647 |
|                   | 563 LED RED             | 0         |                 |
|                   | 564 LED GREEN           | 0         | 900000          |
|                   | 565 LED BLUE            | 0         | 적용              |
|                   | 586 Velocity L Gain     | 40 -      |                 |
| L. L.             | STATUS                  | 4 3 2 1 0 |                 |
|                   |                         |           |                 |
| 종 1개의 나이나믹셀을 찾았습니 | -1                      |           |                 |

- 36 번인 Max Position Limit 과 40 번인 Min Position Limit 은 EEPROM 영역입니다.

### - <u>만약 값을 바꿀 수가 없다면 Torque On 상태가 아닌지 확인하시기 바랍니다.</u>

- Max Position Limit 과 Min Position Limit 값이 바뀌었다면 Torque On 이 되도록 합니다.

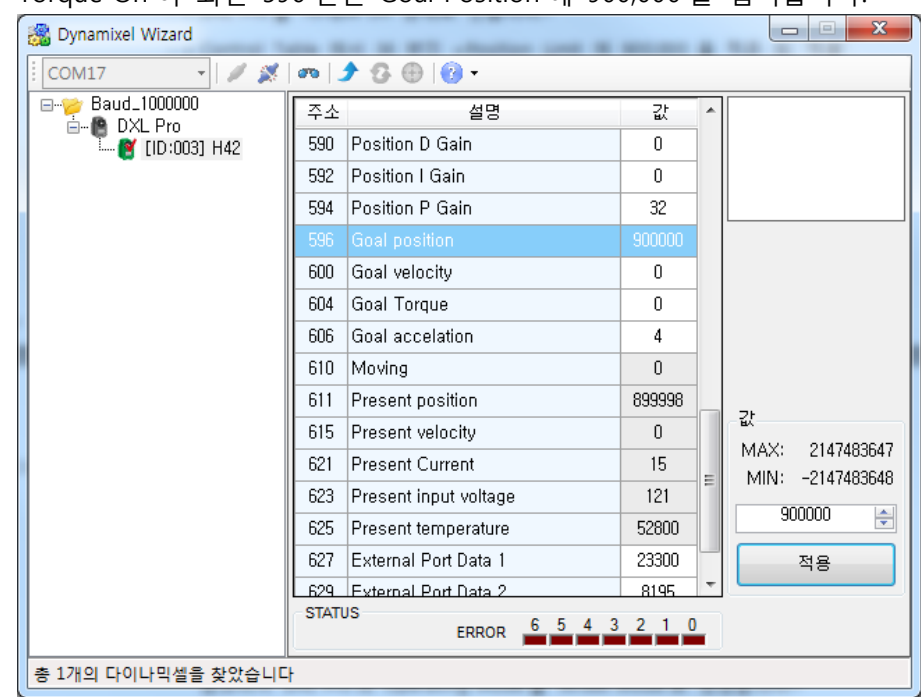

- Torque On 이 되면 596 번인 Goal Position 에 900,000 을 입력합니다.

- Dynamixel Pro 가 360 도 이상을 돌아 해당 위치로 가는 것을 확인할 수 있습니다.
- 만약 Dynamixel Pro 가 반응을 하지 않는다면 Max Position Limit 값을 확인하고 값이 900,000 이 아니라면 Torque Off 상태로 만든 뒤 Max Position Limit 에 900,000 을 입력한 뒤 '적용'버튼을 누르고 Torque On 상태로 만듭니다.
- 이번에는 Goal Position 에 -900,000 을 입력합니다.
- 시계 반대방향으로 몇 바퀴를 돌아서 해당하는 위치로 이동함을 알 수 있습니다.
- Goal Position 에 임의의 값을 입력한 뒤 '적용'버튼을 눌러 해당하는 위치로 이동함을 확인합니다.
- Goal Position 에 입력한 값과 각도와의 관계는 1.1.2. i 의 표를 참고합니다.

- ix. Wheel Mode 로 변경한 후 가속도를 설정하고 움직여 봅시다.
  - '1.1.2. ii Wheel Mode 로 바꾼 뒤 Dynamixel Pro 를 움직여 봅시다.' 를 참고하여 Dynamixel Pro 의 Operating Mode 를 Wheel Mode 로 변경합니다.
  - Control Table 에서 606 번인 Goal Acceleration 에 4를 입력한 뒤 '적용'버튼을 누릅니다.

| 📸 Dynamixel Wizard |                           |       |          |
|--------------------|---------------------------|-------|----------|
| COM17 🔹 🖉 🌌        | m   🗲 🕃 🕀   🔞 -           |       |          |
| Baud_1000000       | 주소 설명                     | 값     | *        |
| [ID:003] H42       | 590 Position D Gain       | 0     |          |
|                    | 592 Position I Gain       | 0     |          |
|                    | 594 Position P Gain       | 32    |          |
|                    | 596 Goal position         | 0     |          |
|                    | 600 Goal velocity         | 0     |          |
|                    | 604 Goal Torque           | 0     |          |
|                    | 606 Goal accelation       | 4     |          |
|                    | 610 Moving                | 0     |          |
|                    | 611 Present position      | -2    | 71       |
|                    | 615 Present velocity      | 0     |          |
|                    | 621 Present Current       | 65518 | ■ MIN: 0 |
|                    | 623 Present input voltage | 121   |          |
|                    | 625 Present temperature   | 44086 | 4        |
|                    | 627 External Port Data 1  | 11269 | 적용       |
|                    | 629 External Port Data 2  | 4868  | -        |
|                    | ERROR 6 5 4 3             | 210   |          |
| 총 1개의 다이나믹셀을 찾았습니다 | •                         |       |          |

- 562 번인 Torque Enable 에 1 을 입력한 뒤 '적용'버튼을 눌러 'Torque On' 상태가 되도록 합니다.
- 600 번인 Goal Velocity 에 5,000 혹은 -5,000 값을 적어 넣은 뒤 '적용' 버튼을 눌러서 Goal Acceleration 이 0 으로 설정되어 있을 때와의 움직임의 차이를 살펴 봅니다.

| 📸 Dynamixel Wizard |                      |        |                  |
|--------------------|----------------------|--------|------------------|
| COM17 🔹 🖉          | m 🗲 🕃 🕀 😰 -          |        |                  |
|                    | 주소 설명                | 값      | <b>^</b>         |
|                    | 563 LED RED          | 0      |                  |
|                    | 564 LED GREEN        | 0      |                  |
|                    | 565 LED BLUE         | 0      |                  |
|                    | 586 Velocity I Gain  | 40     |                  |
|                    | 588 Velocity P Gain  | 440    |                  |
|                    | 590 Position D Gain  | 0      |                  |
|                    | 592 Position I Gain  | 0      |                  |
|                    | 594 Position P Gain  | 32     |                  |
|                    | 596 Goal position    |        | 71               |
|                    | 600 Goal velocity    | 0      |                  |
|                    | 604 Goal Torque      | 0      | MIN: -2147483648 |
|                    | 606 Goal accelation  | 4      | 100000           |
|                    | 610 Moving           | 0      | 100000           |
|                    | 611 Present position | 100003 | 적용               |
|                    | 615 Present velocity | Π      |                  |
|                    | ERROR 6 5 4 3        | 210    |                  |
| 총 1개의 다이나믹셀을 찾았습니다 | +                    |        |                  |

- 동작하지 않는 다면, Torque On 상태인지를 확인하기 바랍니다.

- 또한, Goal Acceleration 이 0 이 입력되어 있을 때와 움직임이 다르지 않다면 Goal Acceleration 값이 4로 적혀있는지 확인하기 바랍니다.
- Goal Acceleration 에 0 이 아닌 값이 적히면 내부적으로 'Trapezoidal Velocity Profile' 을 생성하여 움직이게 되어 더 부드러운 움직임이 가능해 집니다.
- Goal Acceleration 과 Goal Velocity 에 임의의 값을 적어 넣은 뒤 Dynamixel Pro 가 어떻게 움직이는지 살펴 봅니다.

- x. Torque Mode 로 변경한 후 동작해 봅시다.
  - Toque Off 상태로 만든 뒤, Operating Mode 에 0을 입력하고 '적용' 버튼을 누릅니다.

| 😹 Dynamixel Wizard |          |                     |       |   |              |
|--------------------|----------|---------------------|-------|---|--------------|
| COM17 🔹 🖉 🖉        | <b>m</b> | 🕈 😳 🕀 🔯 -           |       |   |              |
|                    | 주소       | 설명                  | 값     |   |              |
| [ID:003] H42       | 0        | Model Number        | 42    |   |              |
|                    | 2        | Model Information   | 0     |   |              |
|                    | 6        | Version of Firmware | 16    | = |              |
|                    | 7        | ID                  | 3     |   |              |
|                    | 8        | Baud Rate           | 3     |   |              |
|                    | 9        | Return Delay Time   | 250   |   |              |
|                    | 11       |                     |       |   |              |
|                    | 13       | Homing offset       | 0     |   |              |
|                    | 17       | Moving threshold    | 50    |   | 76           |
|                    | 21       | Temperature limit   | 80    |   | ы.<br>Мау. э |
|                    | 22       | Max Voltage Limit   | 400   |   | MIN: 0       |
|                    | 24       | Min Voltage Limit   | 150   |   |              |
|                    | 26       | Accelation Limit    | 255   |   |              |
|                    | 30       | Torque limit        | 465   |   | 적용           |
|                    | 32       | Velocity Limit      | 10300 | Ŧ |              |
|                    | STAT     | ERROR 6 5 4 3       | 210   | ) |              |
| 총 1개의 다이나믹셀을 찾았습니다 | ł        |                     |       |   |              |

- 다시 Torque On 상태가 되도록 합니다.
- Table 에서 604 번인 Goal Torque 를 찾아 100 을 입력한 뒤 '적용' 버튼을 누릅니다.

| 📸 Dynamixel Wizard |      | AND IN CASE AND |        |   |                           |
|--------------------|------|-----------------|--------|---|---------------------------|
| СОМ17 🛛 🖌 🎽        | an   | 2 G 🕀   🙆 -     |        |   | 1                         |
|                    | 주소   | 설명              | 값      | * |                           |
| [ID:003] H42       | 48   | Shutdown        | n      |   |                           |
|                    | 562  | Torque Enable   | 1      |   |                           |
|                    | 563  | LED RED         | Û      |   |                           |
|                    | 564  | LED GREEN       | 0      |   |                           |
|                    | 565  | LED BLUE        | 0      |   |                           |
|                    | 586  | Velocity I Gain | 40     |   |                           |
|                    | 588  | Velocity P Gain | 440    |   |                           |
|                    | 590  | Position D Gain | 0      |   |                           |
|                    | 592  | Position I Gain | 0      | = | 7.                        |
|                    | 594  | Position P Gain | 32     |   | ъ́.                       |
|                    | 596  | Goal position   | -11334 |   | MAX: 32767<br>MIN: _22769 |
|                    | 600  | Goal velocity   | 0      |   | 100                       |
|                    | 604  |                 |        |   | 100 🚔                     |
|                    | 606  | Goal accelation | 0      |   | 적용                        |
|                    | 013  | Movina          | 1      | Ŧ |                           |
|                    | STAT | ERROR C 5 4 3   | 210    | , | J                         |
|                    |      |                 |        |   |                           |
| 응 1개의 나이나믹셀을 찾았습니  | -1   |                 |        | _ |                           |

- 시계 반대 방향으로 점점 빨리 회전하는 것을 확인합니다.
- 만약, Dynamixel Pro 가 움직이지 않는 다면 Torque Off 된 상태인지를 확인합니다.
- 이번에는 604 번인 Goal Torque 에 -100 을 적은 뒤 적용 버튼을 누릅니다.

- 시계방향으로 점점 빨리 회전하는 것을 확인합니다.
- Goal Velocity 에 0 을 입력한 뒤 Dynamixel Pro 의 동작이 멈추는 것을 확인합니다.
- 30, 100, 400, -400, -100, -30, 0 등의 값을 입력한 뒤 '적용' 버튼을 눌러 Dynamixel Pro 가 어떻게 움직이는지 확인을 합니다.
- 604 번 Goal Torque 에 적히는 값은 Dynamixel Pro 에 흐르는 전류를 제어하는 것입니다.
- Goal Torque 에 적히는 값과 전류의 상관관계는 다음과 같으며, 흐르는 전류와 출력 Torque 간의 상관관계는 Dynamixel Pro Datasheet 를 참고하십시요.

| Model      | Relationship between goal torque and current                 |
|------------|--------------------------------------------------------------|
| H54 Series | Current (mA) = goal torque vlaue $\times \frac{33000}{2048}$ |
| H42 Series | Current (mA) = goal torque vlaue $\times \frac{8250}{2048}$  |

- xi. Dynamixel Pro 의 Firmware Update 를 수행해 봅시다.
  - Firmware 는 Dynamixel 에 설치되어 있는 프로그램을 말하며, Dynamixel 을 제어하는 역할을 담당하고 있습니다.
  - Dynamixel Wizard 는 인터넷을 통해 새 버전의 Firmware 를 자동으로 감지하여 항상 최신으로 유지시킵니다.
  - 연결되어 있는 Dynamixel Pro 의 Firmware 버전보다 새로운 버전의 Firmware 가 배포되면, 아래의 그림과 같이 Dynamixel Pro 를 Dynamixel Wizard 로 검색했을 때, Dynamixel Pro 의 아이콘이 체크되며 Firmware Update 가 가능함을 알립니다.

| 📸 Dynamixel Wizard |    | - WHILE -         |
|--------------------|----|-------------------|
| COM17 -            | 00 | Ĵ ଓ ⊕   🔞 •       |
|                    | 주소 | : 설명              |
|                    | 0  | Model Number      |
|                    | 2  | Model Information |

- Firmware Update 를 할 때에는 반드시 Dynamixel 을 하나만 연결해야 합니다.
- Firmware Update 를 위해서는 해당 Dynamixel Pro 를 클릭하고 Firmware 업데이트 버튼을 클릭합니다.
- 간단한 도움말과 함께 Firmware 업데이트를 시작합니다.
- 특히, 업데이트 도중 연결이 끊기거나 전원이 꺼지지 않도록 유의해야 합니다.

| 다이나믹셀 펌웨어 업데이트                                                                                                    |
|----------------------------------------------------------------------------------------------------|
| 다이나믹셀 관리를 시작합니다.<br>다음의 유의사항을 지켜주세요.<br>- USB2Dynamixel 을 PC 로부터 제거하지 마세요.<br>- 다이나믹셀의 전원을 끄지 마세요.<br>- 다이나믹셀과 USB2Dynamixel 의 연결을 끊지 마세요. |
| < 이전 다음 > 취소                                                                                                    |

| 현재 연결된 Dynamixel 의 모델명과 Firmware 정보를 확인할 수 있습                 | <b></b> |
|---------------------------------------------------------------|---------|
| 다이나믹셀 펌웨어 업데이트                                                |         |
|                                                               |         |
| ************ Update List ************************************ |         |
| [H42] Baud:1000000, ID:3, Version: 16 -> 17                   |         |
| === Total Count : 1                                           |         |
|                                                               |         |
|                                                               |         |
|                                                               |         |
|                                                               |         |
| · · · · · · · · · · · · · · · · · · ·                         |         |
|                                                               |         |
|                                                               | $\neg$  |
| ▲ · 비선 · 나눔 · · · · · · · · · · · · · · · · ·                 |         |
|                                                               |         |

- 다음을 누르면 Firmware Update 를 시작합니다. 완료될 때까지 전원이 꺼지거나 케이블이 빠지지 않도록 유의합니다.

| 다이나믹셀 펌웨어 업데이트                                          |
|---------------------------------------------------------|
| 다이나믹셀 펌웨어가 업데이트되고 있습니다.<br>완료될 때까지 전원을 끄거나 케이블을 뽑지 마세요. |
| 100% (1 / 1)                                            |
| < 미전 <b>다음 &gt;</b> 취소                                  |

| - | Dynamixel Pro 의 | Firmware | 설치결과를 | 확인합니다. |
|---|-----------------|----------|-------|--------|
|---|-----------------|----------|-------|--------|

| 다이나믹셀 펌웨어 업데이트                                                                  |    |
|---------------------------------------------------------------------------------|----|
|                                                                                 |    |
| **************************** Update Hesult ************************************ | ^  |
| [H42] Baud:1000000, ID:3 : Success                                              |    |
| === Total Count : 1                                                             |    |
|                                                                                 |    |
|                                                                                 |    |
|                                                                                 |    |
|                                                                                 |    |
|                                                                                 | ~  |
|                                                                                 |    |
|                                                                                 |    |
| < 이전 다음 >                                                                       | 마침 |
|                                                                                 |    |

- xii. Dynamixel Wizard 를 통한 Dynamixel Pro 의 Firmware 를 복구 해 봅시다.
  - Dynamixel Wizard 는 Dynamixel Pro 의 Firmware 에 문제가 있는 경우 이를 복구할 수 있습니다.
  - ※ Firmware 복구 후에는 모든 값이 초기화 되므로 복구 후 ID 와 Baudrate 값을 다시 확인해야 합니다. USB2Dynamixel 의 모드 위치를 확인해야 하며, 3 핀 케이블은 TTL 로 4 핀 케이블은 RS485 로 스위치를 바꿔주세요.
  - ※ Firmware 복구 시에는 반드시 하나의 Dynamixel Pro 만을 연결해야 하며, 두 개 이상의 Dynamixel Pro 가 데이지체인으로 연결된 상태에서 복구를 시도했을 때에는 오동작이 발생할 수 있습니다.
  - 도구 모음의 Firmware 복구 버튼을 눌러 Dynamixel Firmware 복구 Wizard 를 실행합니다.
  - 다른 프로그램에서 USB2Dynamixel 에 할당된 COM Port 가 연결되어 있는 경우에는 해당 버튼이 비활성화 됩니다. Port 연결을 끊고 Firmware 복구 Wizard 를 실행해 주세요.

| 🍪 Dynamixel V | Wizard |         |   |     |
|---------------|--------|---------|---|-----|
| COM10         | • 🖉    | \$ 00 3 | 8 | 🕜 - |

- 간단한 도움말과 함께 Dynamixel Firmware 복구 Wizard 를 시작합니다.

| 다이나믹셀 펌웨어 복구                         |
|--------------------------------------|
|                                      |
| 다이나믹셀 펌웨어 관리를 시작합니다.                 |
| 다음의 유의사항을 지켜주세요.                     |
| - USB2Dynamixel 을 PC 로부터 제거하지 마세요.   |
| - 다이나믹셀의 전원을 끄지 마세요.                 |
| - 다이나믹셀과 USB2Dynamixel 의 연결을 끊지 마세요. |
|                                      |
|                                      |
|                                      |
| < 이전 다음 > 취소                         |

- Dynamixel Firmware 복구 시에는 반드시 한 개의 Dynamixel 만 연결되어 있어야 합니다.

| 알림                                                               |
|------------------------------------------------------------------|
| 반드시 복구할 다이나믹셀 하나만 연결되어 있는지 확인하세요.                                |
| 여러 개의 다이나믹셀이 연결되어 있을 경우 복구 과정 중에<br>정상적인 다이나믹셀에도 문제가 발생할 수 있습니다. |
| 확인 취소                                                            |

- Firmware 를 인식하지 못하므로 Dynamixel Pro 를 자동 검색할 수 없습니다. 따라서 사용자가 Dynamixel 이 연결된 USB2Dynamixel 의 Port 를 수동으로 설정해 주어야 합니다. Port 가 사용 중이면 Dynamixel 을 인식할 수 없으니 다른 프로그램을 종료하고 진행하십시오.
- USB2Dynamixel 이 연결된 포트를 선택하고 찾기 버튼을 누르십시오.

| 다이나믹셀 펌웨어 복구                       |  |  |  |
|------------------------------------|--|--|--|
|                                    |  |  |  |
| 다이나믹셀이 연결된 포트를 선택하시고 찾기 버튼을 누르십시오. |  |  |  |
| 만약 너무 오랜시간 동안 다이나믹셀을 찾지 못한다면       |  |  |  |
| 포트가 잘못설정되어 있거나,                    |  |  |  |
| 다른 프로그램에서 해당 포트를 사용 중에 있을 수 있습니다.  |  |  |  |
|                                    |  |  |  |
|                                    |  |  |  |
| 포트: COM10 전 참기                     |  |  |  |
| 상태 : 연결 안됨                         |  |  |  |
|                                    |  |  |  |
|                                    |  |  |  |
| < 이전 다음 > 취소                       |  |  |  |
|                                    |  |  |  |
| Dynamixel 을 찾기 위해 복구할 Dynamixel 의 전원을 껐다가 켜십시오.      |
|------------------------------------------------------|
| 다미나믹셀 펌웨어 복구                                         |
| 복구할 다이나믹셀을 껐다가 켜십시오.<br>반드시 하나의 다이나믹셀만 연결되어 있어야 합니다. |
| 포트: COM10 🗸                                          |
| 상태 : 연결 안됨                                           |
|                                                      |
| < 이전 다음 > 취소                                         |
|                                                      |

- 만약, 껐다 켰음에도 Dynamixel 이 검색되지 않는 다면 몇 번 더 껐다가 켜시지 바랍니다.
- Dynamixel 검색에 성공한 경우 다음과 같은 화면을 볼 수 있습니다.

| 다이나믹셀 펌웨어 복구                 |    |
|------------------------------|----|
| 다이나믹셀 연결이 확인되었습니다.           |    |
| 포트 : COM10 💌<br>상태 : 연결 됨 !! | 찾기 |
| < 이전 다음 >                    | 취소 |

Dynamixel 을 찾으면 다운로드 할 수 있는 Firmware 정보가 나옵니다. Dynamixel
 Firmware 복구 모드 에서는 모델명을 자동으로 인식할 수 없기 때문에, 사용자가
 정확한 모델을 선택해 주어야 합니다. 잘못된 모델을 선택하면 정상적으로 동작하지
 않습니다.

| 다이나믹셀 펌웨어 복구                 | -                | L'INC            | 00.00               | 18 × 1          | - manual r |
|------------------------------|------------------|------------------|---------------------|-----------------|------------|
| 복구할 펌웨어를 선택히                 | 하세요.             |                  |                     |                 |            |
| MX-64<br>MX-106<br>BX-10     | *                |                  |                     |                 |            |
| RX-24F<br>RX-28<br>RX-64     | =                |                  |                     |                 |            |
| IR-Array<br>H42              | <b>T</b>         |                  | ∟<br>버젼 :           | 17              | ]          |
| 복구할 다이나믹셀과 [<br>경우 다이나믹셀이 정경 | 다른 모델의<br>상적으로 등 | 의 펌웨어를<br>통작하지 않 | · 미용하며 +<br>:거나 망가질 | 복구를 진<br>말 수 있으 | 행할<br>므로   |
| 구크에서가 마랍니다.                  |                  |                  |                     |                 |            |
|                              | < 미전             |                  | 음〉                  |                 | 취소         |
|                              | / L              |                  |                     |                 |            |

- 다음 버튼을 클릭하면 Firmware 복구를 시작합니다. 완료될 때까지 전원이 꺼지거나 케이블이 빠지지 않도록 주의하십시오.

| 다이나믹셀 펌웨어 복구                          | Special Contraction of the Party of the Party of the Part |
|---------------------------------------|----------------------------------------------------------------------------------------------------|
|                                       |                                                                                                    |
| 다이나믹셀 펌웨어가 설치되고 있습                    | LICH.                                                                                                    |
| 완료될 때까지 전원을 끄거나 케이블                   | 불을 뽑지 마세요.                                                                                                    |
| 모델 : H42<br>100% (76265/76265 bytes)  | 버전: 17                                                                                                    |
|                                       |                                                                                                    |
|                                       |                                                                                                    |
| · · · · · · · · · · · · · · · · · · · |                                                                                                    |
| < 이전                                  | 다음 > 취소                                                                                                    |
|                                       |                                                                                                    |

| Dynamixel Firmware 복구 결과를 확인합니다.       |
|----------------------------------------|
| 다이나믹셀 펌웨어 복구                           |
| 축하합니다!<br>다이나믹셀 펌웨어 복구를 성공적으로 완료하였습니다. |

< 이전

다음 >

마침

## 1.2 PC(VS2010)

- 1.2.1 Preparation
  - i. Dynamixel Pro 를 C 언어로 제어하기 위한 설정을 해봅시다.
    - 앞으로의 Tutorial 을 위해 ID 는 1, Baudrate 는 57600 으로 설정되어 있는 DXL Pro 를 하나 준비하십시요.
    - 또한, Tutorial 에 나오는 용어들에 익숙하지 않을 수 있으니, 이전 Chapter 의 Turotial 을 따라한 뒤 이번 Chapter 의 Tutorial 들을 따라하십시오.
    - 먼저 Dynamixel SDK 2.0 for Windows(dxl\_sdk\_win32\_v2\_00.zip) 을 동봉된 USB Memory 에서 복사합니다.
    - Dynamixel SDK 압축파일을 적절한 위치에서 압축을 해체합니다.

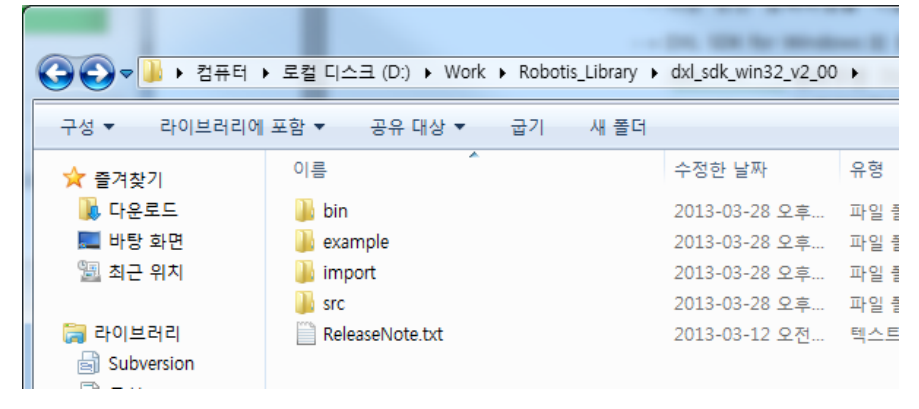

- Dynamixel SDK for Windows 의 폴더 구조는 다음과 같습니다.

/bin : 윈도우용 DLL 파일이 들어있습니다.

/import : 프로그래망할때 필요한 파일들이 있습니다.(lib, h)

/src : DLL 의 소스가 들어있습니다.

/example : 사용자의 프로그래밍 환경에 맞게 Dynamixel 을 제어하는 예제들이 들어있는 곳입니다.

- VS2010 에서 Dynamixel SDK 를 사용하여 프로그래밍을 하기 위해서는 먼저 Dynamixel SDK 를 사용하기 위한 설정을 해야합니다.
- 먼저 VS2010 에서 프로젝트를 생성합니다.
- 프로젝트 폴더에 Dynamixel SDK 의 압축을 풀어놓은 폴더에서 bin/dynamixel.dll, /import/dynamixel.h, /import/dynamixel.lib 파일들을 프로젝터 폴더에 복사해 넣습니다.
- 생성한 프로젝트의 Solution 파일을 실행하고 솔루션 탐색기에서 해당 프로젝트를 오른쪽 마우스 버튼으로 클릭한 뒤 속성페이지에 들어 갑니다.

| DXL_Pro_Example    | - Mic    | rosoft Visual Studio (관리자) |                | - 0                       | -   |
|--------------------|----------|----------------------------|----------------|---------------------------|-----|
| 파일(F) 편집(E) 보      | 271(/    | ) 프로젝트(P) 빌드(B) 디버그(I      | D) 팀(M) 데이터(A) | 도구(T)                     | 테스트 |
| i 🛅 • 📴 • 📂 🚽      | ۲        | ※日間 9-0-月-日                | 🕹 🕨 Debug      | <ul> <li>Win32</li> </ul> |     |
| 솔루션 탐색기            |          | <b>▼</b> ₽ ×               |                |                           |     |
| 🕒   🏠   🕹          |          |                            |                |                           |     |
| 🐷 솔루션 'DXL_Pr      | o_Exa    | mple' (1 프로                |                |                           |     |
| DXL_Pro_E          |          | 빌드(U)                      |                |                           |     |
| - 티오스 -<br>() 소스 파 |          | 다시 빌드(E)                   |                |                           |     |
| 뒏 외부 종·            |          | 정리(N)                      |                |                           |     |
| 📜 헤더 파             |          | 프로젝트만(J)                   | •              |                           |     |
|                    |          | 프로필 기반 최적화(P)              | •              |                           |     |
|                    |          | 사용자 지정 빌드(B)               |                |                           |     |
|                    |          | 추가(D)                      | •              | -                         |     |
|                    |          | 참조(F)                      |                |                           |     |
|                    | <b>.</b> | 클래스 마법사                    | Ctrl+Shift+X   |                           |     |
|                    | æ,       | 클래스 다이어그램 보기(V)            |                |                           |     |
|                    |          | 시작 프로젝트로 설정(A)             |                |                           |     |
|                    |          | 디버그(G)                     | •              |                           |     |
|                    | 2        | 소스 제어에 솔루션 추가(A)           |                |                           |     |
|                    | ¥        | 잘라내기(T)                    | Ctrl+X         |                           |     |
|                    | Ľ,       | 붙여넣기(P)                    | Ctrl+V         |                           |     |
|                    | ×        | 제거(V)                      | Del            |                           |     |
|                    |          | 이름 바꾸기(M)                  | F2             |                           |     |
|                    |          | 프로젝트 언로드(L)                |                |                           |     |
|                    |          | 솔루션 다시 검색(S)               |                |                           |     |
|                    | Ĵ        | Windows 탐색기에서 폴더 열기(X)     | )              |                           |     |
|                    |          | 속성(R)                      |                |                           |     |
|                    |          |                            |                |                           |     |

- 속성 페이지에서 '링커 -> 입력'으로 들어갑니다.
- '추가 종속성'을 클릭한 뒤 오른쪽에 있는 삼각형 버튼을 클릭한 후 편집페이지로 들어갑니다.

| DXL_Pro_Example 속성 페이지                                                                                                    |                                                                                                    | 8 X                                  |
|----------------------------------------------------------------------------------------------------|----------------------------------------------------------------------------------------------------|--------------------------------------|
| 구성(C): 활성(Debug)                                                                                                    | ▼ 플랫폼(P): 활성(Win32)                                                                                                    | ▼ 구성 관리자(0)                          |
| <ul> <li>&gt; 공용 속성</li> <li>▲ 구성 속성</li> <li>일반</li> <li>디버깅</li> <li>∨C++ 디렉터리</li> <li>▷ C/C++</li> <li>릴카</li> <li>일반</li> <li>입력</li> <li>매니페스트 파일</li> <li>디버깅</li> <li>시스템</li> <li>최적화</li> <li>포함 IDL</li> <li>고급</li> <li>영경줄</li> <li>&gt; 매니페스트 도구</li> <li>&gt; XML 문서 생성기</li> <li>&gt; 찾아보기 정보</li> <li>&gt; 별드 이벤트</li> <li>&gt; 사용자 지정 별드 단계</li> </ul> | 추가 종속성           모든 기본 라이브러리 무시           특정 기본 라이브러리 무시           모듈 정의 파일           어셈블리에 모듈 추가           관리되는 리소스 파일 포함           강제 기호 장조           지연 로드된 DLL           어셈블리와 리소스 링크 | ···································· |
|                                                                                                    | 링크 명령줄에 kernel32.lib와 같이 추가할 형                                                                                                    | 양목을 지정합니다.                           |
|                                                                                                    |                                                                                                    | 확인 취소 적용(A)                          |

| 추가 종속성                                                                  | ? ×               |
|-------------------------------------------------------------------------|-------------------|
| dynamixel.lib                                                           |                   |
| <<br>사소되 가·                                                             |                   |
| kernel32.lib<br>user32.lib<br>gdi32.lib<br>winspool.lib<br>comdlg32.lib | TI II             |
| ☑ 부모 또는 프로젝트 기본값에서 상속①                                                  | 매크로(M)>><br>확인 취소 |

- dynamixel.lib 을 입력한 뒤 '확인' 버튼을 눌러 설정을 저장합니다.

- 이로써 Dynamixel SDK 를 사용하여 프로그래밍 하기 위한 준비가 끝났습니다.

ii. C 언어로 USB2Dynamixel 과의 연결 및 연결종료를 해 봅시다.

- 먼저, cpp 파일을 하나 생성하고 아래의 코드를 추가합니다. COM\_PORT 와 BAUD\_RATE 는 사용하는 USB2Dynamixel 에 할당된 COM Port 와 사용하고 있는 Dynamixel Pro 의 통신속도에 맞추어서 선언하시면 됩니다.

| #include | "dynamixel.h" |    |                              |
|----------|---------------|----|------------------------------|
| #define  | COM_PORT_NUM  | 17 | //Comport Number of USB2DXL  |
| #define  | BAUD_RATE_NUM | 1  | //Baudrate Number of DXL Pro |

## - Baudrate Number 와 통신속도사이의 관계는 아래와 같습니다.

| Baudrate Number | Bps(= bit per seconds) |
|-----------------|------------------------|
| 0               | 2400 bps               |
| 1               | 57600 bps              |
| 2               | 115200 bps             |
| 3               | 1 Mbps                 |
| 4               | 2 Mbps                 |
| 5               | 3 Mbps                 |
| 6               | 4 Mbps                 |
| 7               | 4.5 Mbps               |
| 8               | 10.5 Mbps              |

- 먼저 SerialPort 형의 변수를 선언하고 SerialPort 구조체 안의 모든 값을 0 으로 초기화 합니다.
- 그 뒤에 SerialPort 의 주소값을 저장할 SerialPort 구조체의 포인터 형 변수를 선언하고 먼저 선언한 SerialPort 형 변수의 주소값으로 초기화 합니다.

SerialPort sp = {0,0,0,0,0}; SerialPort \*Port = &sp;

- 다음으로 dxl\_initialize 함수와 dxl\_terminate 함수를 사용하여 USB2Dynamixel 과의 연결
   및 종료를 수행합니다.
- 아래는 프로그램의 전체 Source 입니다..

| main.cp | р                                  |            |                                              |
|---------|------------------------------------|------------|----------------------------------------------|
| #includ | <mark>e</mark> <stdio.h></stdio.h> |            |                                              |
| #includ | e <conio.h></conio.h>              |            |                                              |
| #includ | e "dynamixel.h"                    |            |                                              |
|         |                                    |            |                                              |
| #define | COM_PORT_NUM                       | 17         | //Comport Number of USB2DXL                  |
| #define | BAUD_RATE_NUM                      | 1          | //Baudrate Number of DXL Pro. 1 is 57600 bps |
| int mai | n(void)                            |            |                                              |
| {       |                                    |            |                                              |
|         | SerialPort sp =                    | {0,0,0,0,0 | )};                                          |
|         | SerialPort *Por                    | t = &sp    |                                              |

```
//Open the port of USB2DXL
if(dx1_initialize(Port, COM_PORT_NUM, BAUD_RATE_NUM) == COMM_RXSUCCESS )
    printf("Succeed to open USB2Dynamixel!Wn");
else
{
    printf( "Failed to open USB2Dynamixel!Wn" );
    printf( "Press any key to terminate...Wn" );
    __getch();
    return 0;
}
printf( "Press any key to terminate...Wn" );
getch();
//Close the port of USB2DXL
dx1_terminate(Port);
return 0;
```

- COMM\_RXSUCCESS 는 USB2Dynamixel 을 이용한 Dynamixel Pro 와의 통신에 성공했을 때 return 되는 값입니다.
- Dynamixel SDK 를 통해서 Dynamixel Pro 와 통신을 할 때에는 사용한 함수에서 반환되는 값으로 통신성공여부를 알 수 있습니다.

- 1.2.2 기본적인 Dynamixel Pro 의 기능들을 사용해 봅시다.
  - i. Torque 를 On/Off 해 봅시다.
    - 1.1 에서 설명했듯이 Dynamixel Pro 의 Control Table 에서 Torque On/Off 를 할 수 있는 Torque Enable 의 주소값은 562 번입니다. 또한 Torque Enable 에선 1Byte 가 할당되어 있습니다.
    - 따라서 Control Table 에서 1Byte 의 값만을 변경할 수 있는 dxl\_write\_byte 함수를 통해서 이를 수행할 수 있습니다.
    - 아래는 프로그램의 전체 Source 입니다.

```
main.cpp
#include <stdio.h>
#include <conio.h>
#include "dynamixel.h"
#define COM_PORT_NUM
                       17
                                  //Comport Number of USB2DXL
#define BAUD_RATE_NUM
                        1
                                  //Baudrate Number of DXL Pro. 1 is 57600 bps
#define P_TORQUE_ENABLE 562
                                  //Address of Torque Enable in Control Table
#define ID
                           1
                                   //ID of DXL Pro you use
int main(void)
{
        SerialPort sp = \{0, 0, 0, 0, 0\};
        SerialPort *Port = &sp;
        //Open the port of USB2DXL
        if(dxl_initialize(Port, COM_PORT_NUM, BAUD_RATE_NUM) == COMM_RXSUCCESS )
                printf("Succeed to open USB2Dynamixel!₩n");
        else
        {
                printf( "Failed to open USB2Dynamixel!₩n" );
                printf( "Press any key to terminate...₩n" );
                _getch();
                return 0;
        }
        int ErrorStatus;
        int Result;
        //Toraue ON
        printf( "Press any key to turn on the torque...₩n" );
        getch();
        Result = dxl_write_byte(Port, ID, P_TORQUE_ENABLE, 1, &ErrorStatus);
        //Torque OFF
        printf( "Press any key to turn off the torque...\m");
        _getch();
        Result = dxl_write_byte(Port, ID, P_TORQUE_ENABLE, 0, &ErrorStatus);
        //Close the port of USB2DXL
        printf( "Press any key to terminate...₩n" );
        _getch();
```

```
dxl_terminate(Port);
return 0;
```

- dxl\_initialize, dxl\_write\_byte 등 Dynamixel Pro 와 통신하는 함수들의 return 값은 통신
   결과를 나타냅니다.
- 이를 통하여 명령의 성공 여부를 알 수 있습니다.

```
ii. 이제 C 언어로 Dynamixel Pro 를 작동해 봅시다.
                  1.1 에서 설명했듯이 Dynamixel Pro 의 Control Table 에서 Goal Position 의 주소값은
                   562 번입니다. 또한 Goal Position 에는 4Byte 가 할당되어 있습니다.
                  따라서 Control Table 에서 4 Byte 의 값을 변경할 수 있는 dxl_write_dword 함수를
                   통해서 이를 수행할 수 있습니다.
                  아래는 프로그램의 전체 Source 입니다.
main.cpp
#include <stdio.h>
#include <conio.h>
#include "dynamixel.h"
#define COM_PORT_NUM
                                //Comport Number of USB2DXL
                       17
#define BAUD RATE NUM
                                //Baudrate Number of DXL Pro. 1 is 57600 bps
                        1
#define P_TORQUE_ENABLE 562
                                //Address of Torque Enable in Control Table
#define P_GOAL_POSITION 596
                                //Address of Goal Position in Control Table
#define ID
                        1
                                //ID of DXL Pro you use
int main(void)
{
       SerialPort sp = \{0, 0, 0, 0, 0\};
       SerialPort *Port = &sp;
       //Open the port of USB2DXL
        if(dxl_initialize(Port, COM_PORT_NUM, BAUD_RATE_NUM) == COMM_RXSUCCESS )
               printf("Succeed to open USB2Dynamixel!₩n");
       else
       {
               printf( "Failed to open USB2Dynamixel!₩n" );
               printf( "Press any key to terminate...₩n" );
               _getch();
               return 0;
       }
       int Result, ErrorStatus;
       //Torque ON
       printf( "Torque On...₩n" );
       Result = dxl_write_byte(Port, ID, P_TORQUE_ENABLE, 1, &ErrorStatus);
       if( Result != COMM_RXSUCCESS )
       {
               printf( "Failed to write!₩n" );
               printf( "Press any key to terminate...\n" );
               _getch();
               return 0;
       }
        int Goal Pos1 = 100000, Goal Pos2 = -100000;
       //Change the vlaue of goal position
       printf("Press any key to roatate the DXL Pro to position 1₩n");
```

```
_getch();
Result = dxl_write_dword(Port, ID, P_GOAL_POSITION, Goal_Pos1, &ErrorStatus);
if( Result != COMM_RXSUCCESS )
{
        printf( " Failed to write!\#n" );
        printf( "Press any key to terminate...₩n" );
        _getch();
        return 0;
}
//Change the vlaue of goal position
printf("Press any key to roatate the DXL Pro to position 2₩n");
_getch();
Result = dxl_write_dword(Port, ID, P_GOAL_POSITION, Goal_Pos2, &ErrorStatus);
if( Result != COMM_RXSUCCESS )
{
        printf( " Failed to write!\"n" );
        printf( "Press any key to terminate...₩n" );
        _getch();
        return 0;
}
//Torque OFF
printf( "Press any key to turn off the torque...\"");
_getch();
Result = dxl_write_dword(Port, ID, P_TORQUE_ENABLE, 0, &ErrorStatus);
if( Result != COMM_RXSUCCESS )
{
        printf( " Failed to write!\#n" );
        printf( "Press any key to terminate...₩n" );
        _getch();
        return 0;
}
//Close the port of USB2DXL
printf( "Press any key to terminate...₩n" );
_getch();
dxl_terminate(Port);
return 0;
```

iii. C 언어로 ID 가 1 인 Dynamixel Pro 의 ID 를 3 으로 변경해 봅시다.

- 1.1 에서 설명했듯이 Dynamixel Pro 의 Control Table 에서 ID 의 주소값은 7 번입니다.
   또한 ID 는 1Byte 가 할당되어 있으므로 dxl\_write\_byte 로 ID 를 바꿀 수 있습니다.
- 하지만, ID 는 Control Table 에서 Torque On 상태에서는 바꿀 수 없는 EEPROM 영역이므로 ID 를 바꾸기 전에는 반드시 Torque Off 상태로 만들어야 합니다.
- 아래는 프로그램의 전체 Source 입니다.

```
main.cpp
#include <stdio.h>
#include <conio.h>
#include "dynamixel.h"
#define COM_PORT_NUM
                                   //Comport Number of USB2DXL
                         17
#define BAUD RATE NUM
                                   //Baudrate Number of DXL Pro
                           1
#define P_ID
                            7
                                   //Address of ID in Contorl Table
#define P_TORQUE_ENABLE 562
                                   //Address of Torque Enable in Control Table
#define ID
                            1
                                  //ID of DXL Pro you use
// Print error bit of status packet
void PrintErrorCode(int ErrorCode)
{
    if(ErrorCode & ERRBIT VOLTAGE)
        printf("Input voltage error!₩n");
    if(ErrorCode & ERRBIT_ANGLE)
        printf("Angle limit error!₩n");
    if(ErrorCode & ERRBIT_OVERHEAT)
        printf("Overheat error!\mu");
    if(ErrorCode & ERRBIT_RANGE)
        printf("Out of range error!₩n");
    if(ErrorCode & ERRBIT CHECKSUM)
        printf("Checksum error!₩n");
    if(ErrorCode & ERRBIT_OVERLOAD)
        printf("Overload error!₩n");
    if(ErrorCode & ERRBIT INSTRUCTION)
        printf("Instruction code error!₩n");
}
int main(void)
{
        SerialPort sp = \{0, 0, 0, 0, 0\};
        SerialPort *Port = &sp;
        //Open the port of USB2DXL
        if(dxl_initialize(Port, COM_PORT_NUM, BAUD_RATE_NUM) == COMM_RXSUCCESS )
                printf("Succeed to open USB2Dynamixel!₩n");
```

```
else
{
        printf( "Failed to open USB2Dynamixel!₩n" );
        printf( "Press any key to terminate...₩n" );
        _getch();
        return 0;
}
int Result, ErrorStatus;
//Torque Off
printf( "Torque Off...₩n" );
Result = dxl_write_byte(Port, ID, P_TORQUE_ENABLE, 0, &ErrorStatus);
if( Result != COMM_RXSUCCESS )
{
        printf( "Failed to write!\mm");
        printf( "Press any key to terminate...₩n" );
        _getch();
        return 0;
}
int desired_ID = 3;
//Change the ID of DXL Pro you use
printf("Press any key to change the ID of DXL Pro you use₩n");
_getch();
Result = dxl_write_byte(Port, ID, P_ID, desired_ID, &ErrorStatus);
if( Result != COMM_RXSUCCESS )
{
        printf( "Failed to write!\n" );
        printf( "Press any key to terminate...₩n" );
        _getch();
        return 0;
}
else
{
        if(ErrorStatus != 0)
                 PrintErrorCode(ErrorStatus);
        else
                 printf("Succeed to chagne the ID of DXL Pro you use!₩n");
}
//Close the port of USB2DXL
printf( "Press any key to terminate...\#n" );
_getch();
dxl_terminate(Port);
return 0;
```

- dxl\_write\_byte, dxl\_write\_dword 등 Dynamixel Pro 의 Control Table 에 값을 쓰거나 읽는
 API 들의 인자로 들어간 ErrorStatus 는 Dynamixel Pro 에서 보내주는 Error 값을 받아 옵니다.

| Bynamixel Wizard                      |       |         |          |                     |
|---------------------------------------|-------|---------|----------|---------------------|
| COM17 - 2 X 3                         | 5 € ⊕ | 0.      |          |                     |
| ⊡@ DXL Pro<br>                        |       | bps     | 검색       | © DXL 1,0 ⊚ DXL 2,0 |
|                                       | ▶ 0   | 2400    |          |                     |
|                                       | 1     | 57600   |          |                     |
|                                       | 2     | 115200  |          |                     |
|                                       | 3     | 1000000 |          |                     |
|                                       | 4     | 2000000 |          | 건새 시자               |
|                                       | 5     | 3000000 | <b>E</b> |                     |
|                                       |       |         |          | 검색 정지               |
|                                       |       |         |          |                     |
|                                       | 검색 완료 |         |          |                     |
|                                       |       |         |          |                     |
|                                       |       |         |          |                     |
|                                       |       |         |          |                     |
|                                       |       |         |          |                     |
| · · · · · · · · · · · · · · · · · · · |       |         |          |                     |

- Dynamixel Wizard 를 이용하여 변경된 ID 를 확인해 봅니다.

- iv. Dynamixel Pro 의 통신속도를 변경해 봅시다.
  - 앞의 'C 언어로 ID 가 1 인 Dynamixel Pro 의 ID 를 3 으로 변경해 봅시다.'를 따라한 후라면, Dynamixel Wizard 혹은 앞의 Tutorial 을 수정하여 ID 를 다시 1 로 변경하여 주십시요.
  - 1.1 에서 설명했듯이 Dynamixel Pro 의 Control Table 에서 Baudrate(통신속도)의 주소값은 8 번입니다. 또한 Baudrate 는 1Byte 가 할당되어 있으므로 dxl\_write\_byte 로 Baudrate 를 바꿀 수 있습니다.
  - 하지만, ID 와 마찬가지로 Baudrate 는 Control Table 에서 Torque On 상태에서는 바꿀
     수 없는 EEPROM 영역이므로 Baudrate 를 바꾸기 전에는 반드시 Torque Off 상태로
     만들어야 합니다.
  - 아래는 프로그램의 전체 Source 입니다.

```
main.cpp
#include <stdio.h>
#include <conio.h>
#include "dynamixel.h"
#define COM_PORT_NUM
                        17
                                //Comport Number of USB2DXL
#define BAUD_RATE_NUM
                          1
                                  //Baudrate Number of DXL Pro
#define P_BAUD_RATE
                           8
                                 //Address of ID in Contorl Table
#define P_TORQUE_ENABLE 562
                                  //Address of Torque Enable in Control Table
#define ID
                           1
                                 //ID of DXL Pro you use
// Print error bit of status packet
void PrintErrorCode(int ErrorCode)
{
    if(ErrorCode & ERRBIT_VOLTAGE)
       printf("Input voltage error!₩n");
    if(ErrorCode & ERRBIT_ANGLE)
       printf("Angle limit error!₩n");
    if(ErrorCode & ERRBIT_OVERHEAT)
       printf("Overheat error!₩n");
    if(ErrorCode & ERRBIT RANGE)
       printf("Out of range error!₩n");
    if(ErrorCode & ERRBIT_CHECKSUM)
       printf("Checksum error!₩n");
    if(ErrorCode & ERRBIT_OVERLOAD)
       printf("Overload error!\mu");
    if(ErrorCode & ERRBIT_INSTRUCTION)
       printf("Instruction code error!\mm");
}
int main(void)
```

{

```
SerialPort sp = {0,0,0,0,0};
SerialPort *Port = &sp;
//Open the port of USB2DXL
if(dxl_initialize(Port, COM_PORT_NUM, BAUD_RATE_NUM) == COMM_RXSUCCESS )
        printf("Succeed to open USB2Dynamixel!₩n");
else
{
        printf( "Failed to open USB2Dynamixel!\mm");
        printf( "Press any key to terminate...\n" );
        _getch();
        return 0;
}
int Result, ErrorStatus;
//Torque Off
printf( "Torque Off...\n" );
Result = dxl_write_byte(Port, ID, P_TORQUE_ENABLE, 0, &ErrorStatus);
if( Result != COMM_RXSUCCESS )
{
        printf( "Failed to write!₩n" );
        printf( "Press any key to terminate...\n" );
        _getch();
        return 0;
}
int desired_Baudrate = 3; //1 Mbps
//Change the ID of DXL Pro you use
printf("Press any key to change the baudrate of DXL Pro you use₩n");
_getch();
Result = dxl_write_byte(Port, ID, P_BAUD_RATE, 3, &ErrorStatus);
if ( Result != COMM RXSUCCESS )
{
        printf( "Failed to write!₩n" );
        printf( "Press any key to terminate...\n" );
        _getch();
        return 0;
}
else
{
        if(ErrorStatus != 0 )
                 PrintErrorCode(ErrorStatus);
        else
                 printf("Succeed to chage the baudrate of DXL Pro you use!₩n");
}
//Close the port of USB2DXL
printf( "Press any key to terminate...₩n" );
_getch();
dxl_terminate(Port);
return 0;
```

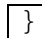

- 📸 Dynamixel Wizard COM17 - | 🖉 💥 | 🕶 | 🗲 🕃 🛞 | 😗 -Baud\_1000000 Bud\_1000000 DXL Pro [ID:001] H42 💿 DXL 1,0 💿 DXL 2,0 bps 검색 0 2400 1 57600 2 115200 3 V Þ 2000000 4 검색 시작 5 3000000 검색 정지 검색 완료 총 1개의 다이나믹셀을 찾았습니다
- Dynamixel Wizard 를 이용하여 Baudrate 가 1Mbps 로 바뀌었는지를 확인합니다.

- 바뀌지 않았다면 Dynamixel Pro 가 Torque Off 상태가 되어 있는 지를 확인합니다.
- 앞으로의 Tutorial 은 1Mbps 로 설정된 Dynamixel Pro 로 진행됩니다.

v. Dynamixel Pro 의 LED 를 On/Off 해 봅시다.

Baudrate 가 1Mbps 로 변경되었으므로 아래와 같이 코드를 수정합니다.

| #define | COM_PORT_NUM  | 17 | //Comport Number of USB2DXL  |
|---------|---------------|----|------------------------------|
| #define | BAUD_RATE_NUM | 3  | //Baudrate Number of DXL Pro |

- 1.1 에서 설명했듯이 Dynamixel Pro 의 Control Table 에서 LED 관련 주소값은 총
   3 개이며 각각 1 Byte 가 할당되어 있습니다. 빨간색은 563 번, 초록색은 564 번, 파란색은 565 번이며, 각각 1Byte 가 할당되어 있으므로 dxl\_write\_byte 함수를 통해서 각각을 제어할 수 있습니다.
- 1Byte 가 할당되어 있기 때문에 0~255 의 값으로 설정할 수 있으며, 값이 클수록 LED의 밝기가 밝아집니다.

- 아래는 프로그램의 전체 Source 입니다.

```
main.cpp
#include <stdio.h>
#include <conio.h>
#include "dynamixel.h"
#define COM_PORT_NUM
                          17
                                   //Comport Number of USB2DXL
#define BAUD_RATE_NUM
                           3
                                   //Baudrate Number of DXL Pro
#define P_LED_RED
                           563
                                   //Address of LED RED in Contorl Table
#define P LED GREEN
                           564
                                   //Address of LED RED in Contorl Table
#define P_LED_BLUE
                                    //Address of LED_RED in Contorl Table
                           565
#define ID
                            1
                                  //ID of DXL Pro you use
// Print error bit of status packet
void PrintErrorCode(int ErrorCode)
{
    if(ErrorCode & ERRBIT VOLTAGE)
       printf("Input voltage error!₩n");
    if(ErrorCode & ERRBIT_ANGLE)
        printf("Angle limit error!₩n");
    if(ErrorCode & ERRBIT_OVERHEAT)
       printf("Overheat error!\"");
    if(ErrorCode & ERRBIT RANGE)
        printf("Out of range error!\mm");
    if(ErrorCode & ERRBIT_CHECKSUM)
       printf("Checksum error!\mm");
    if(ErrorCode & ERRBIT OVERLOAD)
       printf("Overload error!\mu");
    if(ErrorCode & ERRBIT_INSTRUCTION)
        printf("Instruction code error!\mm");
```

```
int main(void)
{
        SerialPort sp = \{0, 0, 0, 0, 0\};
        SerialPort *Port = &sp;
        //Open the port of USB2DXL
        if(dxl_initialize(Port, COM_PORT_NUM, BAUD_RATE_NUM) == COMM_RXSUCCESS )
                printf("Succeed to open USB2Dynamixel!₩n");
        else
        {
                printf( "Failed to open USB2Dynamixel!₩n" );
                printf( "Press any key to terminate...₩n" );
                 _getch();
                return 0;
        }
        int Result, ErrorStatus;
        //Turn off the LED
        Result = dxl_write_byte(Port, ID, P_LED_RED, 0, &ErrorStatus);
        Result = dxl_write_byte(Port, ID, P_LED_GREEN, 0, &ErrorStatus);
        Result = dxl_write_byte(Port, ID, P_LED_BLUE, 0, &ErrorStatus);
        //Turn on and change the color of LED in DXL Pro
        printf("Press any key to change the color of LED in DXL Pro₩n");
        _getch();
        Result = dxl write byte(Port, ID, P LED RED, 255, & ErrorStatus);
        if( Result != COMM_RXSUCCESS )
        {
                printf( "Failed to write!\mstyle");
                printf( "Press any key to terminate...₩n" );
                _getch();
                return 0;
        }
        else
        {
                 if(ErrorStatus != 0)
                         PrintErrorCode(ErrorStatus);
                else
                         printf("Succeed to change the color of LED in DXL Pro!₩n");
        }
        printf("Press any key to change the color of LED in DXL Pro₩n");
        _getch();
        Result = dxl_write_byte(Port, ID, P_LED_RED,
                                                          0, &ErrorStatus);
        Result = dxl_write_byte(Port, ID, P_LED_GREEN, 255, &ErrorStatus);
        if( Result != COMM_RXSUCCESS )
        {
                printf( "Failed to write!₩n" );
                printf( "Press any key to terminate...\n" );
                _getch();
                return 0;
        }
        else
        {
```

```
if(ErrorStatus != 0 )
                PrintErrorCode(ErrorStatus);
        else
                printf("Succeed to change the color of LED in DXL Pro!₩n");
}
printf("Press any key to change the color of LED in DXL Pro\n");
_getch();
Result = dxl_write_byte(Port, ID, P_LED_GREEN, 0, &ErrorStatus);
Result = dxl_write_byte(Port, ID, P_LED_BLUE, 255, &ErrorStatus);
if( Result != COMM_RXSUCCESS )
{
        printf( "Failed to write!₩n" );
        printf( "Press any key to terminate...\n" );
        _getch();
        return 0;
}
else
{
        if(ErrorStatus != 0 )
                PrintErrorCode(ErrorStatus);
        else
                printf("Succeed to change the color of LED in DXL Pro!\mm");
}
//Close the port of USB2DXL
printf( "Press any key to terminate...\n" );
_getch();
dxl_terminate(Port);
return 0;
```

- LED의 밝기를 조절해 가면서 여러 번 실습해 봅니다.

vi. Position P gain 값을 변경한 후의 움직임을 확인해 봅시다.

- Dynamixel Pro 는 기본적으로 PID 제어 방식으로 제어가 됩니다. 따라서 Gain 값에 따라 움직임이 달라집니다.
- Dynamixel Pro 의 Control Table 에서 찾아보면, Position\_P\_Gain 의 주소값은 594 번이며,
   2Byte 가 할당되어있음을 알 수 있습니다.
- 따라서, Control Table 에서 2 Byte 값을 한번에 변경할 수 있는 dxl\_write\_word 함수로 이를 수행할 수 있습니다.
- 아래는 프로그램의 전체 Source 입니다.

```
main.cpp
#include <stdio.h>
#include <conio.h>
#include "dynamixel.h"
#define COM_PORT_NUM
                             17
                                      //Comport Number of USB2DXL
#define BAUD_RATE_NUM
                              3
                                      //Baudrate Number of DXL Pro
#define P_TORQUE_ENABLE
                             562
                                      //Address of Torque Enable in Control Table
#define P_POSITION_P_GAIN
                                      //Address of Position P Gain in Contorl Table
                             594
#define P_GOAL_POSITION
                             596
                                      //Address of Goal Position in Contorl Table
#define ID
                           1 //ID of DXL Pro you use
// Print error bit of status packet
void PrintErrorCode(int ErrorCode)
{
    if(ErrorCode & ERRBIT VOLTAGE)
       printf("Input voltage error!\mm");
    if(ErrorCode & ERRBIT_ANGLE)
       printf("Angle limit error!₩n");
    if(ErrorCode & ERRBIT_OVERHEAT)
        printf("Overheat error!₩n");
    if(ErrorCode & ERRBIT_RANGE)
        printf("Out of range error!₩n");
    if(ErrorCode & ERRBIT_CHECKSUM)
       printf("Checksum error!₩n");
    if(ErrorCode & ERRBIT OVERLOAD)
       printf("Overload error!₩n");
    if(ErrorCode & ERRBIT_INSTRUCTION)
       printf("Instruction code error!₩n");
}
int main(void)
{
        SerialPort sp = \{0, 0, 0, 0, 0\};
        SerialPort *Port = &sp;
```

```
//Open the port of USB2DXL
if(dxl_initialize(Port, COM_PORT_NUM, BAUD_RATE_NUM) == COMM_RXSUCCESS )
                      printf("Succeed to open USB2Dynamixel!₩n");
else
{
                      printf( "Failed to open USB2Dynamixel!₩n" );
                      printf( "Press any key to terminate...\n" );
                      _getch();
                      return 0;
}
int Result, ErrorStatus;
//Torque on
printf( "Torque on...\\"n" );
Result = dxl_write_byte(Port, ID, P_TORQUE_ENABLE, 1, &ErrorStatus);
if( Result != COMM_RXSUCCESS )
{
                      printf( "Failed to write!₩n" );
                      printf( "Press any key to terminate...₩n" );
                      _getch();
                      return 0;
}
//change the position p gain
printf("Press any key to change the position p gain₩n");
_getch();
Result = dxl_write_word(Port, ID, P_POSITION_P_GAIN, 8, &ErrorStatus);
if( Result != COMM_RXSUCCESS )
{
                      printf( "Failed to write!\#n" );
                      printf( "Press any key to terminate...₩n" );
                      _getch();
                      return 0;
}
else
{
                      if(ErrorStatus != 0 )
                                            PrintErrorCode(ErrorStatus);
}
//change the goal position value
printf("Press any key to change the goal position₩n");
_getch();
Result = dxl_write_dword(Port, ID, P_GOAL_POSITION, 100000, &ErrorStatus);
if( Result != COMM_RXSUCCESS )
{
                      printf( "Failed to write!\"m" );
                      printf( "Press any key to terminate...\mbox{\ensuremath{\ensuremath{\ensurem
                      _getch();
                      return 0;
}
else
{
                       if(ErrorStatus != 0 )
                                           PrintErrorCode(ErrorStatus);
```

```
}
//change the position p gain
printf("Press any key to change the position p gain\mathbb{W}n");
_getch();
Result = dxl_write_word(Port, ID, P_POSITION_P_GAIN, 256, &ErrorStatus);
if( Result != COMM_RXSUCCESS )
{
        printf( "Failed to write!\mstyle");
        printf( "Press any key to terminate...\n" );
        _getch();
        return 0;
}
else
{
        if(ErrorStatus != 0 )
                 PrintErrorCode(ErrorStatus);
}
//change the goal position value
printf("Press any key to change the goal position₩n");
_getch();
Result = dxl_write_dword(Port, ID, P_GOAL_POSITION, -100000, &ErrorStatus);
if( Result != COMM_RXSUCCESS )
{
        printf( "Failed to write!\n" );
        printf( "Press any key to terminate...\n" );
        _getch();
        return 0;
}
else
{
        if(ErrorStatus != 0 )
                 PrintErrorCode(ErrorStatus);
}
//Close the port of USB2DXL
printf( "Press any key to terminate...₩n" );
_getch();
dxl_terminate(Port);
return 0;
```

- P Gain 을 조절함에 따라 Dynamixel Pro 의 움직이는 속도가 달라짐을 확인합니다.

- vii. 천천히 혹은 빠르게 움직이도록 해봅시다.
  - 관절모드의 Dynamixel Pro 의 속도를 조절하기 위해서는 바퀴모드와 마찬가지로 Goal Velocity 를 조절하면 됩니다.
  - Dynamixel Pro 의 Goal Position 과 Goal Velocity 를 바꾸는 방법은 두 가지가 있습니다.
  - 첫째는 dxl\_write\_dword 함수를 두 번 사용하여 바꾸는 방법이고 둘째는 dxl\_write 함수를 사용하여 한번의 통신으로 Goal Position 과 Goal Velocity 를 바꾸는 방법 입니다.
  - 지금까지의 Tutorial 로 dxl\_write\_byte, dxl\_write\_word, dxl\_write\_dword 를 이용하여 Contol Table 에서 1 Byte, 2 Byte, 4 Byte 에 해당하는 값을 바꾸는 법은 익숙해 졌을 테니 두번째 방법으로 이를 구현해 보겠습니다.
  - Goal Position 은 4Byte, Goal Velocity 도 4Byte 입니다.
  - 따라서, Goal Position 과 Goal Velocity 를 한번에 바꾸기 위해서는 8Byte 의 Data 를 보내야 하며, 이때의 Data 는 dxl\_write\_byte, dxl\_write\_word, dxl\_write\_dword 등과 다르게 사용자가 직접 구성하여야 합니다.
  - Data 는 아래와 같이 만들 수 있습니다.

| int position, | velocity;                     |  |
|---------------|-------------------------------|--|
| position = 10 | 000;                          |  |
| velocity = 1  | 000;                          |  |
| //Make a tx d | ta                            |  |
| unsigned char | data[8];                      |  |
| data[0] = DXL | LOBYTE(DXL_LOWORD(position)); |  |
| data[1] = DXL | HIBYTE(DXL_LOWORD(position)); |  |
| data[2] = DXL | LOBYTE(DXL_HIWORD(position)); |  |
| data[3] = DXL | HIBYTE(DXL_HIWORD(position)); |  |
| data[4] = DXL | LOBYTE(DXL_LOWORD(velocity)); |  |
| data[5] = DXL | HIBYTE(DXL_LOWORD(velocity)); |  |
| data[6] = DXL | LOBYTE(DXL_HIWORD(velocity)); |  |
| data[7] = DXL | HIBYTE(DXL_HIWORD(velocity)); |  |

- DXL\_LOWORD, DXL\_HIWORD, DXL\_LOBYTE, DXL\_HIBYTE 들을 이용하여 쓰고자 하는 위치값과 속도값을 4Byte 로 나누어서 unsigned char 형의 배열에 순서대로 대입합니다.
- 그 뒤에 dxl\_write 함수를 이용하여 위에서 구성한 Data 를 Dynamixel Pro 에 보냅니다.

dxl\_write(Port, ID, P\_GOAL\_POSITION, 8, data, &ErrorStatus);

- Goal Position 과 Goal Velocity 를 바꾸기 위해서는 dxl\_write 함수를 이용하여 Goal
   Position 의 주소부터 8 Byte 를 바꿔야 하므로, 주소값에는 Goal Position, 길이는 8 을 넣었습니다.
- 아래는 프로그램의 전체 Source 입니다.

| main.cpp                                |  |
|-----------------------------------------|--|
| <pre>#include <stdio.h></stdio.h></pre> |  |
| <pre>#include <conio.h></conio.h></pre> |  |
| #include "dynamixel.h"                  |  |

```
#define COM_PORT_NUM
                               17
                                       //Comport Number of USB2DXL
#define BAUD_RATE_NUM
                              3
                                       //Baudrate Number of DXL Pro
#define P_TORQUE_ENABLE
                              562
                                       //Address of Torque Enable in Control Table
#define P_GOAL_POSITION
                              596
                                       //Address of Goal Position in Contorl Table
#define ID
                            1
                                 //ID of DXL Pro you use
// Print error bit of status packet
void PrintErrorCode(int ErrorCode)
{
    if(ErrorCode & ERRBIT VOLTAGE)
       printf("Input voltage error!₩n");
    if(ErrorCode & ERRBIT_ANGLE)
       printf("Angle limit error!₩n");
    if(ErrorCode & ERRBIT_OVERHEAT)
       printf("Overheat error!₩n");
    if(ErrorCode & ERRBIT RANGE)
       printf("Out of range error!₩n");
    if(ErrorCode & ERRBIT_CHECKSUM)
       printf("Checksum error!₩n");
    if(ErrorCode & ERRBIT_OVERLOAD)
        printf("Overload error!₩n");
    if(ErrorCode & ERRBIT_INSTRUCTION)
       printf("Instruction code error!₩n");
}
int main(void)
{
        SerialPort sp = \{0, 0, 0, 0, 0\};
        SerialPort *Port = &sp;
        //Open the port of USB2DXL
        if(dxl_initialize(Port, COM_PORT_NUM, BAUD_RATE_NUM) == COMM_RXSUCCESS )
                printf("Succeed to open USB2Dynamixel!₩n");
        else
        {
                printf( "Failed to open USB2Dynamixel!₩n" );
                printf( "Press any key to terminate...₩n" );
                _getch();
                return 0;
        }
        int Result, ErrorStatus;
        //Torque on
        printf( "Torque on...\#n" );
        Result = dxl_write_byte(Port, ID, P_TORQUE_ENABLE, 1, &ErrorStatus);
        if( Result != COMM_RXSUCCESS )
        {
```

```
printf( "Failed to write!\mm");
        printf( "Press any key to terminate...₩n" );
        _getch();
        return 0;
}
int position, velocity;
position = 100000;
velocity = 10000;
//Make a tx data
unsigned char data[8];
data[0] = DXL_LOBYTE(DXL_LOWORD(position));
data[1] = DXL_HIBYTE(DXL_LOWORD(position));
data[2] = DXL_LOBYTE(DXL_HIWORD(position));
data[3] = DXL_HIBYTE(DXL_HIWORD(position));
data[4] = DXL_LOBYTE(DXL_LOWORD(velocity));
data[5] = DXL_HIBYTE(DXL_LOWORD(velocity));
data[6] = DXL_LOBYTE(DXL_HIWORD(velocity));
data[7] = DXL_HIBYTE(DXL_HIWORD(velocity));
//change the position value and moving speed
printf( "Press any key to change the position value and moving speed...Wn");
_getch();
Result = dxl_write(Port, ID, P_GOAL_POSITION, 8, data, &ErrorStatus);
if( Result != COMM_RXSUCCESS )
{
        printf( "Failed to write!₩n" );
        printf( "Press any key to terminate...₩n" );
        _getch();
        return 0;
}
else
{
        if(ErrorStatus != 0 )
                 PrintErrorCode(ErrorStatus);
}
position = -100000;
velocity =
             2000;
//Make a tx data
data[0] = DXL LOBYTE(DXL LOWORD(position));
data[1] = DXL_HIBYTE(DXL_LOWORD(position));
data[2] = DXL_LOBYTE(DXL_HIWORD(position));
data[3] = DXL_HIBYTE(DXL_HIWORD(position));
data[4] = DXL_LOBYTE(DXL_LOWORD(velocity));
data[5] = DXL_HIBYTE(DXL_LOWORD(velocity));
data[6] = DXL_LOBYTE(DXL_HIWORD(velocity));
data[7] = DXL_HIBYTE(DXL_HIWORD(velocity));
//change the position value and moving speed
printf( "Press any key to change the position value and moving speed...\"");
_getch();
Result = dxl_write(Port, ID, P_GOAL_POSITION, 8, data, &ErrorStatus);
if( Result != COMM_RXSUCCESS )
```

```
{
        printf( "Failed to write!\n" );
        printf( "Press any key to terminate...\n" );
        _getch();
        return 0;
}
else
{
        if(ErrorStatus != 0 )
                PrintErrorCode(ErrorStatus);
}
//Close the port of USB2DXL
printf( "Press any key to terminate...\n" );
_getch();
dxl_terminate(Port);
return 0;
```

 처음 위치에는 빠른속도로 도달하고, 다음 위치에는 느린속도로 도달함을 확인할 수 있습니다. viii. Dynamixel Pro 의 내부 온도를 확인해 봅시다.

- · 지금까지, Dynamixel Pro 에 Write 명령을 쓰는 법을 익혔습니다.
- 지금부터는 Dynamixel Pro 로부터 정보를 받아오기 위한 Read 명령에 대한 예제에 관한 Tutorial 입니다.
- Dynamixel Pro 의 Control Table 에서 현재 온도를 나타내는 Present temperature 의 주소는 625 번이며 1 Byte 가 할당되어 있습니다.
- 따라서 dxl\_read\_byte 함수로 현재의 Dynamixel Pro 의 내부 온도를 알 수 있습니다.
- 아래는 프로그램의 전체 Source 입니다.

```
main.cpp
#include <stdio.h>
#include <conio.h>
#include "dynamixel.h"
#define COM PORT NUM
                                17
                                         //Comport Number of USB2DXL
#define BAUD_RATE_NUM
                                         //Baudrate Number of DXL Pro
                                  3
#define P_PRESENT_TEMPERATURE 625
                                         //Address of Present Temperature in Contorl Table
#define ID
                                       //ID of DXL Pro you use
                                  1
// Print error bit of status packet
void PrintErrorCode(int ErrorCode)
{
    if(ErrorCode & ERRBIT VOLTAGE)
       printf("Input voltage error!\mm");
    if(ErrorCode & ERRBIT_ANGLE)
       printf("Angle limit error!₩n");
    if(ErrorCode & ERRBIT OVERHEAT)
        printf("Overheat error!\mu");
    if(ErrorCode & ERRBIT_RANGE)
        printf("Out of range error!₩n");
    if(ErrorCode & ERRBIT_CHECKSUM)
       printf("Checksum error!\mm");
    if(ErrorCode & ERRBIT_OVERLOAD)
        printf("Overload error!\mm");
    if(ErrorCode & ERRBIT_INSTRUCTION)
       printf("Instruction code error!₩n");
}
int main(void)
{
        SerialPort sp = {0,0,0,0,0};
        SerialPort *Port = &sp;
        //Open the port of USB2DXL
        if(dxl_initialize(Port, COM_PORT_NUM, BAUD_RATE_NUM) == COMM_RXSUCCESS )
```

```
printf("Succeed to open USB2Dynamixel!₩n");
else
{
        printf( "Failed to open USB2Dynamixel!₩n" );
        printf( "Press any key to terminate...₩n" );
        _getch();
        return 0;
}
int Result, ErrorStatus;
printf("Press any key to terminate...₩n");
printf("\#n");
int temp;
while(true)
{
        if(_kbhit())
                break;
        //Read the present temperature
        Result = dxl_read_byte(Port, ID,
                         P_PRESENT_TEMPERATURE, &temp, &ErrorStatus);
        if( Result != COMM_RXSUCCESS )
        {
                 printf( "Failed to write!\n" );
                 printf( "Press any key to terminate...\n" );
                 _getch();
                 return 0;
        }
        else
        {
                PrintErrorCode(ErrorStatus);
        }
        printf("\\"\",
        printf("current temperature : %d", temp);
}
//Close the port of USB2DXL
dxl_terminate(Port);
return 0;
```

- 프로그램을 실행하면 현재의 내부 온도가 표시됩니다.

ix. Dynamixel Pro 의 현재 위치 값을 확인해 봅시다. Dynamixel Pro 의 Control Table 에서 현재 위치를 나타내는 Present Position 의 주소는 611 번이며 4 Byte 가 할당되어 있습니다. 따라서 dxl\_read\_dword 함수로 현재의 Dynamixel Pro 의 현재 위치를 알 수 있습니다. 아래는 프로그램의 전체 Source 입니다. main.cpp #include <stdio.h> #include <conio.h> #include "dynamixel.h" #define COM\_PORT\_NUM 17 //Comport Number of USB2DXL #define BAUD RATE NUM 3 //Baudrate Number of DXL Pro #define P\_PRESENT\_POSITION //Address of Present Position in Contorl Table 611 #define ID 1 //ID of DXL Pro you use // Print error bit of status packet void PrintErrorCode(int ErrorCode) { if(ErrorCode & ERRBIT\_VOLTAGE) printf("Input voltage error!₩n"); if(ErrorCode & ERRBIT\_ANGLE) printf("Angle limit error!₩n"); if(ErrorCode & ERRBIT\_OVERHEAT) printf("Overheat error!₩n"); if(ErrorCode & ERRBIT\_RANGE) printf("Out of range error!\mm"); if(ErrorCode & ERRBIT CHECKSUM) printf("Checksum error!₩n"); if(ErrorCode & ERRBIT\_OVERLOAD) printf("Overload error!₩n"); if(ErrorCode & ERRBIT\_INSTRUCTION) printf("Instruction code error!₩n"); } int main(void) { SerialPort sp =  $\{0, 0, 0, 0, 0\};$ SerialPort \*Port = &sp; //Open the port of USB2DXL if(dxl\_initialize(Port, COM\_PORT\_NUM, BAUD\_RATE\_NUM) == COMM\_RXSUCCESS ) printf("Succeed to open USB2Dynamixel!₩n"); else { printf( "Failed to open USB2Dynamixel!₩n" ); printf( "Press any key to terminate...₩n" );

Quick Start for Dynamixel PRO v1.00b

```
_getch();
        return 0;
}
int Result, ErrorStatus;
printf("Press any key to terminate...₩n" );
printf("₩n");
int temp;
while(true)
{
        if(_kbhit())
                break;
        //Read the present position
        Result = dxl_read_dword(Port, ID, P_PRESENT_POSITION, (unsigned*)&temp, &ErrorStatus);
        if( Result != COMM_RXSUCCESS )
        {
                 printf( "Failed to write!\#n" );
                 printf( "Press any key to terminate...\\"");
                 _getch();
                 return 0;
        }
        else
        {
                PrintErrorCode(ErrorStatus);
        }
        printf("\\"\",
        printf("present position : %d", temp);
}
//Close the port of USB2DXL
dxl_terminate(Port);
return 0;
```

- 프로그램을 실행하면 현재 각도가 표시됩니다.

- x. 바퀴 모드로 변경한 후 속도를 변경해봅시다.
  - Dynamixel Pro 의 Control Table 에서 Operating Mode 의 주소값은 11 번이며, 1Byte 가 할당되어 있습니다. 이 Operating Mode 의 값을 바꿈으로써 Dynamixel Pro 를 Joint Mode, Wheel Mode, Torque Mode 로 변경할 수 있습니다,
  - Operating Mode 의 경우 1Byte 가 할당되어 있기 때문에 dxl\_write\_byte 를 사용하여 바꿀 수 있고, EEPROM 영역이기 때문에 반드시 Torque 가 Off 된 상태에서 바꾸어야 합니다.
  - 또한, 1.1 에서 확인 했듯이 Wheel Mode 에서도 Dynamixel Pro 를 동작 시키기 위해서는 Torque On 을 해야하며, Goal\_Velocity 값을 변경함으로써 Dynamixel Pro 의 회전속도를 제어할 수 있습니다.
  - 아래는 프로그램의 전체 Source 입니다.

```
main.cpp
#include <Windows.h>
#include <stdio.h>
#include <conio.h>
#include "dynamixel.h"
#define COM_PORT_NUM
                                17
                                         //Comport Number of USB2DXL
#define BAUD_RATE_NUM
                                 3
                                         //Baudrate Number of DXL Pro
#define P_OPERATING_MODE
                                11
                                         //Address of Operation Mode in Control Table
#define P_TORQUE_ENABLE
                                         //Address of Torque Enable in Control Table
                                562
#define P_GOAL_VELOCITY
                                600
                                         //Address of Goal Velocity in Control Table
#define ID
                                         //ID of DXL Pro you use
                                  1
// Print error bit of status packet
void PrintErrorCode(int ErrorCode)
{
        if(ErrorCode & ERRBIT VOLTAGE)
                printf("Input voltage error!₩n");
        if(ErrorCode & ERRBIT_ANGLE)
                printf("Angle limit error!₩n");
        if(ErrorCode & ERRBIT_OVERHEAT)
                printf("Overheat error!₩n");
        if(ErrorCode & ERRBIT RANGE)
                printf("Out of range error!₩n");
        if(ErrorCode & ERRBIT_CHECKSUM)
                printf("Checksum error!\#n");
        if(ErrorCode & ERRBIT OVERLOAD)
                printf("Overload error!\mu");
        if(ErrorCode & ERRBIT_INSTRUCTION)
                printf("Instruction code error!\mm");
```

```
int main(void)
{
        SerialPort sp = \{0, 0, 0, 0, 0\};
        SerialPort *Port = &sp;
        //Open the port of USB2DXL
        if(dxl_initialize(Port, COM_PORT_NUM, BAUD_RATE_NUM) == COMM_RXSUCCESS )
                 printf("Succeed to open USB2Dynamixel!₩n");
        else
        {
                 printf( "Failed to open USB2Dynamixel!₩n" );
                 printf( "Press any key to terminate...₩n" );
                 _getch();
                 return 0;
        }
        int Result, ErrorStatus;
        //Torque Off
        printf( "Torque Off....\"n" );
        Result = dxl_write_byte(Port, ID, P_TORQUE_ENABLE, 0, &ErrorStatus);
        if( Result != COMM_RXSUCCESS )
        {
                 printf( "Failed to write!\mstyle");
                 printf( "Press any key to terminate...₩n" );
                 _getch();
                 return 0;
        }
        printf("Press any key to change the operating mode...₩n");
        _getch();
        Result = dxl_write_byte(Port, ID, P_OPERATING_MODE, 1, &ErrorStatus);
        if( Result != COMM_RXSUCCESS )
        {
                 printf( "Failed to write!₩n" );
                 printf( "Press any key to terminate...₩n" );
                 _getch();
                 return 0;
        }
        else
        {
                 if(ErrorStatus != 0 )
                         PrintErrorCode(ErrorStatus);
                 else
                         printf("Succeed to chage the operationg mode!₩n");
        }
        //Torque On
        printf( "Torque On...\\"n" );
        Result = dxl_write_byte(Port, ID, P_TORQUE_ENABLE, 1, &ErrorStatus);
        if( Result != COMM_RXSUCCESS )
        {
                 printf( "Failed to write!\n" );
                 printf( "Press any key to terminate...₩n" );
                 _getch();
```

```
return 0;
}
//Change the Goal Velocity
printf("Press any key to change goal velocity...₩n");
_getch();
Result = dxl_write_dword(Port, ID, P_GOAL_VELOCITY, 5000, &ErrorStatus);
if( Result != COMM_RXSUCCESS )
{
        printf( "Failed to write!\n" );
        printf( "Press any key to terminate...₩n" );
        _getch();
        return 0;
}
else
{
        if(ErrorStatus != 0 )
                PrintErrorCode(ErrorStatus);
        else
                 printf("Succeed to chage the operationg mode!\"");
}
//Close the port of USB2DXL
printf( "Press any key to terminate...\n" );
_getch();
//Torque Off
printf( "Torque Off...₩n" );
Result = dxl_write_byte(Port, ID, P_TORQUE_ENABLE, 0, &ErrorStatus);
if( Result != COMM_RXSUCCESS )
{
        printf( "Failed to write!\n" );
        printf( "Press any key to terminate...₩n" );
        _getch();
        return 0;
}
dxl_terminate(Port);
return 0;
```

- xi. 현재 위치와 현재 속도를 한번에 확인 해 봅시다.
  - · Dynamixel Pro 의 현재 속도와 현재 위치를 확인하는 방법은 두가지가 있습니다.
  - 첫째는 dxl\_read\_dword 함수를 두 번 사용하여 바꾸는 방법이고 둘째는 dxl\_read 함수를 사용하여 한번의 통신으로 Present Position 과 Present Velocity 를 바꾸는 방법 입니다.
  - 지금까지의 Tutorial 로 dxl\_read\_byte, dxl\_read\_word, dxl\_read\_dword 를 이용하여 Contol Table 에서 1 Byte, 2 Byte, 4 Byte 에 해당하는 값을 읽는 법은 익숙해 졌을 테니 두 번째 방법으로 이를 구현해 보겠습니다.
  - Present Position 은 4Byte, Present Velocity 도 4Byte 입니다.
  - 따라서, Present Position 과 Present Velocity 를 한번에 읽기 위해서는 8Byte 의 Data 를 한번에 받아야 하며, 이때 받은 Data 는 dxl\_read\_byte, dxl\_read\_word, dxl\_read\_dword 등과 다르게 사용자가 직접 Byte 수에 맞게 변경해야 합니다.
  - Data 는 아래와 같이 변경할 수 있습니다.

unsigned char data[8]; dxl\_read(Port, ID, P\_PRESENT\_POSITION, 8, data, &ErrorStatus);

int present\_position, present\_velocity;

present\_position=DXL\_MAKEDWORD(DXL\_MAKEWORD(data[0], data[1]), DXL\_MAKEWORD(data[2], data[3]));

present\_velocity=DXL\_MAKEDWORD(DXL\_MAKEWORD(data[4],data[5]),DXL\_MAKEWORD(data[6],data[7]) );

- DXL\_MAKEWORD, DXL\_MAKEDWORD 들을 이용하여 unsigned char 형의 배열로 읽어온 값들을 위치값과 속도값을 나타내는 4Byte 값으로 바꿀 수 있습니다.
- main.cpp #include <stdio.h> #include <conio.h> #include "dynamixel.h" #define COM\_PORT\_NUM 17 //Comport Number of USB2DXL //Baudrate Number of DXL Pro #define BAUD\_RATE\_NUM 3 #define P OPERATING MODE 11 //Address of Operation Mode in Control Table #define P\_TORQUE\_ENABLE 562 //Address of Torque Enable in Control Table #define P\_GOAL\_POSITION 596 //Address of Goal Position in Control Table #define P\_GOAL\_VELOCITY 600 //Address of Goal Velocity in Control Table #define P\_PRESENT\_POSITION 611 //Address of Present Position in Control Table #define P\_PRESENT\_VELOCITY //Address of Present Velocity in Control Table 615 #define ID //ID of DXL Pro you use 1 // Print error bit of status packet void PrintErrorCode(int ErrorCode) { if(ErrorCode & ERRBIT\_VOLTAGE) printf("Input voltage error!₩n"); if(ErrorCode & ERRBIT\_ANGLE)
- 아래는 프로그램의 전체 Source 입니다.
```
printf("Angle limit error!₩n");
        if(ErrorCode & ERRBIT_OVERHEAT)
                 printf("Overheat error!₩n");
        if(ErrorCode & ERRBIT RANGE)
                 printf("Out of range error!\mm");
        if(ErrorCode & ERRBIT_CHECKSUM)
                 printf("Checksum error!₩n");
        if(ErrorCode & ERRBIT OVERLOAD)
                 printf("Overload error!₩n");
        if(ErrorCode & ERRBIT_INSTRUCTION)
                 printf("Instruction code error!₩n");
}
int main(void)
{
        SerialPort sp = \{0, 0, 0, 0, 0\};
        SerialPort *Port = &sp;
        //Open the port of USB2DXL
        if(dxl_initialize(Port, COM_PORT_NUM, BAUD_RATE_NUM) == COMM_RXSUCCESS )
                 printf("Succeed to open USB2Dynamixel!₩n");
        else
        {
                 printf( "Failed to open USB2Dynamixel!₩n" );
                 printf( "Press any key to terminate...₩n" );
                 _getch();
                 return 0;
        }
        int Result, ErrorStatus;
        //Torque Off
        printf( "Torque Off...₩n" );
        Result = dxl_write_byte(Port, ID, P_TORQUE_ENABLE, 0, &ErrorStatus);
        if( Result != COMM_RXSUCCESS )
        {
                 printf( "Failed to write!\#n" );
                 printf( "Press any key to terminate...₩n" );
                 _getch();
                 return 0;
        }
        printf("Press any key to change the operating mode...\"");
        _getch();
        Result = dxl_write_byte(Port, ID, P_OPERATING_MODE, 1, &ErrorStatus);
        if( Result != COMM RXSUCCESS )
        {
                 printf( "Failed to write!\n" );
                 printf( "Press any key to terminate...\n" );
                 _getch();
                 return 0;
```

```
}
else
{
        if(ErrorStatus != 0 )
                 PrintErrorCode(ErrorStatus);
        else
                 printf("Succeed to chage the operationg mode!₩n");
}
//Torque On
printf( "Torque On...\\"m" );
Result = dxl_write_byte(Port, ID, P_TORQUE_ENABLE, 1, &ErrorStatus);
if( Result != COMM_RXSUCCESS )
{
        printf( "Failed to write!\n" );
        printf( "Press any key to terminate...₩n" );
        _getch();
        return 0;
}
//Change the Goal Velocity
printf("Press any key to change goal velocity...₩n");
_getch();
Result = dxl_write_dword(Port, ID, P_GOAL_VELOCITY, 5000, &ErrorStatus);
if( Result != COMM_RXSUCCESS )
{
        printf( "Failed to write!₩n" );
        printf( "Press any key to terminate...₩n" );
        _getch();
        return 0;
}
else
{
        if(ErrorStatus != 0 )
                 PrintErrorCode(ErrorStatus);
        else
                 printf("Succeed to chage the operationg mode!₩n");
}
printf("Press any key to terminate...₩n");
printf("\#n");
while(true)
{
        if(_kbhit())
                 break;
        unsigned char data[8];
        dxl_read(Port, ID, P_PRESENT_POSITION, 8, data, &ErrorStatus);
        int present_position, present_velocity;
        present_position = DXL_MAKEDWORD( DXL_MAKEWORD(data[0], data[1]),
                                           DXL_MAKEWORD(data[2], data[3]) );
        present_velocity = DXL_MAKEDWORD( DXL_MAKEWORD(data[4], data[5]),
                                          DXL_MAKEWORD(data[6], data[7]) );
```

```
printf("\r");
        printf("present position : %d, presen velocity : %d"
                         , present_position, present_velocity);
}
printf("\mt];
//Close the port of USB2DXL
printf( "Press any key to terminate...\n" );
_getch();
//Torque Off
printf( "Torque Off...\n" );
Result = dxl_write_byte(Port, ID, P_TORQUE_ENABLE, 0, &ErrorStatus);
if( Result != COMM_RXSUCCESS )
{
        printf( "Failed to write!\n" );
        printf( "Press any key to terminate...\");
        _getch();
        return 0;
}
dxl_terminate(Port);
return 0;
```

- 1.2.3 Dynamixel Pro 에서 추가된 기능들을 C 언어를 이용하여 사용해 봅시다.
  - i. Dynamixel Pro 의 0 점을 바꾼 후 이를 확인해 봅시다.
    - Dynamixel Pro 는 0점 위치를 사용자가 마음대로 바꿀 수 있습니다.
    - Dynamixel Pro 에서 0 점 위치를 바꿀 수 있는 방법은 Control Table 에서 Homing Offset 값을 바꾸는 방법입니다.
    - Control Table 에서 Homing Offset 의 주소값은 13 번입니다. 또한 Homing Offset 은 위치값으로 지정하게 되므로 4Byte 가 할당되어 있습니다. 따라서, dxl\_write\_dword 로 Homing Offset 을 바꿀 수 있습니다.
    - 하지만, Homing Offset 은 Torque On 상태에서는 바꿀 수 없는 EEPROM 영역이므로 Homing Offset 을 바꾸기 전에는 반드시 Torque Off 상태로 만들어야 합니다.
    - Homing Offset 값을 바꿀 때에는 바꾸고자 하는 0 점 위치에 -를 곱해서 지정하면 됩니다.
    - 예를 들어 Position Value 로 50000 의 위치를 0 점으로 하고 싶다면 Homing Offset 에는
       -50000 을 넣어야 합니다.
    - 아래는 프로그램의 전체 Source 입니다.
    - 아래의 프로그램을 실행하기 전에 Operation Mode 가 Joint Mode 로 되어 있는 지를 확인하십시오.

```
main.cpp
#include <stdio.h>
#include <conio.h>
#include "dynamixel.h"
                                         //Comport Number of USB2DXL
#define COM_PORT_NUM
                                17
#define BAUD_RATE_NUM
                                 3
                                         //Baudrate Number of DXL Pro
                                         //Address of Homing Offset in Control Table
#define P_HOMING_OFFSET
                                13
#define P_TORQUE_ENABLE
                                562
                                         //Address of Torque Enable in Control Table
                                         //Address of Goal Position in Control Table
#define P_GOAL_POSITION
                                596
#define ID
                                  1
                                        //ID of DXL Pro you use
// Print error bit of status packet
void PrintErrorCode(int ErrorCode)
{
        if(ErrorCode & ERRBIT_VOLTAGE)
                printf("Input voltage error!₩n");
        if(ErrorCode & ERRBIT_ANGLE)
                printf("Angle limit error!₩n");
        if(ErrorCode & ERRBIT_OVERHEAT)
                printf("Overheat error!₩n");
        if(ErrorCode & ERRBIT RANGE)
                printf("Out of range error!₩n");
```

}

{

```
if(ErrorCode & ERRBIT_CHECKSUM)
                 printf("Checksum error!₩n");
        if(ErrorCode & ERRBIT_OVERLOAD)
                 printf("Overload error!\mu");
        if(ErrorCode & ERRBIT_INSTRUCTION)
                 printf("Instruction code error!₩n");
int main(void)
        SerialPort sp = \{0, 0, 0, 0, 0\};
        SerialPort *Port = &sp;
        //Open the port of USB2DXL
        if(dxl_initialize(Port, COM_PORT_NUM, BAUD_RATE_NUM) == COMM_RXSUCCESS )
                 printf("Succeed to open USB2Dynamixel!₩n");
        else
        {
                 printf( "Failed to open USB2Dynamixel!\mm");
                 printf( "Press any key to terminate...₩n" );
                 _getch();
                 return 0;
        }
        int Result, ErrorStatus;
        //Torque Off
        printf( "Torque Off....\n" );
        Result = dxl_write_byte(Port, ID, P_TORQUE_ENABLE, 0, &ErrorStatus);
        if( Result != COMM_RXSUCCESS )
        {
                 printf( "Failed to write!\n" );
                 printf( "Press any key to terminate...\₩n" );
                 _getch();
                 return 0;
        }
        //Change the zero point
        printf("Press any key to change the zero point...\n");
        getch();
        Result = dxl_write_dword(Port, ID, P_HOMING_OFFSET, -50000, &ErrorStatus);
        if( Result != COMM_RXSUCCESS )
        {
                 printf( "Failed to write!\n" );
                 printf( "Press any key to terminate...₩n" );
                 _getch();
                 return 0;
        }
        else
        {
                 if(ErrorStatus != 0 )
                         PrintErrorCode(ErrorStatus);
                 else
```

```
printf("Succeed to chage the homing offset!₩n");
}
//Torque On
printf( "Torque On...\\"m" );
Result = dxl_write_byte(Port, ID, P_TORQUE_ENABLE, 1, &ErrorStatus);
if( Result != COMM_RXSUCCESS )
{
        printf( "Failed to write!\mstyle");
        printf( "Press any key to terminate...\n" );
        _getch();
        return 0;
}
//Change the Goal position
printf("Press any key to change the Goal Position...₩n");
_getch();
Result = dxl_write_dword(Port, ID, P_GOAL_POSITION, 0, &ErrorStatus);
if( Result != COMM_RXSUCCESS )
{
        printf( "Failed to write!\n" );
        printf( "Press any key to terminate...₩n" );
        _getch();
        return 0;
}
else
        PrintErrorCode(ErrorStatus);
//Close the port of USB2DXL
printf( "Press any key to terminate...\n" );
_getch();
dxl_terminate(Port);
return 0;
```

- 만약, 프로그램이 제대로 실행이 되지 않는 다면 Operating Mode 가 Joint Mode 로 세팅되어 있는 지를 확인하십시요.

ii. Dynamixel Pro 의 작동 범위를 줄인 후 이를 확인해 봅시다.

- +, - Position Limit 에 대한 설명은 1.1 을 참고합니다.

```
· 아래는 프로그램의 전체 Source 입니다.
```

```
main.cpp
#include <stdio.h>
#include <conio.h>
#include "dynamixel.h"
#define COM PORT NUM
                                17
                                         //Comport Number of USB2DXL
                                         //Baudrate Number of DXL Pro
#define BAUD_RATE_NUM
                                 3
#define P_PLUS_POSITION_LIMIT 36
                                         //Address of Plus Position Limit in Control Table
                                         //Address of Minus Position Limit in Control Table
#define P_MINUS_POSITION_LIMIT 40
#define P_TORQUE_ENABLE
                                562
                                         //Address of Torque Enable in Control Table
#define P_GOAL_POSITION
                                596
                                         //Address of Goal Position in Control Table
#define ID
                                         //ID of DXL Pro you use
                                  1
// Print error bit of status packet
void PrintErrorCode(int ErrorCode)
{
        if(ErrorCode & ERRBIT_VOLTAGE)
                printf("Input voltage error!₩n");
        if(ErrorCode & ERRBIT_ANGLE)
                printf("Angle limit error!₩n");
        if(ErrorCode & ERRBIT OVERHEAT)
                printf("Overheat error!₩n");
        if(ErrorCode & ERRBIT RANGE)
                printf("Out of range error!\mm");
        if(ErrorCode & ERRBIT_CHECKSUM)
                printf("Checksum error!₩n");
        if(ErrorCode & ERRBIT_OVERLOAD)
                printf("Overload error!₩n");
        if(ErrorCode & ERRBIT_INSTRUCTION)
                printf("Instruction code error!₩n");
}
int main(void)
{
        SerialPort sp = \{0, 0, 0, 0, 0\};
        SerialPort *Port = &sp;
        //Open the port of USB2DXL
        if(dxl_initialize(Port, COM_PORT_NUM, BAUD_RATE_NUM) == COMM_RXSUCCESS )
                printf("Succeed to open USB2Dynamixel!₩n");
        else
        {
```

```
printf( "Failed to open USB2Dynamixel!₩n" );
        printf( "Press any key to terminate...₩n" );
        _getch();
        return 0;
}
int Result, ErrorStatus;
//Torque Off
printf( "Torque Off...₩n" );
Result = dxl_write_byte(Port, ID, P_TORQUE_ENABLE, 0, &ErrorStatus);
if( Result != COMM_RXSUCCESS )
{
        printf( "Failed to write!\n" );
        printf( "Press any key to terminate...\"");
        _getch();
        return 0;
}
//Change the Plus Position Limit
printf("Press any key to change the plus position limit...₩n");
_getch();
Result = dxl_write_dword(Port, ID, P_PLUS_POSITION_LIMIT, 100000, &ErrorStatus);
if( Result != COMM_RXSUCCESS )
{
        printf( "Failed to write!₩n" );
        printf( "Press any key to terminate...₩n" );
        _getch();
        return 0;
}
else
{
        if(ErrorStatus != 0 )
                 PrintErrorCode(ErrorStatus);
        else
                 printf("Succeed to chage the plus position limit!\m");
}
//Change the Minus Position Limit
printf("Press any key to change the minus position limit...₩n");
_getch();
Result = dxl_write_dword(Port, ID, P_MINUS_POSITION_LIMIT, -100000, &ErrorStatus);
if( Result != COMM RXSUCCESS )
{
        printf( "Failed to write!\#n" );
        printf( "Press any key to terminate...₩n" );
        _getch();
        return 0;
}
else
{
        if(ErrorStatus != 0 )
                 PrintErrorCode(ErrorStatus);
        else
                 printf("Succeed to chage the minus position limit!\m");
```

```
//Torque On
printf( "Torque On...₩n" );
Result = dxl_write_byte(Port, ID, P_TORQUE_ENABLE, 1, &ErrorStatus);
if( Result != COMM_RXSUCCESS )
{
        printf( "Failed to write!₩n" );
        printf( "Press any key to terminate...₩n" );
        _getch();
        return 0;
}
//Change the Goal position
printf("Press any key to change the Goal Position to 120000...₩n");
_getch();
Result = dxl_write_dword(Port, ID, P_GOAL_POSITION, 120000, &ErrorStatus);
if( Result != COMM_RXSUCCESS )
{
        printf( "Failed to write!\#n" );
        printf( "Press any key to terminate...₩n" );
        _getch();
        return 0;
}
else
        PrintErrorCode(ErrorStatus);
//Change the Goal position
printf("Press any key to change the Goal Position to 100000\mm");
_getch();
Result = dxl_write_dword(Port, ID, P_GOAL_POSITION, 100000, &ErrorStatus);
if( Result != COMM_RXSUCCESS )
{
        printf( "Failed to write!\n" );
        printf( "Press any key to terminate...₩n" );
        _getch();
        return 0;
}
else
        PrintErrorCode(ErrorStatus);
//Change the Goal position
printf("Press any key to change the Goal Position to -120000\mm");
_getch();
Result = dxl_write_dword(Port, ID, P_GOAL_POSITION, -120000, &ErrorStatus);
if( Result != COMM_RXSUCCESS )
{
        printf( "Failed to write!₩n" );
        printf( "Press any key to terminate...\"");
        _getch();
        return 0;
}
else
        PrintErrorCode(ErrorStatus);
```

```
//Change the Goal position
printf("Press any key to change the Goal Position to -100000\mun");
_getch();
Result = dxl_write_dword(Port, ID, P_GOAL_POSITION, -100000, &ErrorStatus);
if( Result != COMM_RXSUCCESS )
{
        printf( "Failed to write!\n" );
        printf( "Press any key to terminate...\n" );
        _getch();
        return 0;
}
else
        PrintErrorCode(ErrorStatus);
//Close the port of USB2DXL
printf( "Press any key to terminate...\"");
_getch();
dxl_terminate(Port);
return 0;
```

- 만약, 프로그램이 제대로 실행이 되지 않는 다면 Operating Mode 가 Joint Mode 로 세팅되어 있는 지를 확인하십시요.

iii. Dynamixel Pro 의 작동 범위를 늘린 후 이를 확인해 봅시다.

- +, - Position Limit 에 대한 설명은 1.1 을 참고합니다.

```
· 아래는 프로그램의 전체 Source 입니다.
```

```
main.cpp
#include <stdio.h>
#include <conio.h>
#include "dynamixel.h"
#define COM PORT NUM
                                        //Comport Number of USB2DXL
                                17
#define BAUD_RATE_NUM
                                 3
                                        //Baudrate Number of DXL Pro
#define P_PLUS_POSITION_LIMIT 36
                                        //Address of Plus Position Limit in Control Table
#define P_MINUS_POSITION_LIMIT 40
                                        //Address of Minus Position Limit in Control Table
#define P_TORQUE_ENABLE
                               562
                                        //Address of Torque Enable in Control Table
#define P_GOAL_POSITION
                               596
                                        //Address of Goal Position in Control Table
#define ID
                                 1
                                        //ID of DXL Pro you use
// Print error bit of status packet
void PrintErrorCode(int ErrorCode)
{
        if(ErrorCode & ERRBIT_VOLTAGE)
                printf("Input voltage error!\"");
        if(ErrorCode & ERRBIT_ANGLE)
                printf("Angle limit error!₩n");
        if(ErrorCode & ERRBIT_OVERHEAT)
                printf("Overheat error!₩n");
        if(ErrorCode & ERRBIT RANGE)
                printf("Out of range error!₩n");
        if(ErrorCode & ERRBIT CHECKSUM)
                printf("Checksum error!₩n");
        if(ErrorCode & ERRBIT_OVERLOAD)
                printf("Overload error!₩n");
        if(ErrorCode & ERRBIT INSTRUCTION)
                printf("Instruction code error!₩n");
}
int main(void)
{
        SerialPort sp = \{0, 0, 0, 0, 0\};
        SerialPort *Port = &sp;
        //Open the port of USB2DXL
        if(dxl_initialize(Port, COM_PORT_NUM, BAUD_RATE_NUM) == COMM_RXSUCCESS )
                printf("Succeed to open USB2Dynamixel!₩n");
        else
        {
                printf( "Failed to open USB2Dynamixel!₩n" );
```

```
printf( "Press any key to terminate...\n" );
        _getch();
        return 0;
}
int Result, ErrorStatus;
//Torque Off
printf( "Torque Off...\n" );
Result = dxl_write_byte(Port, ID, P_TORQUE_ENABLE, 0, &ErrorStatus);
if( Result != COMM_RXSUCCESS )
{
        printf( "Failed to write!₩n" );
        printf( "Press any key to terminate...\n" );
        _getch();
        return 0;
}
//Change the Plus Position Limit
printf("Press any key to change the plus position limit...₩n");
_getch();
Result = dxl_write_dword(Port, ID, P_PLUS_POSITION_LIMIT, 5000000, &ErrorStatus);
if( Result != COMM_RXSUCCESS )
{
        printf( "Failed to write!\mstyle");
        printf( "Press any key to terminate...\n" );
        _getch();
        return 0;
}
else
{
        if(ErrorStatus != 0 )
                 PrintErrorCode(ErrorStatus);
        else
                 printf("Succeed to chage the plus position limit!\"");
}
//Change the Minus Position Limit
printf("Press any key to change the minus position limit...₩n");
_getch();
Result = dxl_write_dword(Port, ID, P_MINUS_POSITION_LIMIT, -500000, &ErrorStatus);
if( Result != COMM_RXSUCCESS )
{
        printf( "Failed to write!\#n" );
        printf( "Press any key to terminate...\n" );
        _getch();
        return 0;
}
else
{
        if(ErrorStatus != 0)
                 PrintErrorCode(ErrorStatus);
        else
                 printf("Succeed to chage the minus position limit!\m");
}
```

```
//Torque On
printf( "Torque On...₩n" );
Result = dxl_write_byte(Port, ID, P_TORQUE_ENABLE, 1, &ErrorStatus);
if( Result != COMM_RXSUCCESS )
{
        printf( "Failed to write!\mstyle");
        printf( "Press any key to terminate...₩n" );
        _getch();
        return 0;
}
//Change the Goal position
printf("Press any key to change the Goal Position to 500000...₩n");
_getch();
Result = dxl_write_dword(Port, ID, P_GOAL_POSITION, 500000, &ErrorStatus);
if( Result != COMM_RXSUCCESS )
{
        printf( "Failed to write!\n" );
        printf( "Press any key to terminate...\n" );
        _getch();
        return 0;
}
else
        PrintErrorCode(ErrorStatus);
//Change the Goal position
printf("Press any key to change the Goal Position to -500000₩n");
getch();
Result = dxl_write_dword(Port, ID, P_GOAL_POSITION, -500000, &ErrorStatus);
if( Result != COMM_RXSUCCESS )
{
        printf( "Failed to write!\n" );
        printf( "Press any key to terminate...₩n" );
        _getch();
        return 0;
}
else
        PrintErrorCode(ErrorStatus);
//Close the port of USB2DXL
printf( "Press any key to terminate...₩n" );
_getch();
dxl terminate(Port);
return 0;
```

- 만약, 프로그램이 제대로 실행이 되지 않는 다면 Operating Mode 가 Joint Mode 로 세팅되어 있는지를 확인하십시요.

- 1.2.4 Dynamixel Pro 의 Indirect Addressing 기능을 사용해 봅시다.
  - i. Dynamixel PRO의 위치, 속도. 가속도를 한번에 변경해 봅시다.
    - Dynamixel Pro 의 Control Table 을 보면, Goal Position, Goal Velocity, Goal Acceleration 이 연속적으로 배열되어 있지 않기 때문에 이 3 가지 값을 한번에 바꾸기 위해서는 dxl\_write 와 dxl\_write\_dword 를 통하여 두 번 통신하여야 합니다.
    - 이런 상황을 해결하기 위해 Dynamixel Pro 에서는 Indirect Address 기능이 구현되어 있습니다.
    - Indirect Address 는 기본 주소값 외에 하나의 주소값을 더 부여하는 기능입니다.
    - 예를 들어 596 번을 주소값으로 갖는 Goal Position 에 634 번의 주소값을 하나 더 갖도록 하는 것입니다.
    - Indirect Address 는 먼저 EEPROM 영역의 Indirect Address 에 설정하고자 하는 주소값을 쓰는 것부터 시작합니다.
    - Indirect Address 에 지정하는 값은 기본 주소값이며, 2 Byte 씩 할당되어 있으므로 아래와 같이 dxl\_write\_word 를 사용하여 지정합니다.

| dxl_write_word(Port, | ID, P_INDIRECT_ADDRESS_0, P_G | OAL_POSITION, 8   | &ErrorStatus);      |
|----------------------|-------------------------------|-------------------|---------------------|
| dxl_write_word(Port, | ID, P_INDIRECT_ADDRESS_1, P_G | OAL_POSITION+1, 8 | &ErrorStatus);      |
| dxl_write_word(Port, | ID, P_INDIRECT_ADDRESS_2, P_G | OAL_POSITION+2, 8 | &ErrorStatus);      |
| dxl_write_word(Port, | ID, P_INDIRECT_ADDRESS_3, P_G | OAL_POSITION+3, 8 | &ErrorStatus);      |
| dxl_write_word(Port, | ID, P_INDIRECT_ADDRESS_4, P_G | OAL_VELOCITY, 8   | &ErrorStatus);      |
| dxl_write_word(Port, | ID, P_INDIRECT_ADDRESS_5, P_G | OAL_VELOCITY+1, 8 | &ErrorStatus);      |
| dxl_write_word(Port, | ID, P_INDIRECT_ADDRESS_6, P_G | OAL_VELOCITY+2, 8 | &ErrorStatus);      |
| dxl_write_word(Port, | ID, P_INDIRECT_ADDRESS_7, P_G | OAL_VELOCITY+3, 8 | &ErrorStatus);      |
| dxl_write_word(Port, | ID, P_INDIRECT_ADDRESS_8, P_  | GOAL_ACCELERATION | N, &ErrorStatus);   |
| dxl_write_word(Port, | ID, P_INDIRECT_ADDRESS_9, P_  | GOAL_ACCELERATION | N+1, &ErrorStatus); |
| dxl_write_word(Port, | ID, P_INDIRECT_ADDRESS_10, P_ | GOAL_ACCELERATION | N+2, &ErrorStatus); |
| dxl_write_word(Port, | ID, P_INDIRECT_ADDRESS_11, P_ | GOAL_ACCELERATION | N+3, &ErrorStatus); |

아래는 프로그램의 전체 Source 입니다.

| main.cpp |                      |    |                                                     |
|----------|----------------------|----|-----------------------------------------------------|
| #include | <stdio.h></stdio.h>  |    |                                                     |
| #include | <conio.h></conio.h>  |    |                                                     |
| #include | "dynamixel.h"        |    |                                                     |
|          |                      |    |                                                     |
| #define  | COM_PORT_NUM         | 17 | //Comport Number of USB2DXL                         |
| #define  | BAUD_RATE_NUM        | 3  | //Baudrate Number of DXL Pro                        |
|          |                      |    |                                                     |
| #define  | P_INDIRECT_ADDRESS_0 | 49 | //Address of 1st Indirect Address in Control Table  |
| #define  | P_INDIRECT_ADDRESS_1 | 51 | //Address of 2nd Indirect Address in Control Table  |
| #define  | P_INDIRECT_ADDRESS_2 | 53 | //Address of 3rd Indirect Address in Control Table  |
| #define  | P_INDIRECT_ADDRESS_3 | 55 | //Address of 4th Indirect Address in Control Table  |
| #define  | P_INDIRECT_ADDRESS_4 | 57 | //Address of 5th Indirect Address in Control Table  |
| #define  | P_INDIRECT_ADDRESS_5 | 59 | //Address of 6th Indirect Address in Control Table  |
| #define  | P_INDIRECT_ADDRESS_6 | 61 | //Address of 7th Indirect Address in Control Table  |
| #define  | P_INDIRECT_ADDRESS_7 | 63 | //Address of 8th Indirect Address in Control Table  |
| #define  | P_INDIRECT_ADDRESS_8 | 65 | //Address of 9th Indirect Address in Control Table  |
| #define  | P_INDIRECT_ADDRESS_9 | 67 | //Address of 10th Indirect Address in Control Table |

```
#define P INDIRECT ADDRESS 10
                                 69
                                         //Address of 11th Indirect Address in Control Table
#define P_INDIRECT_ADDRESS_11
                                 71
                                         //Address of 12th Indirect Address in Control Table
#define P_TORQUE_ENABLE
                                562
                                         //Address of Torque Enable in Control Table
#define P GOAL POSITION
                                596
                                         //Address of Goal Position in Control Table
#define P_GOAL_VELOCITY
                                600
                                         //Address of Goal Velocity in Control Table
#define P_GOAL_ACCELERATION
                                606
                                         //Address of Goal Acceleration in Control Table
#define P_INDIRECT_DATA_0
                                         //Address of Goal Indirect Data in Control Table
                                634
#define ID
                                  1
                                         //ID of DXL Pro you use
// Print error bit of status packet
void PrintErrorCode(int ErrorCode)
{
        if(ErrorCode & ERRBIT_VOLTAGE)
                 printf("Input voltage error!₩n");
        if(ErrorCode & ERRBIT_ANGLE)
                 printf("Angle limit error!\#n");
        if(ErrorCode & ERRBIT OVERHEAT)
                 printf("Overheat error!₩n");
        if(ErrorCode & ERRBIT_RANGE)
                 printf("Out of range error!₩n");
        if(ErrorCode & ERRBIT_CHECKSUM)
                 printf("Checksum error!₩n");
        if(ErrorCode & ERRBIT_OVERLOAD)
                 printf("Overload error!\mu");
        if(ErrorCode & ERRBIT_INSTRUCTION)
                 printf("Instruction code error!₩n");
}
int main(void)
{
        SerialPort sp = \{0, 0, 0, 0, 0\};
        SerialPort *Port = &sp;
        //Open the port of USB2DXL
        if(dxl initialize(Port, COM PORT NUM, BAUD RATE NUM) == COMM RXSUCCESS )
                 printf("Succeed to open USB2Dynamixel!₩n");
        else
        {
                 printf( "Failed to open USB2Dynamixel!₩n" );
                 printf( "Press any key to terminate...₩n" );
                 _getch();
                 return 0;
        }
        int Result, ErrorStatus;
        //Torque Off
        printf( "Torque Off....\"n" );
```

```
Result = dxl_write_byte(Port, ID, P_TORQUE_ENABLE, 0, &ErrorStatus);
if( Result != COMM_RXSUCCESS )
{
        printf( "Failed to write!\n" );
        printf( "Press any key to terminate...₩n" );
        _getch();
        return 0;
}
//Set the Indirect Address for Goal Position
printf("Press any key to set the indirect address for goal position...₩n");
_getch();
Result = dxl_write_word(Port, ID, P_INDIRECT_ADDRESS_0, P_GOAL_POSITION,
                                                                           &ErrorStatus);
Result = dxl write word(Port, ID, P INDIRECT ADDRESS 1, P GOAL POSITION+1, & ErrorStatus);
Result = dxl_write_word(Port, ID, P_INDIRECT_ADDRESS_2, P_GOAL_POSITION+2, &ErrorStatus);
Result = dxl_write_word(Port, ID, P_INDIRECT_ADDRESS_3, P_GOAL_POSITION+3, &ErrorStatus);
if( Result != COMM_RXSUCCESS )
{
        printf( "Failed to write!₩n" );
        printf( "Press any key to terminate...\#n" );
        _getch();
        return 0;
}
else
{
        if(ErrorStatus != 0)
                PrintErrorCode(ErrorStatus);
        else
                printf("Succeed to set the indirect address for goal position!₩n");
}
//Set the Indirect Address for Goal Velocity
printf("Press any key to set the indirect address for goal velocity...₩n");
_getch();
Result = dxl_write_word(Port, ID, P_INDIRECT_ADDRESS_4, P_GOAL_VELOCITY, &ErrorStatus);
Result = dxl_write_word(Port, ID, P_INDIRECT_ADDRESS_5, P_GOAL_VELOCITY+1, &ErrorStatus);
Result = dxl_write_word(Port, ID, P_INDIRECT_ADDRESS_6, P_GOAL_VELOCITY+2, &ErrorStatus);
Result = dxl write word(Port, ID, P INDIRECT ADDRESS 7, P GOAL VELOCITY+3, & ErrorStatus);
if( Result != COMM_RXSUCCESS )
{
        printf( "Failed to write!\mstyle");
        printf( "Press any key to terminate...₩n" );
        getch();
        return 0;
}
else
{
        if(ErrorStatus != 0)
                PrintErrorCode(ErrorStatus);
        else
                printf("Succeed to set the indirect address for goal velocity!₩n");
}
//Set the Indirect Address for Goal Acceleration
printf("Press any key to set the indirect address for goal acceleration...\\n");
_getch();
```

```
Result = dxl_write_word(Port, ID, P_INDIRECT_ADDRESS_8, P_GOAL_ACCELERATION,
                                                                                &ErrorStatus);
Result = dxl_write_word(Port, ID, P_INDIRECT_ADDRESS_9, P_GOAL_ACCELERATION+1, &ErrorStatus);
Result = dxl_write_word(Port, ID, P_INDIRECT_ADDRESS_10, P_GOAL_ACCELERATION+2, &ErrorStatus);
Result = dxl_write_word(Port, ID, P_INDIRECT_ADDRESS_11, P_GOAL_ACCELERATION+3, & ErrorStatus);
if( Result != COMM RXSUCCESS )
{
        printf( "Failed to write!₩n" );
        printf( "Press any key to terminate...₩n" );
        _getch();
        return 0;
}
else
{
        if(ErrorStatus != 0 )
                PrintErrorCode(ErrorStatus);
        else
                printf("Succeed to set the indirect address for goal acceleration!₩n");
}
//Toraue On
printf( "Torque On...₩n" );
Result = dxl_write_byte(Port, ID, P_TORQUE_ENABLE, 1, &ErrorStatus);
if( Result != COMM_RXSUCCESS )
{
        printf( "Failed to write!₩n" );
        printf( "Press any key to terminate...₩n" );
        _getch();
        return 0;
}
int position, velocity, acceleration;
position = 100000;
velocity = 10000;
acceleration = 16;
//Make a tx data
unsigned char data[12];
data[0] = DXL_LOBYTE(DXL_LOWORD(position));
data[1] = DXL_HIBYTE(DXL_LOWORD(position));
data[2] = DXL_LOBYTE(DXL_HIWORD(position));
data[3] = DXL_HIBYTE(DXL_HIWORD(position));
data[4] = DXL LOBYTE(DXL LOWORD(velocity));
data[5] = DXL_HIBYTE(DXL_LOWORD(velocity));
data[6] = DXL_LOBYTE(DXL_HIWORD(velocity));
data[7] = DXL_HIBYTE(DXL_HIWORD(velocity));
data[8] = DXL_LOBYTE(DXL_LOWORD(acceleration));
data[9] = DXL_HIBYTE(DXL_LOWORD(acceleration));
data[10] = DXL_LOBYTE(DXL_HIWORD(acceleration));
data[11] = DXL_HIBYTE(DXL_HIWORD(acceleration));
//change the position value, moving speed, acceleration using indirect addr
printf( "Press any key to change the position, speed, acceleration...\mathbb{W}n");
_getch();
Result = dxl_write(Port, ID, P_INDIRECT_DATA_0, 12, data, &ErrorStatus);
if( Result != COMM_RXSUCCESS )
```

```
{
        printf( "Failed to write!\#n" );
        printf( "Press any key to terminate...\₩n" );
        _getch();
        return 0;
}
else
{
        if(ErrorStatus != 0 )
                PrintErrorCode(ErrorStatus);
}
position = -100000;
velocity =
           1000;
acceleration = 2;
//Make a tx data
data[0] = DXL_LOBYTE(DXL_LOWORD(position));
data[1] = DXL_HIBYTE(DXL_LOWORD(position));
data[2] = DXL_LOBYTE(DXL_HIWORD(position));
data[3] = DXL_HIBYTE(DXL_HIWORD(position));
data[4] = DXL_LOBYTE(DXL_LOWORD(velocity));
data[5] = DXL_HIBYTE(DXL_LOWORD(velocity));
data[6] = DXL_LOBYTE(DXL_HIWORD(velocity));
data[7] = DXL_HIBYTE(DXL_HIWORD(velocity));
data[8] = DXL_LOBYTE(DXL_LOWORD(acceleration));
data[9] = DXL HIBYTE(DXL LOWORD(acceleration));
data[10] = DXL_LOBYTE(DXL_HIWORD(acceleration));
data[11] = DXL_HIBYTE(DXL_HIWORD(acceleration));
//change the position value, moving speed, acceleration using indirect addr
printf( "Press any key to change the position, speed, acceleration...\"");
_getch();
Result = dxl_write(Port, ID, P_INDIRECT_DATA_0, 12, data, &ErrorStatus);
if( Result != COMM RXSUCCESS )
{
        printf( "Failed to write!₩n" );
        printf( "Press any key to terminate...\n" );
        _getch();
        return 0;
}
else
{
        if(ErrorStatus != 0)
                PrintErrorCode(ErrorStatus);
}
//Close the port of USB2DXL
printf( "Press any key to terminate...\#n" );
_getch();
dxl_terminate(Port);
return 0;
```

ii. Dynamixel PRO의 온도와 현재 위치 값을 한번에 읽어 봅시다.

- Indirect Address 를 이용하면 Write 명령뿐만 아니라 연이어 배열되어 있지 않은 값을 읽을 때에도 쓸 수 있습니다.
- Indirect Address 를 이용하여 현재 위치와 온도 값을 한번에 읽어 봅시다.
- 아래는 프로그램의 전체 Source 입니다.

main.cpp #include <stdio.h> #include <conio.h> #include "dynamixel.h" #define COM\_PORT\_NUM 17 //Comport Number of USB2DXL #define BAUD\_RATE\_NUM 3 //Baudrate Number of DXL Pro #define P OPERATING MODE //Address of Operating Mode in Control Table 11 #define P\_INDIRECT\_ADDRESS\_0 49 //Address of 1st Indirect Address in Control Table #define P INDIRECT ADDRESS 1 51 //Address of 2nd Indirect Address in Control Table #define P\_INDIRECT\_ADDRESS\_2 53 //Address of 3rd Indirect Address in Control Table #define P\_INDIRECT\_ADDRESS\_3 55 //Address of 4th Indirect Address in Control Table #define P\_INDIRECT\_ADDRESS\_4 //Address of 5th Indirect Address in Control Table 57 #define P\_TORQUE\_ENABLE 562 //Address of Torque Enable in Control Table #define P PRESENT POSITION //Address of Present Position in Control Table 611 //Address of Present Temperature in Control Table #define P\_PRESENT\_TEMPERATURE 625 #define P\_INDIRECT\_DATA\_0 634 //Address of Goal Indirect Data in Control Table #define ID 1 //ID of DXL Pro you use // Print error bit of status packet void PrintErrorCode(int ErrorCode) { if(ErrorCode & ERRBIT VOLTAGE) printf("Input voltage error!\mm"); if(ErrorCode & ERRBIT\_ANGLE) printf("Angle limit error!₩n"); if(ErrorCode & ERRBIT OVERHEAT) printf("Overheat error!₩n"); if(ErrorCode & ERRBIT\_RANGE) printf("Out of range error!₩n"); if(ErrorCode & ERRBIT\_CHECKSUM) printf("Checksum error!\n"); if(ErrorCode & ERRBIT OVERLOAD) printf("Overload error!\mu"); if(ErrorCode & ERRBIT\_INSTRUCTION) printf("Instruction code error!₩n"); }

{

```
int main(void)
                     SerialPort sp = \{0, 0, 0, 0, 0\};
                     SerialPort *Port = &sp;
                     //Open the port of USB2DXL
                     if(dxl_initialize(Port, COM_PORT_NUM, BAUD_RATE_NUM) == COMM_RXSUCCESS )
                                          printf("Succeed to open USB2Dynamixel!₩n");
                     else
                     {
                                          printf( "Failed to open USB2Dynamixel!₩n" );
                                          printf( "Press any key to terminate...\n" );
                                          _getch();
                                          return 0;
                     }
                     int Result, ErrorStatus;
                     //Torque Off
                     printf( "Torque Off...₩n" );
                     Result = dxl_write_byte(Port, ID, P_TORQUE_ENABLE, 0, &ErrorStatus);
                     if( Result != COMM_RXSUCCESS )
                     {
                                          printf( "Failed to write!\#n" );
                                          printf( "Press any key to terminate...₩n" );
                                          _getch();
                                          return 0;
                     }
                     //change the operating mode to wheel mode
                     printf( "Make the Mode of DXL Pro to Wheel Mode...₩n" );
                     Result = dxl_write_byte(Port, ID, P_OPERATING_MODE, 1, &ErrorStatus);
                     if( Result != COMM_RXSUCCESS )
                     {
                                          printf( "Failed to write!\n" );
                                          printf( "Press any key to terminate...\n" );
                                          _getch();
                                          return 0;
                     }
                     //Set the Indirect Address for Present Temperature
                     printf("Press any key to set the indirect address for temperature...₩n");
                     _getch();
                     Result = dxl_write_word(Port, ID, P_INDIRECT_ADDRESS_0, P_PRESENT_TEMPERATURE, &ErrorStatus);
                     if( Result != COMM_RXSUCCESS )
                     {
                                          printf( "Failed to write!₩n" );
                                          printf( "Press any key to terminate...\mbox{\ensuremath{\ensuremath{\ensurem
                                          _getch();
                                          return 0;
                     }
                     else
                     {
                                           if(ErrorStatus != 0 )
                                                               PrintErrorCode(ErrorStatus);
```

```
else
                 printf("Succeed to set the indirect address for temperature!\mm");
}
//Set the Indirect Address for Goal Velocity
printf("Press any key to set the indirect address for present position...₩n");
_getch();
Result = dxl_write_word(Port, ID, P_INDIRECT_ADDRESS_1, P_PRESENT_POSITION, &ErrorStatus);
Result = dxl_write_word(Port, ID, P_INDIRECT_ADDRESS_2, P_PRESENT_POSITION+1, &ErrorStatus);
Result = dxl_write_word(Port, ID, P_INDIRECT_ADDRESS_3, P_PRESENT_POSITION+2, &ErrorStatus);
Result = dxl_write_word(Port, ID, P_INDIRECT_ADDRESS_4, P_PRESENT_POSITION+3, &ErrorStatus);
if( Result != COMM RXSUCCESS )
{
        printf( "Failed to write!₩n" );
        printf( "Press any key to terminate...₩n" );
        _getch();
        return 0;
}
else
{
        if(ErrorStatus != 0)
                 PrintErrorCode(ErrorStatus);
        else
                 printf("Succeed to set the indirect address for present position!₩n");
}
//Torque On
printf( "Torque On...₩n" );
Result = dxl_write_byte(Port, ID, P_TORQUE_ENABLE, 1, &ErrorStatus);
if( Result != COMM_RXSUCCESS )
{
        printf( "Failed to write!\#n" );
        printf( "Press any key to terminate...₩n" );
        _getch();
        return 0;
}
//Rotating Start
printf("Rotating Start₩n");
Result = dxl_write_dword(Port, ID, 600, 5000, &ErrorStatus);
if( Result != COMM_RXSUCCESS )
{
        printf( "Failed to write!₩n" );
        printf( "Press any key to terminate...₩n" );
        _getch();
        return 0;
}
printf("Press any key to terminate...\₩n" );
printf("\#n");
while(true)
{
        if( kbhit())
                 break;
        unsigned char data[5];
```

```
dxl_read(Port, ID, P_INDIRECT_DATA_0, 5, data, &ErrorStatus);
int temp, present_position;
temp = data[0];
present_position = DXL_MAKEDWORD( DXL_MAKEWORD(data[1], data[2]), DXL_MAKEWORD(data[3],
data[4]) );
printf("\"");
printf("\"");
}
printf("\"");
//Close the port of USB2DXL
dxl_terminate(Port);
return 0;
}
```

1.2.5 여러 개의 Dynamixel Pro 를 사용해 봅시다. i. 3 개의 Dynamixel Pro 의 LED 를 On/Off 해 봅시다. - 여러 개의 Dynamixel Pro 에 동시에 명령을 내릴때에는 dxl\_sync\_write 함수를 사용합니다. 아래는 프로그램의 전체 Source 입니다. main.cpp #include <stdio.h> #include <conio.h> #include "dynamixel.h" #define COM\_PORT\_NUM 17 //Comport Number of USB2DXL #define BAUD\_RATE\_NUM 3 //Baudrate Number of DXL Pro #define P LED RED 563 //Address of LED RED in Control Table #define ID 1 1 //ID of DXL Pro you use #define ID 2 2 #define ID\_3 3 // Print error bit of status packet void PrintErrorCode(int ErrorCode) { if(ErrorCode & ERRBIT\_VOLTAGE) printf("Input voltage error!₩n"); if(ErrorCode & ERRBIT\_ANGLE) printf("Angle limit error!₩n"); if(ErrorCode & ERRBIT\_OVERHEAT) printf("Overheat error!₩n"); if(ErrorCode & ERRBIT\_RANGE) printf("Out of range error!₩n"); if(ErrorCode & ERRBIT\_CHECKSUM) printf("Checksum error!₩n"); if(ErrorCode & ERRBIT\_OVERLOAD) printf("Overload error!\mu"); if(ErrorCode & ERRBIT\_INSTRUCTION) printf("Instruction code error!₩n"); } int main(void) { SerialPort sp =  $\{0, 0, 0, 0, 0\};$ SerialPort \*Port = &sp; //Open the port of USB2DXL if(dxl\_initialize(Port, COM\_PORT\_NUM, BAUD\_RATE\_NUM) == COMM\_RXSUCCESS ) printf("Succeed to open USB2Dynamixel!₩n"); else

```
{
        printf( "Failed to open USB2Dynamixel!₩n" );
        printf( "Press any key to terminate...\n" );
        _getch();
        return 0;
}
int Result;
unsigned char param[6];
param[0] = ID_1;
param[1] = 255;
param[2] = ID_2;
param[3] = 255;
param[4] = ID_3;
param[5] = 255;
//LED On
printf( "Press any to turn on the LED...₩n" );
_getch();
Result = dxl_sync_write(Port, P_LED_RED, 1, param, 6);
if( Result != COMM_RXSUCCESS )
{
        printf( "Failed to write!\n" );
        printf( "Press any key to terminate...\n" );
        _getch();
        return 0;
}
param[0] = ID_1;
param[1] = 0;
param[2] = ID_2;
param[3] = 0;
param[4] = ID_3;
param[5] = 0;
//LED Off
printf( "Press any to turn off the LED....₩n" );
_getch();
Result = dxl_sync_write(Port, P_LED_RED, 1, param, 6);
if( Result != COMM_RXSUCCESS )
{
        printf( "Failed to write!₩n" );
        printf( "Press any key to terminate...₩n" );
        _getch();
        return 0;
}
//Close the port of USB2DXL
printf( "Press any key to terminate...\#n" );
_getch();
dxl_terminate(Port);
return 0;
```

ii. 3 개의 Dynamixel Pro 의 목표 위치 바꾸어 봅시다.

```
- 아래는 프로그램의 전체 Source 입니다.
```

```
main.cpp
#include <stdio.h>
#include <conio.h>
#include "dynamixel.h"
#define COM_PORT_NUM
                                 17
                                         //Comport Number of USB2DXL
#define BAUD_RATE_NUM
                                         //Baudrate Number of DXL Pro
                                  3
                                         //Address of Torque Enable in Control Table
#define P_TORQUE_ENABLE
                                 562
#define P_GOAL_POSITION
                                         //Address of Goal Position in Control Table
                                 596
#define ID_1
                                  1
                                         //ID of DXL Pro you use
#define ID 2
                                  2
#define ID_3
                                  3
// Print error bit of status packet
void PrintErrorCode(int ErrorCode)
{
        if(ErrorCode & ERRBIT_VOLTAGE)
                 printf("Input voltage error!₩n");
        if(ErrorCode & ERRBIT_ANGLE)
                 printf("Angle limit error!₩n");
        if(ErrorCode & ERRBIT OVERHEAT)
                 printf("Overheat error!₩n");
        if(ErrorCode & ERRBIT RANGE)
                 printf("Out of range error!\mm");
        if(ErrorCode & ERRBIT_CHECKSUM)
                 printf("Checksum error!\mu");
        if(ErrorCode & ERRBIT_OVERLOAD)
                 printf("Overload error!₩n");
        if(ErrorCode & ERRBIT_INSTRUCTION)
                 printf("Instruction code error!₩n");
}
int main(void)
{
        SerialPort sp = \{0, 0, 0, 0, 0\};
        SerialPort *Port = &sp;
        //Open the port of USB2DXL
        if(dxl_initialize(Port, COM_PORT_NUM, BAUD_RATE_NUM) == COMM_RXSUCCESS )
                 printf("Succeed to open USB2Dynamixel!₩n");
        else
        {
                 printf( "Failed to open USB2Dynamixel!₩n" );
                 printf( "Press any key to terminate...₩n" );
```

```
_getch();
        return 0;
}
int Result;
unsigned char param[15];
//Torque ON
printf("Torque On₩n");
param[0] = ID_1;
param[1] = 1;
param[2] = ID_2;
param[3] = 1;
param[4] = ID_3;
param[5] = 1;
Result = dxl_sync_write(Port, P_TORQUE_ENABLE, 1, param, 6);
if ( Result != COMM RXSUCCESS )
{
        printf( "Failed to write!\mm");
        printf( "Press any key to terminate...\n" );
        getch();
        return 0;
}
param[0] = ID_1;
param[1] = DXL_LOBYTE(DXL_LOWORD(100000));
param[2] = DXL_HIBYTE(DXL_LOWORD(100000));
param[3] = DXL LOBYTE(DXL HIWORD(100000));
param[4] = DXL_HIBYTE(DXL_HIWORD(100000));
param[5] = ID_2;
param[6] = DXL_LOBYTE(DXL_LOWORD(50000));
param[7] = DXL_HIBYTE(DXL_LOWORD(50000));
param[8] = DXL_LOBYTE(DXL_HIWORD(50000));
param[9] = DXL_HIBYTE(DXL_HIWORD(50000));
param[10]= ID_3;
param[11] = DXL LOBYTE(DXL LOWORD(-80000));
param[12] = DXL_HIBYTE(DXL_LOWORD(-80000));
param[13]= DXL LOBYTE(DXL HIWORD(-80000));
param[14] = DXL_HIBYTE(DXL_HIWORD(-80000));
printf( "Press any to change goal position...₩n" );
_getch();
Result = dxl sync write(Port, P GOAL POSITION, 4, param, 15);
if( Result != COMM_RXSUCCESS )
{
        printf( "Failed to write!\#n" );
        printf( "Press any key to terminate...₩n" );
        _getch();
        return 0;
}
param[0] = ID_1;
param[1] = DXL LOBYTE(DXL LOWORD(0));
param[2] = DXL_HIBYTE(DXL_LOWORD(0));
param[3] = DXL_LOBYTE(DXL_HIWORD(0));
param[4] = DXL_HIBYTE(DXL_HIWORD(0));
```

```
param[5] = ID_2;
param[6] = DXL_LOBYTE(DXL_LOWORD(0));
param[7] = DXL_HIBYTE(DXL_LOWORD(0));
param[8] = DXL_LOBYTE(DXL_HIWORD(0));
param[9] = DXL_HIBYTE(DXL_HIWORD(0));
param[10]= ID_3;
param[11]= DXL_LOBYTE(DXL_LOWORD(0));
param[12]= DXL_HIBYTE(DXL_LOWORD(0));
param[13]= DXL_LOBYTE(DXL_HIWORD(0));
param[14]= DXL_HIBYTE(DXL_HIWORD(0));
printf( "Press any to change goal position...₩n" );
_getch();
Result = dxl_sync_write(Port, P_GOAL_POSITION, 4, param, 15);
if( Result != COMM_RXSUCCESS )
{
        printf( "Failed to write!\n" );
        printf( "Press any key to terminate...₩n" );
        _getch();
        return 0;
}
//Close the port of USB2DXL
printf( "Press any key to terminate...\n" );
_getch();
dxl_terminate(Port);
return 0;
```

iii. 3 개의 Dynamixel Pro 의 현재 위치 값을 확인해 봅시다.

- 여러 개의 Dynamixel Pro 에서 동시에 값을 읽어올 때에는 dxl\_bulk\_read 함수를 사용합니다.

- 아래는 프로그램의 전체 Source 입니다.

```
main.cpp
#include <stdio.h>
#include <conio.h>
#include "dynamixel.h"
#define COM_PORT_NUM
                                17
                                         //Comport Number of USB2DXL
#define BAUD_RATE_NUM
                                  3
                                         //Baudrate Number of DXL Pro
#define P_PRESENT_POSITION
                                611
                                         //Address of Goal Position in Control Table
#define ID 1
                                         //ID of DXL Pro you use
                                  1
#define ID 2
                                  2
#define ID_3
                                  3
// Print error bit of status packet
void PrintErrorCode(int ErrorCode)
{
        if(ErrorCode & ERRBIT VOLTAGE)
                 printf("Input voltage error!\mm");
        if(ErrorCode & ERRBIT_ANGLE)
                 printf("Angle limit error!₩n");
        if(ErrorCode & ERRBIT OVERHEAT)
                 printf("Overheat error!₩n");
        if(ErrorCode & ERRBIT_RANGE)
                 printf("Out of range error!₩n");
        if(ErrorCode & ERRBIT_CHECKSUM)
                 printf("Checksum error!₩n");
        if(ErrorCode & ERRBIT OVERLOAD)
                 printf("Overload error!₩n");
        if(ErrorCode & ERRBIT_INSTRUCTION)
                 printf("Instruction code error!\#n");
}
int main(void)
{
        SerialPort sp = \{0, 0, 0, 0, 0\};
        SerialPort *Port = &sp;
        //Open the port of USB2DXL
        if(dxl_initialize(Port, COM_PORT_NUM, BAUD_RATE_NUM) == COMM_RXSUCCESS )
                 printf("Succeed to open USB2Dynamixel!₩n");
        else
        ł
```

```
printf( "Failed to open USB2Dynamixel!₩n" );
        printf( "Press any key to terminate...₩n" );
        _getch();
        return 0;
}
int Result;
int position_length=4;
unsigned char param[15];
param[0] = ID_1;
param[1] = DXL_LOBYTE(P_PRESENT_POSITION);
param[2] = DXL_HIBYTE(P_PRESENT_POSITION);
param[3] = DXL_LOBYTE(position_length);
param[4] = DXL_HIBYTE(position_length);
param[5] = ID_2;
param[6] = DXL LOBYTE(P PRESENT POSITION);
param[7] = DXL_HIBYTE(P_PRESENT_POSITION);
param[8] = DXL_LOBYTE(position_length);
param[9] = DXL_HIBYTE(position_length);
param[10] = ID_3;
param[11] = DXL_LOBYTE(P_PRESENT_POSITION);
param[12] = DXL_HIBYTE(P_PRESENT_POSITION);
param[13] = DXL_LOBYTE(position_length);
param[14] = DXL_HIBYTE(position_length);
BulkData bd[256];
BulkData *pbd[256];
for (unsigned int i = 0; i < 256; i++)
{
        pbd[i] = &bd[i];
}
dxl_bulk_read(Port, param, 15, pbd);
int present_position1;
int present_position2;
int present_position3;
dxl_get_bulk_dword(pbd, ID_1, P_PRESENT_POSITION, (unsigned*)&present_position1);
dxl_get_bulk_dword(pbd, ID_2, P_PRESENT_POSITION, (unsigned*)&present_position2);
dxl_get_bulk_dword(pbd, ID_3, P_PRESENT_POSITION, (unsigned*)&present_position3);
printf("Present Position₩n");
printf("ID_1 : %d\municup n", present_position1);
printf("ID_2 : %d\n", present_position2);
printf("ID_3 : %d₩n", present_position3);
//Close the port of USB2DXL
printf( "Press any key to terminate...₩n" );
_getch();
dxl_terminate(Port);
return 0;
```

| iv. 3 개의 Dynamixel Pro 에서 첫 번째 Dynamixel Pro 는 온도를, 두 번째 Dynamixel Pro 는<br>위치를, 세 번째는 Dynamixel Pro 는 현재 토크를 확인해 봅시다.                                                                                                    |  |  |
|----------------------------------------------------------------------------------------------------|--|--|
| - dxl_bulk_read 를 사용하면, 각각의 Dynamixel Pro 로부터 다른 정보를 얻어올 수<br>있습니다.                                                                                                    |  |  |
| - 아래는 전체 소스코드 입니다.                                                                                                    |  |  |
| main.cpp                                                                                                    |  |  |
| <pre>#include <stdio.h> #include <conio.h> #include "dynamixel.h"</conio.h></stdio.h></pre>                                                                                                    |  |  |
| #defineCOM_PORT_NUM17//Comport Number of USB2DXL#defineBAUD_RATE_NUM3//Baudrate Number of DXL Pro                                                                                                    |  |  |
| #defineP_PRESENT_POSITION611//Address of Goal Position in Control Table#defineP_PRESENT_CURRENT621//Address of Present Current in Control Table#defineP_PRESENT_TEMPERATURE625//Address of Present Temperature in Control Table |  |  |
| #define ID_11//ID of DXL Pro you use#define ID_22#define ID_33                                                                                                    |  |  |
| <pre>// Print error bit of status packet void PrintErrorCode(int ErrorCode) {</pre>                                                                                                    |  |  |
| if(ErrorCode & ERRBIT_VOLTAGE)<br>printf("Input voltage error!₩n");                                                                                                    |  |  |
| if(ErrorCode & ERRBIT_ANGLE)<br>printf("Angle limit error!₩n");                                                                                                    |  |  |
| if(ErrorCode & ERRBIT_OVERHEAT)<br>printf("Overheat error!₩n");                                                                                                    |  |  |
| if(ErrorCode & ERRBIT_RANGE)<br>printf("Out of range error!\n");                                                                                                    |  |  |
| if(ErrorCode & ERRBIT_CHECKSUM)<br>printf("Checksum error!₩n");                                                                                                    |  |  |
| if(ErrorCode & ERRBIT_OVERLOAD)<br>printf("Overload error!₩n");                                                                                                    |  |  |
| if(ErrorCode & ERRBIT_INSTRUCTION)<br>printf("Instruction code error!₩n");<br>}                                                                                                    |  |  |
| int main(void)                                                                                                    |  |  |
| 1<br>SerialPort sp = {0,0,0,0,0};<br>SerialPort *Port = &sp                                                                                                    |  |  |
| //Open the port of USB2DXL<br>if(dxl_initialize(Port, COM_PORT_NUM, BAUD_RATE_NUM) == COMM_RXSUCCESS )                                                                                                    |  |  |

```
printf("Succeed to open USB2Dynamixel!₩n");
else
{
        printf( "Failed to open USB2Dynamixel!₩n" );
        printf( "Press any key to terminate...\#n" );
        _getch();
        return 0;
}
int Result;
int current_length = 2, position_length = 4, temperature_length = 1;
unsigned char param[15];
param[0] = ID_1;
param[1] = DXL LOBYTE(P PRESENT CURRENT);
param[2] = DXL_HIBYTE(P_PRESENT_CURRENT);
param[3] = DXL_LOBYTE(current_length);
param[4] = DXL_HIBYTE(current_length);
param[5] = ID_2;
param[6] = DXL_LOBYTE(P_PRESENT_POSITION);
param[7] = DXL_HIBYTE(P_PRESENT_POSITION);
param[8] = DXL_LOBYTE(position_length);
param[9] = DXL_HIBYTE(position_length);
param[10] = ID_3;
param[11] = DXL_LOBYTE(P_PRESENT_TEMPERATURE);
param[12] = DXL_HIBYTE(P_PRESENT_TEMPERATURE);
param[13] = DXL_LOBYTE(temperature_length);
param[14] = DXL_HIBYTE(temperature_length);
BulkData bd[256];
BulkData *pbd[256];
for (unsigned int i = 0; i < 256; i++)
        pbd[i] = \&bd[i];
dxl_bulk_read(Port, param, 15, pbd);
short present_current;
int present position;
int present_temperature;
dxl_get_bulk_word( pbd, ID_1, P_PRESENT_CURRENT,
                                                            (int*)&present_current);
dxl_get_bulk_dword(pbd, ID_2, P_PRESENT_POSITION, (unsigned*)&present_position);
dxl get bulk byte( pbd, ID 3, P PRESENT TEMPERATURE,
                                                                 &present temperature);
printf("Present Position₩n");
printf("ID_1 : %d₩n", present_current);
printf("ID_2 : %d\mm", present_position);
printf("ID_3 : %d\municup, present_temperature);
//Close the port of USB2DXL
printf( "Press any key to terminate...₩n" );
_getch();
dxl_terminate(Port);
return 0;
```

# 2 Reference

- 2.1 모델별 주요 초기값
  - 2.1.1 H Series
    - i. H54-200-S500-R

| Name               | Default Value |
|--------------------|---------------|
| ID                 | 1             |
| BaudRate           | 1 (57600bps)  |
| Max Position Limit | 251000        |
| Min Position Limit | -251000       |
| Velocity Limit     | 16600         |
| Current Limit      | 620           |
| Velocity I Gain    | 14            |
| Velocity P Gain    | 399           |
| Position P Gain    | 32            |

#### ii. H54-100-S500-R

| Name               | Default Value |
|--------------------|---------------|
| ID                 | 1             |
| BaudRate           | 1 (57600bps)  |
| Max Position Limit | 251000        |
| Min Position Limit | -251000       |
| Velocity Limit     | 17000         |
| Current Limit      | 310           |
| Velocity I Gain    | 16            |
| Velocity P Gain    | 256           |
| Position P Gain    | 32            |

# iii. H42-20-S300-R

| Name               | Default Value |
|--------------------|---------------|
| ID                 | 1             |
| BaudRate           | 1 (57600bps)  |
| Max Position Limit | 151875        |
| Min Position Limit | -151875       |
| Velocity Limit     | 10300         |
| Current Limit      | 465           |
| Velocity I Gain    | 40            |
| Velocity P Gain    | 440           |

| Position P Gain | 32 |
|-----------------|----|

## 2.1.2 M Series

i. M54-60-S250-R

| Name               | Default Value |
|--------------------|---------------|
| ID                 | 1             |
| BaudRate           | 1 (57600bps)  |
| Max Position Limit | 125700        |
| Min Position Limit | -125700       |
| Velocity Limit     | 8000          |
| Current Limit      | 180           |
| Velocity I Gain    | 16            |
| Velocity P Gain    | 256           |
| Position P Gain    | 32            |

#### ii. M54-40-S250-R

| Name               | Default Value |
|--------------------|---------------|
| ID                 | 1             |
| BaudRate           | 1 (57600bps)  |
| Max Position Limit | 125700        |
| Min Position Limit | -125700       |
| Velocity Limit     | 8000          |
| Current Limit      | 180           |
| Velocity I Gain    | 16            |
| Velocity P Gain    | 256           |
| Position P Gain    | 32            |

### 2.1.3 L Series

i. L54-50-S290-R

| Name               | Default Value |
|--------------------|---------------|
| ID                 | 1             |
| BaudRate           | 1 (57600bps)  |
| Max Position Limit | 103860        |
| Min Position Limit | -103860       |
| Velocity Limit     | 8000          |
| Current Limit      | 180           |
| Velocity I Gain    | 16            |

| Velocity P Gain | 256 |
|-----------------|-----|
| Position P Gain | 32  |

# ii. L54-30-S400-R

| Name               | Default Value |
|--------------------|---------------|
| ID                 | 1             |
| BaudRate           | 1 (57600bps)  |
| Max Position Limit | 144180        |
| Min Position Limit | -144180       |
| Velocity Limit     | 13000         |
| Current Limit      | 180           |
| Velocity I Gain    | 16            |
| Velocity P Gain    | 256           |
| Position P Gain    | 32            |
## 2.2 Control Table of Dynamixel Pro

(R : Read, RW : Read and Write)

| AREA   | 주소  | 크기     | 명칭                   | 의미             | 접근 | 기본값 |
|--------|-----|--------|----------------------|----------------|----|-----|
|        |     | (byte) |                      |                |    |     |
|        | 0   | 2      | Model Number         | 모델번호           | R  | -   |
|        | 6   | 1      | Version of Firmware  | 펌웨어 버전 정보      | R  | -   |
|        | 7   | 1      | ID                   | 다이나믹셀 프로 ID    | RW | 1   |
|        | 8   | 1      | Baud Rate            | 다이나믹셀 통신속도     | RW | 1   |
|        | 9   | 1      | Return Delay Time    | 응답지연시간         | RW | 250 |
|        | 11  | 1      | Operating mode       | 동작모드           | RW | 3   |
|        | 13  | 4      | Homing offset        | 0점 위치 조정값      | RW | 0   |
|        | 17  | 4      | Moving threshold     | 움직임 유무를 결정하는   | RW | 50  |
|        |     |        |                      | 목도 기군값         |    | 0.0 |
| EEPROM | 21  | 1      |                      | 내무 안계 온도       | RW | 80  |
|        | 22  | 2      |                      | 최서 안계 전압       | RW | 400 |
|        | 24  | 2      | Min Voltage Limit    | 쇠고 안계 선압       | RW | 150 |
|        | 26  | 4      |                      | 가족도 안계값        | RW | -   |
|        | 30  | 2      |                      | 토크 안계값         | RW | -   |
|        | 32  | 4      | Velocity Limit       | 속도 한계값         | RW | -   |
|        | 36  | 4      | Max Position Limit   | 최대 위치 제한값      | RW | -   |
|        | 40  | 4      | Min Position Limit   | 최소 위치 한계값      | RW | -   |
|        | 44  | 1      | External Port Mode 1 | 외부 포트 모드 1     | RW | 0   |
|        | 45  | 1      | External Port Mode 2 | 외부 포트 모드 2     | RW | 0   |
|        | 46  | 1      | External Port Mode 3 | 외부 포트 모드 3     | RW | 0   |
|        | 47  | 1      | External Port Mode 4 | 외부 포트 모드 4     | RW | 0   |
|        | 48  | 1      | Shutdown             | 셧다운            | RW | 26  |
|        | 49  | 2      | Indirect Address 1   | 간접 주소 값 1      | RW | 634 |
|        | 51  | 2      | Indirect Address 2   | 간접 주소 값 2      | RW | 635 |
|        | 53  | 2      | Indirect Address 3   | 간접 주소 값 3      | RW | 636 |
|        |     |        |                      | 간접 주소 값 N      | RW | -   |
|        | 569 | 2      | Indirect Address 256 | 간접 주소 값 256    | RW | 889 |
|        | 562 | 1      | Torque Enable        | 토크 On/Off      | RW | 0   |
| RAM    | 563 | 1      | LED RED              | RED LED 밝기 값   | RW | 0   |
|        | 564 | 1      | LED GREEN            | GREEN LED 밝기 값 | RW | 0   |
|        | 565 | 1      | LED BLUE             | BLUE LED 밝기 값  | RW | 0   |
|        | 586 | 2      | Velocity I Gain      | 속도 I Gain      | RW | -   |
|        | 588 | 2      | Velocity P Gain      | 속도 P Gain      | RW | -   |
|        | 594 | 2      | Position P Gain      | 위치 P Gain      | RW | -   |

|   | 596 | 4 | Goal position          | 목표 위치 값             | RW  | - |
|---|-----|---|------------------------|---------------------|-----|---|
|   | 600 | 4 | Goal velocity          | 목표 속도 값             | RW  | 0 |
|   | 604 | 2 | Goal Torque            | 목표 토크 값             | RW  | 0 |
|   | 606 | 4 | Goal acceleration      | 목표 가속도 값            | RW  | 0 |
|   | 610 | 1 | Moving                 | 움직임 유무              | R   | - |
|   | 611 | 4 | Present position       | 현재 위치 값             | R   | - |
|   | 615 | 4 | Present velocity       | 현재 속도 값             | R   | - |
|   | 621 | 2 | Present Current        | 현재 전류 값             | R   | - |
|   | 623 | 2 | Present input voltage  | 현재 전압               | R   | - |
|   | 625 | 1 | Present temperature    | 현재 온도               | R   | - |
|   | 626 | 2 | External Port Data 1   | 외부 포트 데이터 1         | R / | 0 |
|   |     |   |                        |                     | RW  |   |
| - | 628 | 2 | External Port Data 2   | 외부 포트 데이터 2         | R / | 0 |
|   |     |   |                        |                     | RW  |   |
|   | 630 | 2 | External Port Data 3   | 외부 포트 데이터 3         | R / | 0 |
|   |     |   |                        |                     | RW  |   |
|   | 632 | 2 | External Port Data 4   | 외부 포트 데이터 4         | R / | 0 |
|   |     |   |                        |                     | RW  |   |
|   | 634 | 1 | Indirect Data 1        | 간접 주소 데이터 1         | RW  | 0 |
|   | 635 | 1 | Indirect Data 2        | 간접 주소 데이터 2         | RW  | 0 |
|   | 636 | 1 | Indirect Data 3        | 간접 주소 데이터 3         | RW  | 0 |
|   |     |   | Indirect Data N        |                     | RW  | 0 |
|   | 889 | 1 | Indirect Data 256      | 간접 주소 데이터 256       | RW  | 0 |
|   | 890 | 1 | Registered Instruction | Instruction 의 등록 여부 | R   | 0 |
|   | 891 | 1 | Status Return Level    | 응답 레벨               | RW  | 2 |
|   | 892 | 2 | Hardware error status  | 하드웨어 에러 상태          | R   | 0 |

### 2.3 각 부 명칭

2.3.1 H54, M54, L54 시리즈

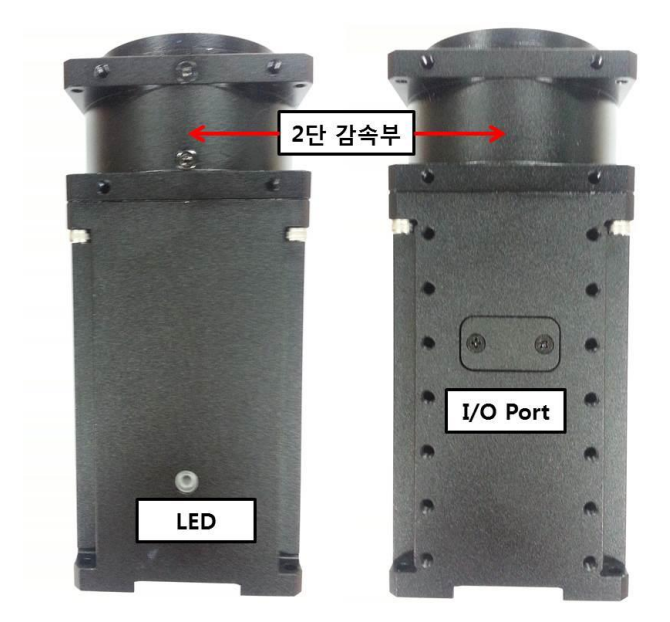

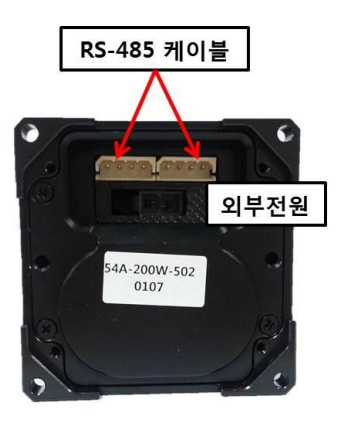

2.3.2 H42, L42 시리즈.

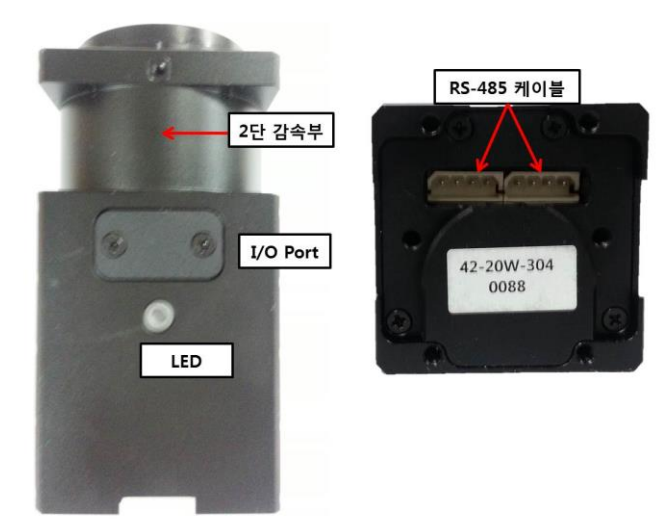

### 2.4 Dimension

- 2.4.1 H Series
  - i. H54-200-S500-R

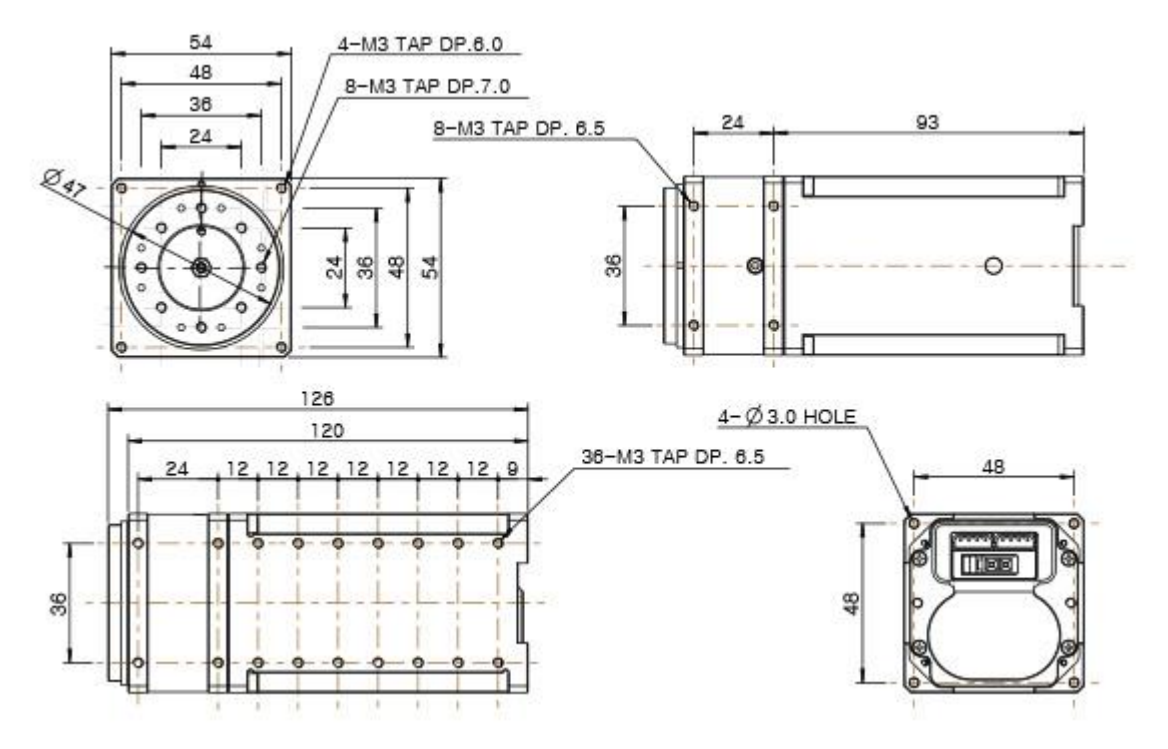

ii. H54-100-S500-R

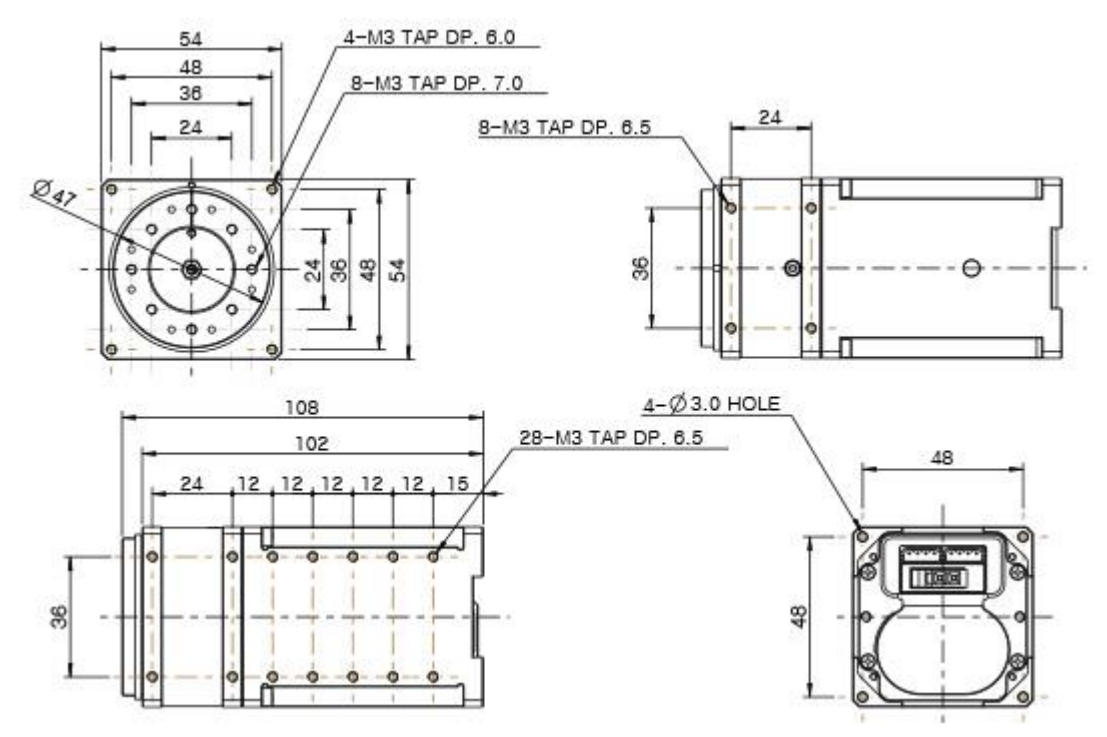

iii. H42-20-S300-R

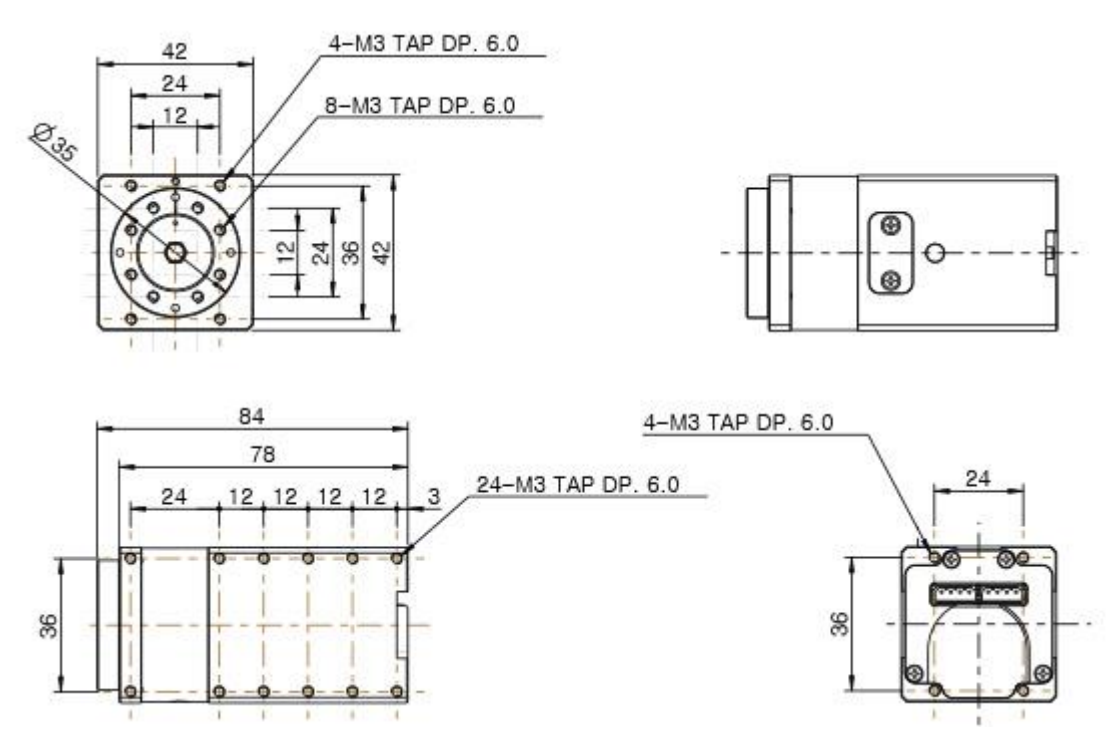

- 2.4.2 M Series
  - i. M54-60-S250-R

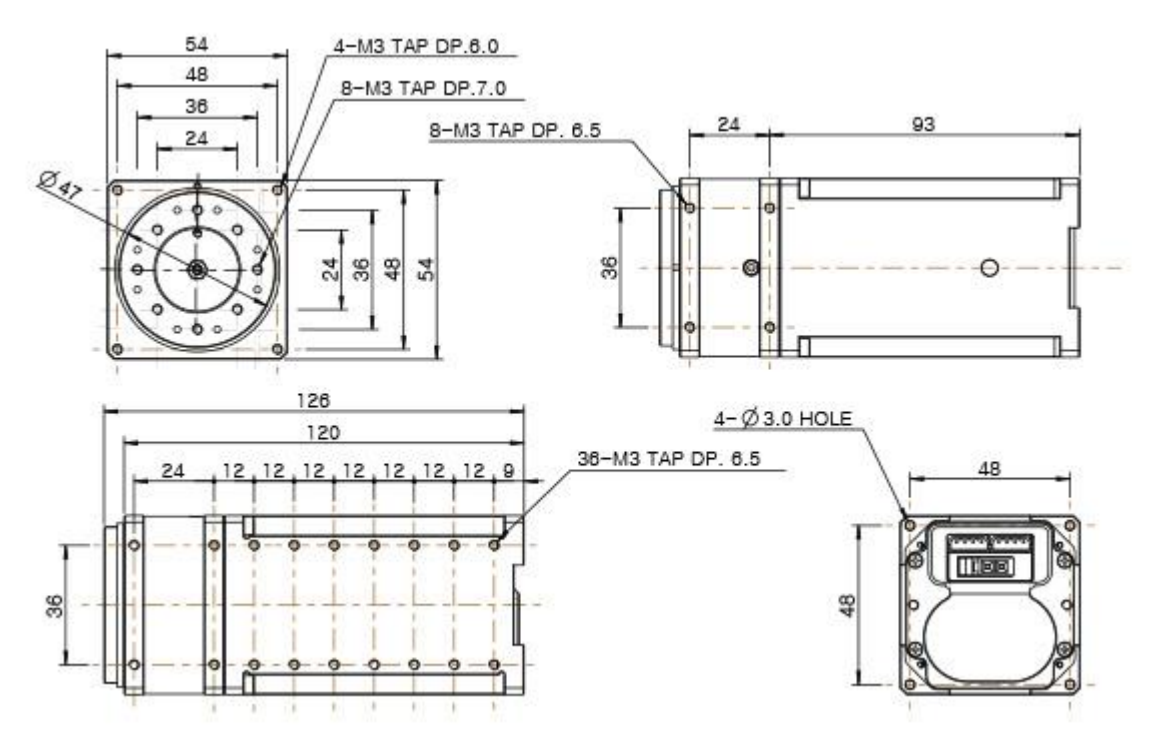

ii. M54-40-S250-R

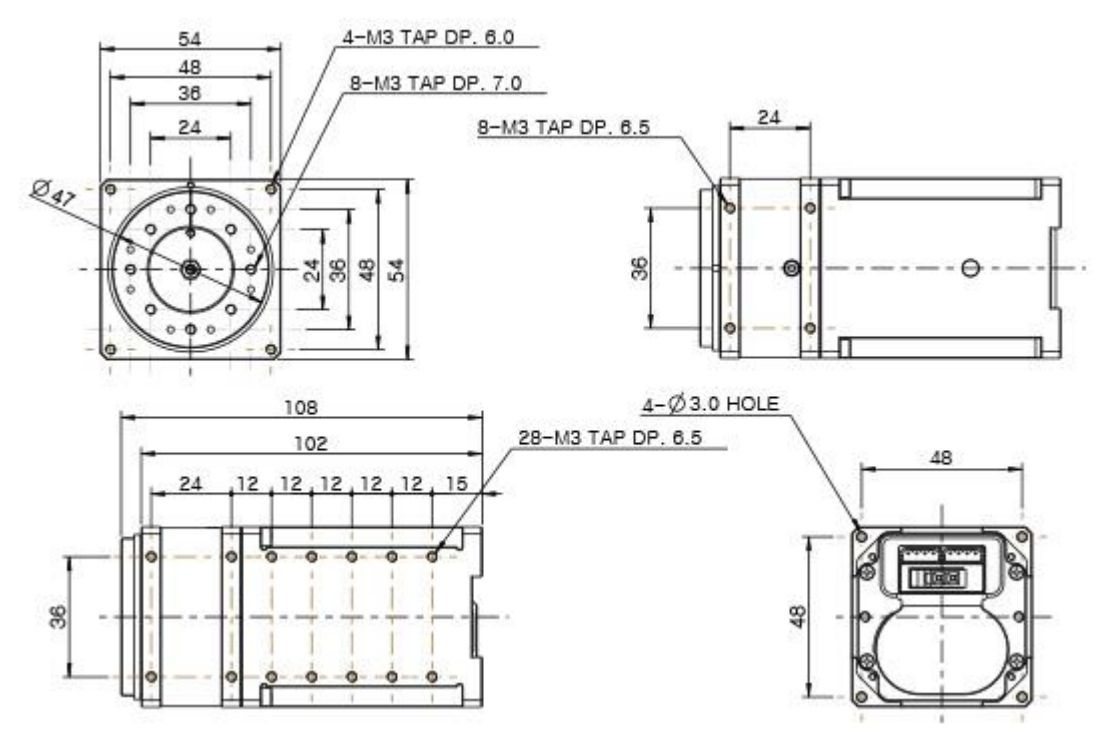

#### 2.4.3 L Series

i. L54-50-S290-R

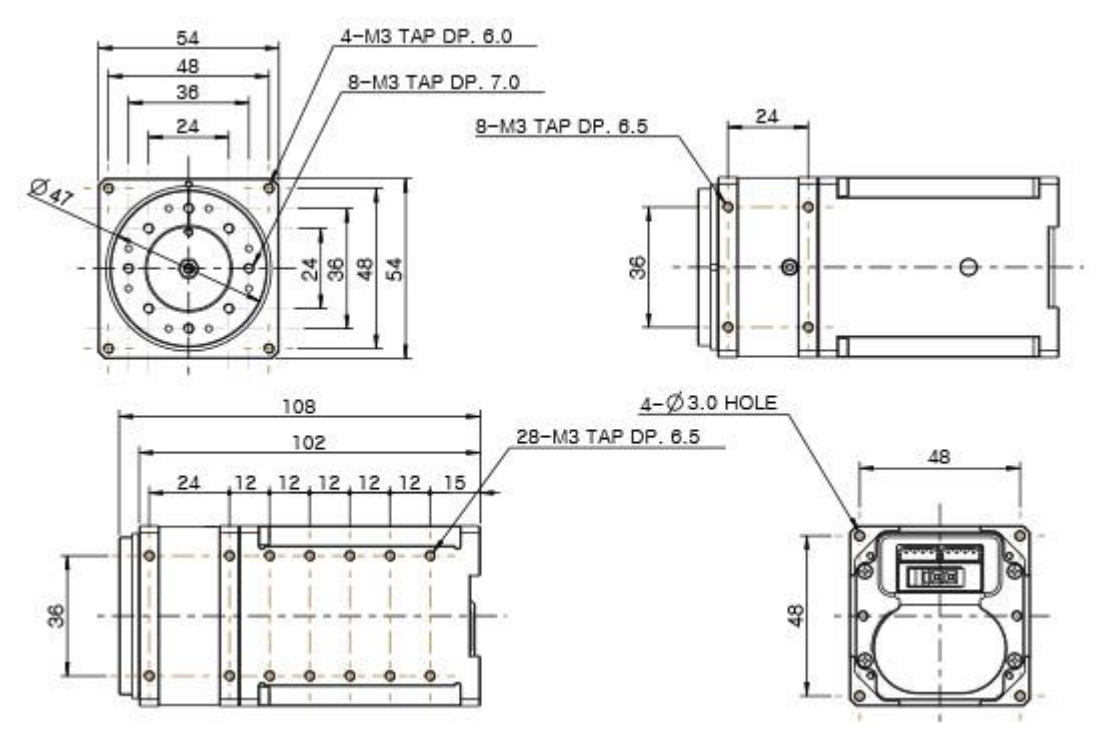

ii. L54-30-S400-R

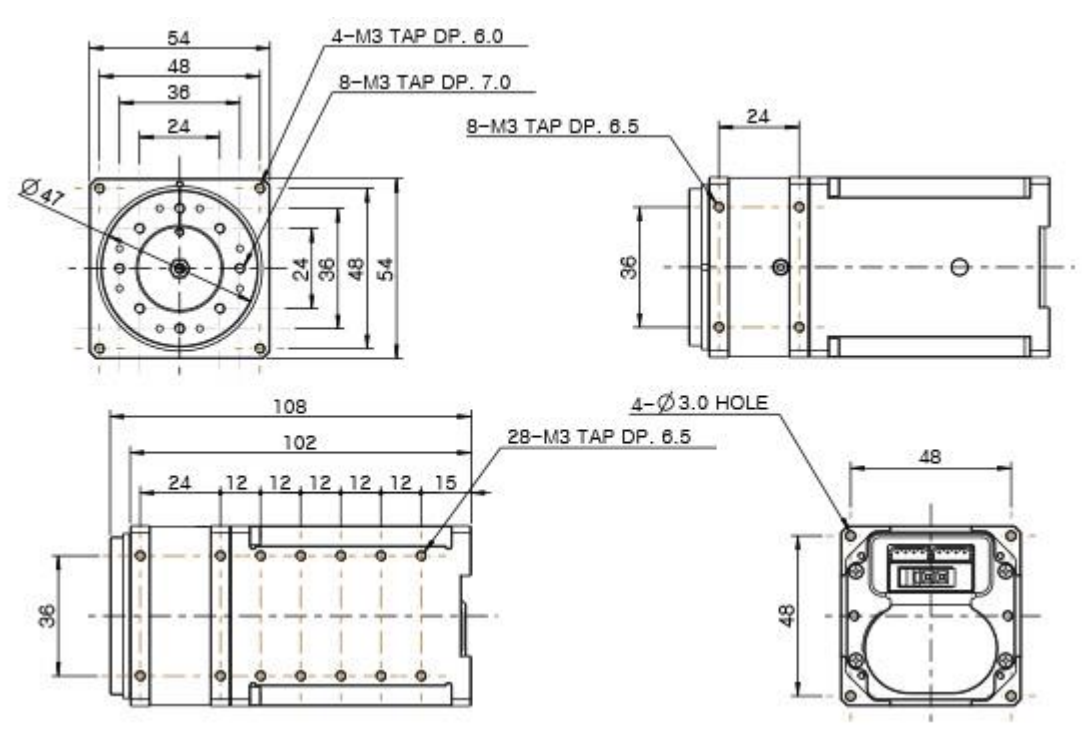

# iii. L42-10-S300-R

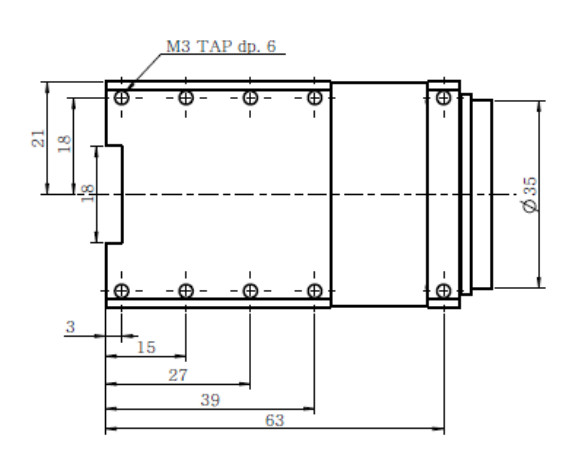

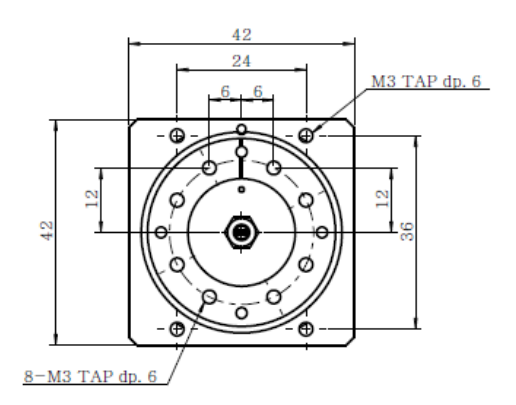

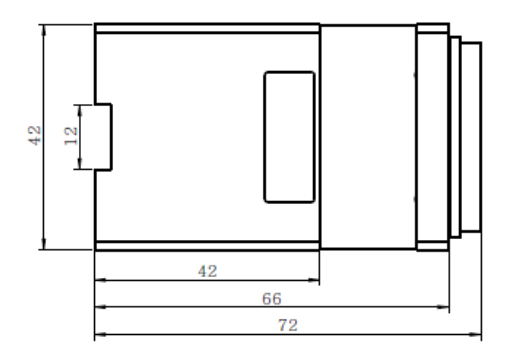

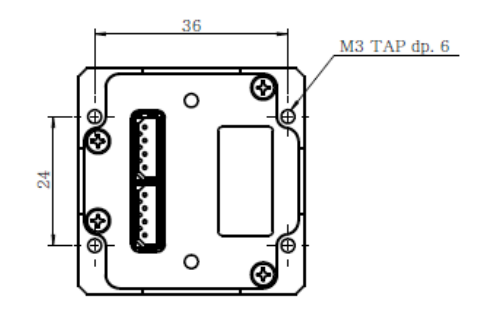

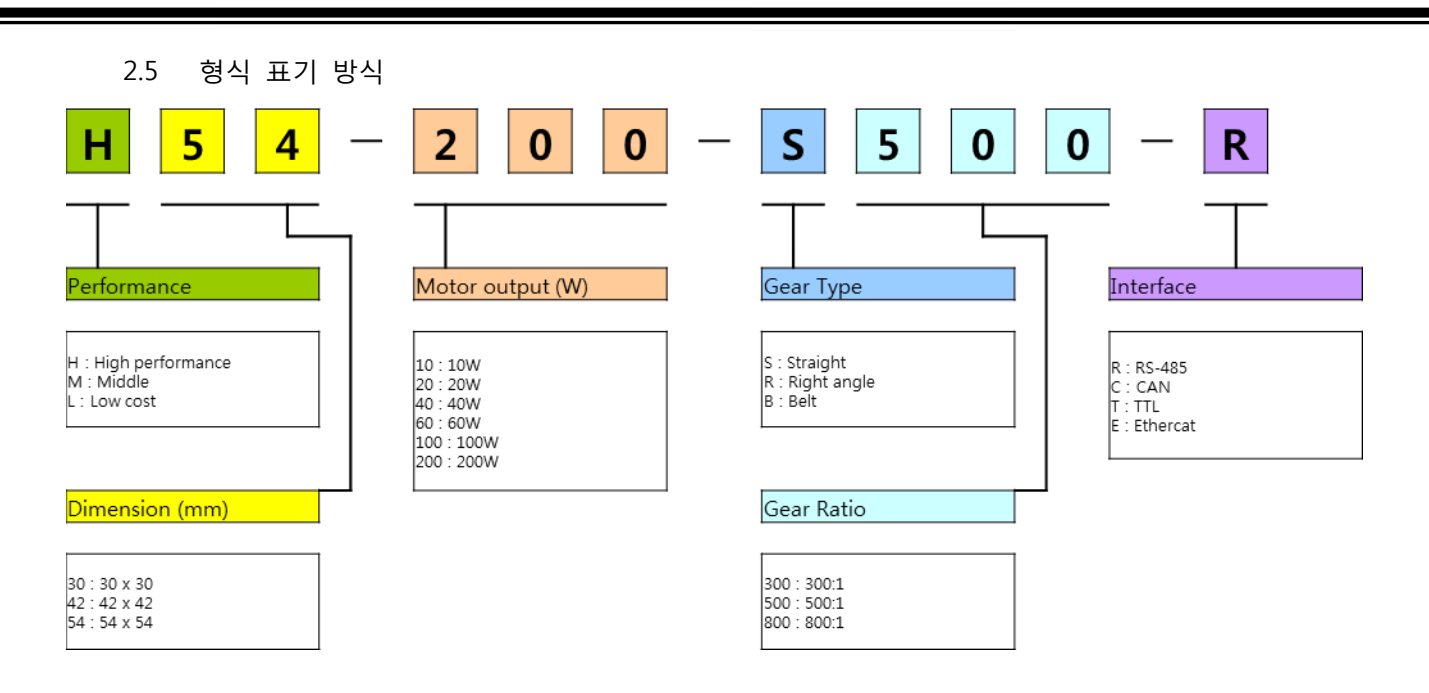